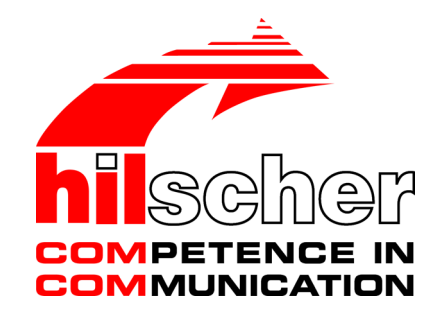

Benutzerhandbuch SmartWire-DT Gateway EU5C-SWD-SERCOS

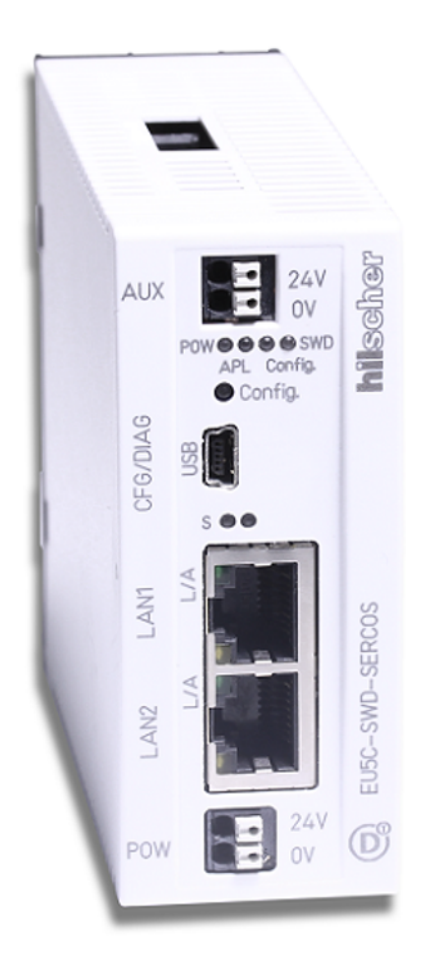

# Hilscher Gesellschaft für Systemautomation mbH www.hilscher.com

DOC160805UM01DE | Revision 1 | Deutsch | 2017-02 | Freigegeben | Öffentlich

# Inhaltsverzeichnis

| 1 | Einle | nleitung                                                        |                                                                                                    |                                  |  |  |
|---|-------|-----------------------------------------------------------------|----------------------------------------------------------------------------------------------------|----------------------------------|--|--|
|   | 1.1   | Über die<br>1.1.1<br>1.1.2<br>1.1.3                             | ses Dokument<br>Inhaltsbeschreibung<br>Änderungsübersicht<br>Konventionen in diesem Dokument                                                                                                | . 5<br>. 5<br>. 5<br>. 6         |  |  |
|   | 1.2   | Bezug auf Geräte, Firmware, Softwaretools und Treiber           |                                                                                                    |                                  |  |  |
|   | 1.3   | Software<br>1.3.1<br>1.3.2<br>1.3.3<br>1.3.4                    | e-Paket<br>Übersicht<br>Inhalt der Produkt-DVD<br>Verwendung der Produkt-DVD<br>Hinweise zur Installation des USB-Treibers                                                                  | . 8<br>. 8<br>. 8<br>10<br>10    |  |  |
|   | 1.4   | Dokume                                                          | ntationsübersicht                                                                                                    | 11                               |  |  |
|   | 1.5   | Rechtlick<br>1.5.1<br>1.5.2<br>1.5.3<br>1.5.4<br>1.5.5<br>1.5.6 | ne Hinweise<br>Copyright<br>Wichtige Hinweise<br>Haftungsausschluss<br>Gewährleistung<br>Exportbestimmungen<br>Warenmarken                                                                  | 12<br>12<br>13<br>13<br>14<br>14 |  |  |
| 2 | Siche | erheit                                                          |                                                                                                    | 15                               |  |  |
|   | 2.1   | Allgemei                                                        | nes zur Sicherheit                                                                                                    | 15                               |  |  |
|   | 2.2   | Bestimmungsgemäßer Gebrauch                                     |                                                                                                    |                                  |  |  |
|   | 2.3   | Personalqualifizierung                                          |                                                                                                    |                                  |  |  |
|   | 2.4   | Quellennachweise Sicherheit 1                                   |                                                                                                    |                                  |  |  |
|   | 2.5   | Sicherhe<br>2.5.1<br>2.5.2                                      | eitshinweise zur Vermeidung von Personenschaden<br>Gefahr durch elektrischen Schlag<br>Gefahr durch unbeabsichtigtes Anlaufen von Maschinen                                                 | 16<br>16<br>16                   |  |  |
|   | 2.6   | Sicherhe<br>2.6.1<br>2.6.2<br>2.6.3                             | eitshinweise zur Vermeidung von Sachschaden<br>Allgemeine Warnhinweise zur Spannungsversorgung<br>Geräteschaden durch zu hohe Versorgungsspannung<br>Elektrostatisch gefährdete Bauelemente | 17<br>17<br>17<br>18             |  |  |
|   | 2.7   | Kennzei                                                         | chnung von Warnhinweisen                                                                                                    | 19                               |  |  |
| 3 | Kurzl | beschreil                                                       | oung EU5C-SWD-SERCOS Gateway                                                                                                    | 20                               |  |  |
|   | 3.1   | Funktion                                                        |                                                                                                    | 20                               |  |  |
|   | 3.2   | Konfigur<br>3.2.1<br>3.2.2                                      | ation<br>SmartWire-DT-Konfiguration<br>Sercos-Konfiguration                                                                                                    | 21<br>21<br>22                   |  |  |
|   | 3.3   | Schnittst                                                       | ellen                                                                                                    | 22                               |  |  |
|   | 3.4   | Diagnose                                                        |                                                                                                    |                                  |  |  |
|   | 3.5   | Firmwar                                                         | e und Gerätebeschreibungsdatei                                                                                                    | 22                               |  |  |
| 4 | Vora  | ussetzun                                                        | gen für den Betrieb                                                                                                    | 23                               |  |  |
|   | 4.1   | Netzwer                                                         | k                                                                                                    | 23                               |  |  |
|   | 4.2   | Spannur<br>4.2.1<br>4.2.2                                       | ngsversorgung<br>Anschluss POW<br>Anschluss AUX                                                                                                    | 23<br>24<br>24                   |  |  |

| 5  | Gerät | teansicht, Anschlüsse und LEDs                                                                                                    | 25             |  |  |  |
|----|-------|----------------------------------------------------------------------------------------------------|----------------|--|--|--|
|    | 5.1   | Geräteansicht                                                                                                    | 25             |  |  |  |
|    | 5.2   | LEDs und ihre Bedeutung<br>5.2.1 Positionen der LEDs<br>5.2.2 Beschreibung der LEDs                                                                     | 26<br>26<br>26 |  |  |  |
|    | 5.3   | Pinbelegung Real-Time-Ethernet-Schnittstelle                                                                                                    | 29             |  |  |  |
|    | 5.4   | Typenschild                                                                                                    | 29             |  |  |  |
| 6  | Schn  | elleinstieg                                                                                                    | 30             |  |  |  |
| 7  | Gate  | way installieren                                                                                                    | 31             |  |  |  |
|    | 7.1   | Varnhinweise                                                                                                    | 31             |  |  |  |
|    | 7.2   | Gateway montieren<br>7.2.1 Gateway auf Hutschiene anbringen<br>7.2.2 Gateway von Hutschiene abnehmen                                                    | 32<br>32<br>34 |  |  |  |
|    | 7.3   | Spannungsversorgung herstellen                                                                                                    | 34             |  |  |  |
|    | 7.4   | SmartWire-DT anschließen                                                                                                    | 36             |  |  |  |
|    | 7.5   | Sercos anschließen                                                                                                    | 37             |  |  |  |
|    | 7.6   | EMV-gerechte Verdrahtung                                                                                                    | 37             |  |  |  |
| 8  | Gate  | way konfigurieren                                                                                                    | 38             |  |  |  |
|    | 8.1   | Übersicht                                                                                                    | 38             |  |  |  |
|    | 8.2   | SmartWire-DT-Netzwerk in Gateway konfigurieren (Soll-Konfiguration erzeugen)<br>8.2.1 Übersicht                                                         | 38<br>38       |  |  |  |
|    |       | 8.2.2 Voraussetzungen                                                                                                    | 39<br>30       |  |  |  |
|    | 83    | 6.2.5 Schnittanieltung                                                                                                    | 70             |  |  |  |
|    | 0.5   | 8.3.1 Gerätebeschreibungsdateien                                                                                                    | 40             |  |  |  |
|    |       | 8.3.2 Gateway in IndraWorks konfigurieren                                                                                                    | 41             |  |  |  |
| 9  | Parar | Parametrisierung                                                                                                    |                |  |  |  |
|    | 9.1   | EU5C-SWD-SERCOS Gateway als SmartWire-DT-Koordinator konfigurieren                                                                                      | 49             |  |  |  |
|    | 9.2   | Geräte-Optionen und Parameter der SmartWire-DT-Teilnehmer konfigurieren                                                                                 | 51             |  |  |  |
| 10 | Azyk  | lische Kommunikation                                                                                                    | 54             |  |  |  |
|    | 10.1  | Übersicht                                                                                                    | 54             |  |  |  |
|    | 10.2  | Read Request: Daten eines SWD-Teilnehmers lesen10.2.1Übersicht Read Request10.2.2Beispiel Read Request                                                  | 56<br>56<br>57 |  |  |  |
|    | 10.3  | <ul> <li>Write Request: Daten eines SWD-Teilnehmers schreiben</li> <li>10.3.1 Übersicht Write Request</li> <li>10.3.2 Beispiel Write Request</li> </ul> | 60<br>60<br>61 |  |  |  |
| 11 | Diagr | a201                                                                                                    | 64             |  |  |  |
|    | 11 1  | Übersicht                                                                                                    | 64             |  |  |  |
|    | 11.2  | Diagnosemeldungen einzelner SWD-Teilnehmer (Diagnosis Class = Warning)                                                                                  | 66             |  |  |  |
|    |       | 11.2.1     Übersicht "Warning"       11.2.2     Beispiel "Warning"                                                                                      | 66<br>67       |  |  |  |
|    | 11.3  | Vom Gateway generierte Meldungen (Diagnosis Class = Error)<br>11.3.1 Übersicht "Error"                                                                  | 70<br>70       |  |  |  |

|    |       | 11.3.2    | Beispiel "Error"                                        | 71 |
|----|-------|-----------|---------------------------------------------------------|----|
| 12 | IP-Ac | lresse de | s Gateways ändern                                       | 73 |
|    | 12.1  | Übersich  | ıt                                                      | 73 |
|    | 12.2  | Beispiel: | IP-Adresse des Gateways in IndraWorks ändern            | 74 |
| 13 | Firm  | ware aktu | alisieren                                               | 78 |
|    | 13.1  | Übersich  | nt                                                      | 78 |
|    | 13.2  | Firmwar   | e über die Web-Schnittstelle des Gateways aktualisieren | 79 |
| 14 | Firm  | ware-Rec  | overy per HTTP                                          | 83 |
|    | 14.1  | Übersich  | nt                                                      | 83 |
|    | 14.2  | Vorauss   | etzungen                                                | 84 |
|    | 14.3  | Schrittar | ileitung                                                | 84 |
| 15 | Tech  | nische D  | aten                                                    | 89 |
|    | 15.1  | Technise  | che Daten EU5C-SWD-SERCOS Gateway                       | 89 |
|    | 15.2  | Techniso  | che Daten SERCOS Slave                                  | 91 |
|    | Kont  | akte      |                                                         | 95 |

# 1 Einleitung

# 1.1 Über dieses Dokument

### 1.1.1 Inhaltsbeschreibung

Dieses Benutzerhandbuch beschreibt das SmartWire-DT Gateway **EU5C-SWD-SERCOS** von Hilscher. Hier finden Sie Informationen zur Installation, Konfiguration und zum Betrieb des Gateways.

Dieses Handbuch richtet sich an Automatisierungstechniker und Ingenieure. Es werden fundierte Kenntnisse des Real-Time Ethernet-Systems **SERCOS** vorausgesetzt. Außerdem sollten Sie mit der Handhabung des Systems **SmartWire-DT** vertraut sein.

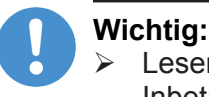

- Lesen Sie sich dieses Handbuch vor Installation und Inbetriebnahme des Gateways aufmerksam durch, um Personenschaden oder Schäden an Ihrem System oder am Gateway zu vermeiden.
- > Lesen Sie zuerst das Kapitel Sicherheit [▶ Seite 15].

## 1.1.2 Änderungsübersicht

| Revision                      | Datum      | Änderungen |  |
|-------------------------------|------------|------------|--|
| 1                             | 16.02.2017 | Erstellt   |  |
| Tabelle 1: Änderungsübersicht |            |            |  |

Tabelle 1: Änderungsübersicht

Hinweise, Handlungsanweisungen und Ergebnisse von Handlungen sind wie folgt gekennzeichnet:

#### Hinweise

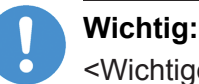

<Wichtiger Hinweis>

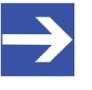

#### Hinweis: <Einfacher Hinweis>

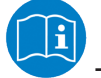

<Hinweis, wo Sie weitere Informationen finden können>

### Handlungsanweisungen

- 1. < Arbeitsschritt>
- <Handlungsanweisung>
- <Handlungsanweisung>
- 2. <Arbeitsschritt>
- <Handlungsanweisung>
- <Handlungsanweisung>

### Handlungsergebnisse

- Sector Sector Secto
- Indergebnis>

Zur Kennzeichnung von **Warnhinweisen**, siehe Abschnitt *Kennzeichnung von Warnhinweisen* [> Seite 19].

# 1.2 Bezug auf Geräte, Firmware, Softwaretools und Treiber

Hardware-Revisionen und Software-Versionen gehören funktional zusammen; d. h. bestimmte Revisionsstände eines SmartWire-DT Gateways benötigen bestimmte Firmware-, Software- und Treiber-Versionen, um richtig funktionieren zu können.

Dieser Abschnitt listet die Hardware-Revisionen sowie die Versionen der Firmware, der Konfigurationssoftware und der Treiber, die funktional zusammen gehören, und auf die sich alle Angaben in diesem Handbuch beziehen.

#### Gerät und Firmware

Dieses Handbuch bezieht sich auf folgenden Hardware-Revisionsstand und folgende Firmware-Version des EU5C-SWD-SERCOS Gateways:

| Artikelbezeichnung | Protokoll    | Artikel-Nr | Hardware<br>Revision | Firmware     | Firmware<br>Version |
|--------------------|--------------|------------|----------------------|--------------|---------------------|
| EU5C-SWD-SERCOS    | Sercos Slave | 9233.923   | 1                    | E030J0U0.nxf | 1.0.x.x             |

Tabelle 2: Bezug auf Hardware und Firmware

#### Softwaretools

Dieses Handbuch bezieht sich auf folgende Versionen von Softwaretools:

| Software   | Hersteller | Version |
|------------|------------|---------|
| SWD-Assist | Eaton      | 2.xx    |

Tabelle 3: Bezug auf Softwaretools

#### Treiber

Dieses Handbuch bezieht sich auf folgende Treiberversionen:

| Treiber                 | Dateiname  | Version                          |
|-------------------------|------------|----------------------------------|
| USB-Treiber für Windows | usbser.sys | Abhängig von Windows-<br>Version |

Tabelle 4: Bezug auf Treiber

# 1.3 Software-Paket

### 1.3.1 Übersicht

Für die SmartWire-DT Gateways ist das optionale Software-Paket **EU5C-SWD-SW** (Artikelnummer 3233.920) von Hilscher erhältlich. Das Paket enthält die Produkt-DVD **SmartWire-DT Gateway Solutions** sowie ein Mini-USB-Kabel. Auf der Produkt-DVD **SmartWire-DT Gateway Solutions** befinden sich unter anderem die **SDDML**-Dateien (SERCOS Device Description Markup Language) im XML-Format für die Konfiguration des EU5C-SWD-SERCOS-Gateways und der SmartWire-DT-Teilnehmer im Sercos-Netzwerk. Falls Sie nicht das gesamte Software-Paket mit dem USB-Kabel benötigen, können Sie den Inhalt der Produkt-DVD auch als ZIP-Datei kostenfrei unter <u>www.hilscher.com</u> > **Produkte** > **Partner Produkte** > **SmartWire-DT** > **EU5C-SWD-SERCOS** > **Downloads** > **Software** herunterladen.

### 1.3.2 Inhalt der Produkt-DVD

Die Produkt-DVD **SmartWire-DT Gateway Solutions** enthält Software für sämtliche Modelle der SmartWire-DT Gateway-Produktlinie. Je nachdem welches Gateway-Modell Sie verwenden, werden Sie nur einige bestimmte Inhalte der DVD benötigen.

Die Produkt-DVD enthält:

- Gerätebeschreibungsdateien
- Firmware
- SWD-Assist Software von Eaton
- Assistent f
  ür die Installation der auf der DVD mitgelieferten Software und den Download der aktuellen SWD-Assist-Software aus dem Internet
- Installationsprogramm f
  ür USB-Treiber (USB-Treiber wird ben
  ötigt f
  ür den Anschluss des Gateways an einen PC zwecks Verwendung der Eaton SWD-Assist-Software)
- Installationsprogramm f
  ür das Hilscher Ethernet Device Configuration Tool
- Dokumentationen im PDF-Format
- Installationsprogramm für Adobe Reader

| Verzeichnis      | Inhalt                                                                                                    |
|------------------|----------------------------------------------------------------------------------------------------|
| Documentation    | Handbücher in deutscher und englischer Sprache im PDF-Format sowie Installationsprogramm für den Adobe Reader.                                                                                                    |
| EDS              | SDDML-Gerätebeschreibungsdateien im komprimierten Ordner SDDML.zip für das Gateway und die SmartWire-DT-Teilnehmer. Nach dem Entpacken können die Gerätebeschreibungsdateien in das Engineering-Tool <i>IndraWorks</i> importiert werden. |
| Firmware         | Ladbare Firmware für die Gateways.                                                                                                    |
| fscommand        | Dateien für den Startbildschirm der Produkt-DVD.                                                                                                    |
| Setups & Drivers | SWD-Assist Software<br>Ordner: SWD-Assist                                                                                                    |
|                  | Assistent für die Installation der auf der DVD mitgelieferten Software und den Download der<br>aktuellen SWD-Assist-Software aus dem Internet<br>Ordner: Setup                                                                            |
|                  | Installationsprogramm für das Ethernet Device Configuration Tool<br>Ordner: EnDeviceCfg                                                                                                    |
|                  | Installationsprogramm (setup.exe) sowie .INF- und .CAT-Dateien für Windows USB-Treiber.<br>Ordner: USB Driver                                                                                                    |

#### Auf der Produkt-DVD finden Sie Verzeichnisse mit folgenden Inhalten:

Tabelle 5: Verzeichnis Produkt-DVD

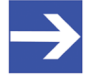

#### Hinweis:

Die neueste Version der Eaton SWD-Assist-Software können Sie mit Hilfe des DVD-Assistenten oder direkt von der www.moeller.net Webseite unter **Support > Download Center** herunterladen.

Direkter Link: <u>http://downloadcenter.moeller.net/de/</u> software.a487d8b7-da91-486f-b3ba-a7ca2035db99

### 1.3.3 Verwendung der Produkt-DVD

Legen Sie die Produkt-DVD **SmartWire-DT Gateway Solutions** in das DVD-Laufwerk Ihres Konfigurations-PCs ein. Falls die Autostart-Funktionalität für Ihr DVD-Laufwerk aktiviert ist, öffnet sich der Startbildschirm der DVD automatisch. Alternativ können Sie den Startbildschirm auch öffnen, indem Sie im Root-Verzeichnis der DVD die Datei SmartWire.exe doppelklicken.

Im Menü des Startbildschirms der DVD können Sie mit dem Menüpunkt **Planungs- und Projektierungswerkzeuge installieren** einen Assistenten für die Installation der auf der Produkt-DVD enthaltenen Software und für den Download der neuesten SWD-Assist-Version aus dem Internet starten. Der Installations-Assistent prüft, welche Software-Komponenten bereits auf Ihrem PC vorhanden sind, und listet Ihnen dementsprechend die Installations-Optionen auf. Dies können folgende Optionen sein:

- USB-Treiber: Installiert den USB-Treiber für Windows.
- **Downloadcenter SWD-Assist (manuelle Prüfung)**: Stellt eine Verbindung zu einer Webseite für den Download der neuesten SWD-Assist-Version her.
- **SWD-Planungssoftware SWD-Assist Vx.xx**: Installiert die auf der DVD enthaltene Version der SWD-Assist-Software auf Ihrem PC.
- Ethernet-Geräte Scanner/Konfigurationswerkzeug: Installiert das Hilscher Ethernet Device Configuration Tool auf Ihrem PC.
- **GSDML, EDS, SDDML, ESI Dateien (HTML Seite)**: Öffnet eine HTML-Seite, die Links zu den Gerätebeschreibungsdateien enthält.

Des Weiteren können Sie im Hauptmenü der DVD eine Übersicht der auf der DVD vorhandenen Dokumentationen (Menüpunkt **Dokumentation**) aufrufen sowie den Ordner mit den Gerätebeschreibungsdateien öffnen (Menüpunkt **Gerätebeschreibungsdatei-Verzeichnis öffnen**).

### 1.3.4 Hinweise zur Installation des USB-Treibers

Falls Sie beabsichtigen, die SWD-Assist-Software zu verwenden, sollten Sie zuerst den USB-Treiber auf Ihrem PC installieren bevor Sie das Gateway per USB an den PC anschließen.

Sie können den USB-Treiber von der DVD installieren, indem Sie im Menü den Eintrag **Planungs- und Projektierungswerkzeuge installieren** wählen und anschließend im Installations-Assistenten die Option **USB-Treiber** anhaken. Alternativ können Sie mit dem Windows Explorer auf der Produkt-DVD den Ordner Setups & Drivers\USB Driver öffnen und anschließend die Datei setup.exe doppelklicken. Folgen Sie dann den Anweisungen des Installationsprogramms.

Wenn Sie den USB-Treiber auf Ihrem PC wieder deinstallieren möchten, wählen Sie **Startmenü > Systemsteuerung > Programme und Funktionen** und markieren Sie dann den Eintrag: **Windows Driver Package – Hilscher GmbH (hilusbser) Ports**. Klicken Sie anschließend die Schaltfläche **Deinstallieren/Ändern**. Neben dem vorliegenden Benutzerhandbuch (Pfad auf Produkt-DVD: Documentation\deutsch\2.Hardware\EU5C-SWD-SERCOS UM xx DE.pdf) sind folgende Dokumentationen für Sie als Nutzer des EU5C-SWD-SERCOS Gateways relevant:

| Titel                      | Inhalt                                                                                                    | Herausgeber | Dokument-ID    | Pfad auf Produkt-DVD                                                                          |
|----------------------------|----------------------------------------------------------------------------------------------------|-------------|----------------|-----------------------------------------------------------------------------------------------|
| SmartWire-DT<br>Teilnehmer | Informationen zu<br>Projektierung, Installation<br>und Programmierung der<br>einzelnen SmartWire-DT-<br>Teilnehmer (Slaves). | Eaton       | MN05006001z-de | Documentation\deutsch\<br>3.SmartWire-DT\<br>SmartWire-DT - Teilnehmer<br>\MN050060012_DE.pdf |
| SmartWire-DT<br>Das System | Beschreibt<br>Funktionsumfang,<br>Installation,<br>Inbetriebnahme und<br>Diagnose des<br>SmartWire-DT-Systems.               | Eaton       | MN05006002z-de | Documentation\deutsch\<br>3.SmartWire-DT\<br>SmartWire-DT - Das System<br>\MN05006002Z_DE.pdf |
| SWD-Assist<br>Onlinehilfe  | Onlinehilfe der<br>Planungssoftware SWD-<br>Assist                                                                           | Eaton       | -              | In der SWD-Assist-Software enthalten                                                          |

Tabelle 6: Dokumentationsübersicht

11/95

# 1.5 Rechtliche Hinweise

### 1.5.1 Copyright

© Hilscher Gesellschaft für Systemautomation mbH

Alle Rechte vorbehalten.

Die Bilder, Fotografien und Texte der Begleitmaterialien (Benutzerhandbuch, Begleittexte, Dokumentation etc.) sind durch deutsches und internationales Urheberrecht sowie internationale Handelsund Schutzbestimmungen geschützt. Sie sind ohne vorherige schriftliche Genehmigung nicht berechtigt, diese vollständig oder teilweise durch technische oder mechanische Verfahren zu vervielfältigen (Druck, Fotokopie oder anderes Verfahren), unter Verwendung elektronischer Systeme zu verarbeiten oder zu übertragen. Es ist Ihnen untersagt, Veränderungen an Copyrightvermerken, Kennzeichen, Markenzeichen oder Eigentumsangaben vorzunehmen. Darstellungen werden ohne Rücksicht auf die Patentlage mitgeteilt. Die in diesem Dokument enthaltenen Firmennamen und Produktbezeichnungen sind möglicherweise Marken (Unternehmens- oder Warenmarken) der jeweiligen Inhaber und können marken- oder patentrechtlich geschützt sein. Jede Form der weiteren Nutzung bedarf der ausdrücklichen Genehmigung durch den jeweiligen Inhaber der Rechte.

### 1.5.2 Wichtige Hinweise

Das Benutzerhandbuch, Begleittexte und die Dokumentation wurden mit größter Sorgfalt erarbeitet. Fehler können jedoch nicht ausgeschlossen werden. Eine Garantie, die juristische Verantwortung für fehlerhafte Angaben oder irgendeine Haftung kann daher nicht übernommen werden. Sie werden darauf hingewiesen, dass Beschreibungen in dem Benutzerhandbuch, den Begleittexte und der Dokumentation weder eine Garantie, noch eine Angabe über die nach dem Vertrag vorausgesetzte Verwendung oder eine zugesicherte Eigenschaft darstellen. Es kann nicht ausgeschlossen werden, dass das Benutzerhandbuch, die Begleittexte und die Dokumentation nicht vollständig mit den beschriebenen Eigenschaften, Normen oder sonstigen Daten der gelieferten Produkte übereinstimmen. Eine Gewähr oder Garantie bezüglich der Richtigkeit oder Genauigkeit der Informationen wird nicht übernommen.

Wir behalten uns das Recht vor, unsere Produkte und deren Spezifikation, sowie zugehörige Benutzerhandbücher, Begleittexte und Dokumentationen jederzeit und ohne Vorankündigung zu ändern, ohne zur Anzeige der Änderung verpflichtet zu sein. Änderungen werden in zukünftigen Manuals berücksichtigt und stellen keine Verpflichtung dar; insbesondere besteht kein Anspruch auf Überarbeitung gelieferter Dokumente. Es gilt jeweils das Manual, das mit dem Produkt ausgeliefert wird.

Die Hilscher Gesellschaft für Systemautomation mbH haftet unter keinen Umständen für direkte, indirekte, Neben- oder Folgeschäden oder Einkommensverluste, die aus der Verwendung der hier enthaltenen Informationen entstehen.

### 1.5.3 Haftungsausschluss

Die Software wurde von der Hilscher Gesellschaft für Systemautomation mbH sorgfältig erstellt und getestet und wird im reinen Ist-Zustand zur Verfügung gestellt. Es kann keine Gewährleistung für die Leistungsfähigkeit und Fehlerfreiheit der Software für alle Anwendungsbedingungen und -fälle und die erzielten Arbeitsergebnisse bei Verwendung der Software durch den Benutzer übernommen werden. Die Haftung für etwaige Schäden, die durch die Verwendung der Hard- und Software oder der zugehörigen Dokumente entstanden sein könnten, beschränkt sich auf den Fall des Vorsatzes oder der grob fahrlässigen Verletzung wesentlicher Vertragspflichten. Der Schadensersatzanspruch für die Verletzung wesentlicher Vertragspflichten ist jedoch auf den vertragstypischen vorhersehbaren Schaden begrenzt.

Es ist strikt untersagt, die Software in folgenden Bereichen zu verwenden:

- für militärische Zwecke oder in Waffensystemen;
- zum Entwurf, zur Konstruktion, Wartung oder zum Betrieb von Nuklearanlagen;
- in Flugsicherungssystemen, Flugverkehrs- oder Flugkommunikationssystemen;
- in Lebenserhaltungssystemen;
- in Systemen, in denen Fehlfunktionen der Software körperliche Schäden oder Verletzungen mit Todesfolge nach sich ziehen können.

Sie werden darauf hingewiesen, dass die Software nicht für die Verwendung in Gefahrumgebungen erstellt worden ist, die ausfallsichere Kontrollmechanismen erfordern. Die Benutzung der Software in einer solchen Umgebung geschieht auf eigene Gefahr; jede Haftung für Schäden oder Verluste aufgrund unerlaubter Benutzung ist ausgeschlossen.

### 1.5.4 Gewährleistung

Obwohl die Hard- und Software mit aller Sorgfalt entwickelt und intensiv getestet wurde, übernimmt die Hilscher Gesellschaft für Systemautomation mbH keine Garantie für die Eignung für irgendeinen Zweck, der nicht schriftlich bestätigt wurde. Es kann nicht gewährleistet werden, dass die Hard- und Software Ihren Anforderungen entspricht, die Verwendung der Software unterbrechungsfrei und die Software fehlerfrei ist. Eine Garantie auf Nichtübertretung, Nichtverletzung von Patenten, Eigentumsrecht oder Freiheit von Einwirkungen Dritter wird nicht gewährt. Weitere Garantien oder Zusicherungen hinsichtlich Marktgängigkeit, Rechtsmängelfreiheit, Integrierung oder Brauchbarkeit für bestimmte Zwecke werden nicht gewährt, es sei denn, diese sind nach geltendem Recht vorgeschrieben und können nicht eingeschränkt werden. Gewährleistungsansprüche beschränken sich auf das Recht, Nachbesserung zu verlangen.

### 1.5.5 Exportbestimmungen

Das gelieferte Produkt (einschließlich der technischen Daten) unterliegt den gesetzlichen Export- bzw. Importgesetzen sowie damit verbundenen Vorschriften verschiedener Länder, insbesondere denen von Deutschland und den USA. Die Software darf nicht in Länder exportiert werden, in denen dies durch das US-amerikanische Exportkontrollgesetz und dessen ergänzender Bestimmungen verboten ist. Sie verpflichten sich, die Vorschriften strikt zu befolgen und in eigener Verantwortung einzuhalten. Sie werden darauf hingewiesen, dass Sie zum Export, zur Wiederausfuhr oder zum Import des Produktes unter Umständen staatlicher Genehmigungen bedürfen.

### 1.5.6 Warenmarken

Adobe Reader<sup>®</sup> ist eine registrierte Warenmarke der Adobe Systems, Inc. in den USA und weiteren Staaten.

IndraWorks® ist eine registrierte Warenmarke der Bosch Rexroth AG.

Sercos<sup>®</sup> und Sercos<sup>®</sup> interface sind registrierte Warenmarken des Sercos International e. V., Süssen, Deutschland.

SmartWire-DT<sup>®</sup> ist eine registrierte Warenmarke der Eaton Corporation.

Windows<sup>®</sup> XP, Windows<sup>®</sup> 7 und Windows<sup>®</sup> 8 sind registrierte Warenmarken der Microsoft Corporation.

Alle anderen erwähnten Marken sind Eigentum ihrer jeweiligen rechtmäßigen Inhaber.

# 2 Sicherheit

# 2.1 Allgemeines zur Sicherheit

Dieses Benutzerhandbuch sowie alle Begleittexte und Dokumentationen sind für die Verwendung der Produkte durch ausgebildetes Fachpersonal erstellt worden. Bei der Nutzung der Produkte sind sämtliche Sicherheitshinweise, Warnhinweise und alle geltenden Vorschriften zu beachten. Technische Kenntnisse werden vorausgesetzt. Der Verwender hat die Einhaltung der Gesetzesbestimmungen sicherzustellen.

# 2.2 Bestimmungsgemäßer Gebrauch

Das in diesem Benutzerhandbuch beschriebene EU5C-SWD-SERCOS Gateway dient dazu, eine Verbindung zwischen Teilnehmern eines SmartWire-DT-Netzwerks und einem Sercos-Master in einem übergeordneten Sercos-Netzwerk herzustellen.

# 2.3 Personalqualifizierung

Das Gateway darf ausschließlich von qualifiziertem Fachpersonal montiert, konfiguriert, betrieben oder deinstalliert werden.

Das Personal muss folgende Qualifikationen für Elektroberufe besitzen:

- Sicherheit und Gesundheitsschutz bei der Arbeit
- Montieren und Anschließen elektrischer Betriebsmittel
- Messen und Analysieren von elektrischen Funktionen und Systemen
- Beurteilen der Sicherheit von elektrischen Anlagen und Betriebsmitteln
- Installieren und Konfigurieren von IT-Systemen

# 2.4 Quellennachweise Sicherheit

- [S1] ANSI Z535.6-2006 American National Standard for Product Safety Information in Product Manuals, Instructions, and Other Collateral Materials
- [S2] IEC 60950-1, Einrichtungen der Informationstechnik Sicherheit, Teil 1: Allgemeine Anforderungen, (IEC 60950-1:2005, modifiziert); Deutsche Fassung EN 60950-1:2006
- [S3] EN 61340-5-1 und EN 61340-5-2 sowie IEC 61340-5-1 und IEC 61340-5-2

# 2.5 Sicherheitshinweise zur Vermeidung von Personenschaden

Um Personenschäden zu vermeiden, müssen Sie die nachfolgenden Sicherheitshinweise und alle Warnhinweise in diesem Handbuch zu Gefahren, die Personenschäden verursachen können, unbedingt lesen, verstehen und befolgen, bevor Sie das Gateway installieren und in Betrieb nehmen.

### 2.5.1 Gefahr durch elektrischen Schlag

Treffen Sie vor Beginn von Installations- oder Deinstallationsarbeiten folgende Maßnahmen:

- Trennen Sie das Gerät von der Netzspannung.
- Stellen Sie sicher, dass das Gerät von der Netzspannung getrennt ist.
- Decken oder schranken Sie benachbarte, unter Spannung stehende Teile ab.

Einbaugeräte für Gehäuse oder Schränke dürfen nur im eingebauten Zustand, Tischgeräte oder portable Geräte nur bei geschlossenem Gehäuse betrieben und bedient werden.

### 2.5.2 Gefahr durch unbeabsichtigtes Anlaufen von Maschinen

- Einrichtungen der Automatisierungstechnik und deren Bedienelemente sind so einzubauen, dass sie gegen unbeabsichtigte Betätigung geschützt sind.
- NOT-AUS-Einrichtungen nach IEC/EN 60204-1 müssen in allen Betriebsarten der Automatisierungseinrichtung wirksam bleiben. Entriegeln der NOT-AUS-Einrichtungen darf keinen Wiederanlauf bewirken.
- Sicherheitsvorkehrungen (NOT-AUS) müssen Sie in der äußeren Beschaltung des Gateways und möglicherweise verwendeter Power-Module EU5C-SWD-PF1-1 und EU5C-SWD-PF2-1 vornehmen. Planen Sie dazu die Abschaltung der Spannungsversorgung für die Schützspulen AUX ein.
- Es sind Vorkehrungen zu treffen, dass nach Spannungseinbrüchen und -ausfällen ein unterbrochenes Programm ordnungsgemäß wieder aufgenommen werden kann. Dabei dürfen auch kurzzeitig keine gefährlichen Betriebszustände auftreten. Gegebenenfalls ist NOT-AUS zu erzwingen.
- An Orten, an denen in der Automatisierungseinrichtung auftretende Fehler Personen- oder Sachschäden verursachen können, müssen externe Vorkehrungen getroffen werden, die auch im Fehler- oder Störfall einen sicheren Betriebszustand gewährleisten, beziehungsweise erzwingen (z. B. durch unabhängige Grenzwertschalter, mechanische Verriegelungen usw.).

# 2.6 Sicherheitshinweise zur Vermeidung von Sachschaden

Um Sachschäden am Gateway oder Ihrem Kommunikationssystem zu vermeiden, müssen Sie die nachfolgenden Sicherheitshinweise und alle Warnhinweise in diesem Handbuch auf möglichen Sachschaden unbedingt lesen, verstehen und befolgen, bevor Sie das Gateway installieren und in Betrieb nehmen.

### 2.6.1 Allgemeine Warnhinweise zur Spannungsversorgung

- In sicherheitsrelevanten Applikationen muss das Netzgerät zur Versorgung des SmartWire-DT Systems als PELV-Netzgerät (Protective Extra Low Voltage) ausgeführt werden.
- Schalten Sie die Versorgungsspannung aus, wenn Sie Teilnehmer im SmartWire-DT System bzw. Flachbandkabel umstecken. Die SmartWire-DT-Teilnehmer könnten andernfalls zerstört werden!
- Das Gateway verfügt über einen Verpolungsschutz für die 24-V-DC-POW-Versorgung. Ist das Gateway jedoch über die serielle Schnittstelle mit einem geerdeten Gerät (zum Beispiel einem PC) verbunden, so kann bei verpolter Versorgungsspannung das Gateway zerstört werden!
- Die Funktionserde (FE) muss an die Schutzerde (PE) oder den Potentialausgleich angeschlossen werden. Die Ausführung dieser Verbindung liegt in der Verantwortung des Errichters.
- Anschluss- und Signalleitungen sind so zu installieren, dass induktive und kapazitive Einstreuungen keine Beeinträchtigung der Automatisierungsfunktionen verursachen.
- Damit ein Leitungs- oder Aderbruch auf der Signalseite nicht zu undefinierten Zuständen in der Automatisierungseinrichtung führen kann, sind bei der E/A-Kopplung hard- und softwareseitig entsprechende Sicherheitsvorkehrungen zu treffen.

### 2.6.2 Geräteschaden durch zu hohe Versorgungsspannung

Das Gateway darf ausschließlich mit der vorgeschriebenen Versorgungsspannung betrieben werden.

- Achten Sie darauf, dass die Grenzen des erlaubten Bereichs f
  ür die Versorgungsspannung nicht 
  überschritten werden. Eine Versorgungsspannung oberhalb der Obergrenze kann zu schweren Besch
  ädigungen des Gateways f
  ühren!
- Eine Versorgungsspannung unterhalb der Untergrenze kann zu Funktionsstörungen des Gateways führen.
- Bei der 24-Volt-Versorgung ist auf eine sichere elektrische Trennung der Kleinspannung zu achten. Es dürfen nur Netzgeräte verwendet werden, die die Forderungen der IEC 60364-4-41 bzw. HD 384.4.41 S2 (VDE 0100 Teil 410) erfüllen.

Den erlaubten Toleranzbereich für die Versorgungsspannung des Gateways finden Sie in diesem Handbuch im Abschnitt *Technische Daten EU5C-SWD-SERCOS Gateway* [▶ Seite 89].

## 2.6.3 Elektrostatisch gefährdete Bauelemente

Das Gateway ist empfindlich gegenüber elektrostatischer Entladung, wodurch es im Inneren beschädigt und sein normaler Betrieb beeinträchtigt werden kann. Beachten Sie daher bei der Installation und beim Hantieren mit dem Gateway die notwendigen Vorsichtsmaßnahmen für elektrostatisch gefährdete Bauelemente:

- Berühren Sie vorher ein geerdetes Objekt, um elektrostatisches Potential zu entladen.
- Tragen Sie ein vorschriftsmäßiges Erdungsband.
- Arbeiten Sie möglichst an einem gegen elektrostatische Aufladung geschützten Arbeitsplatz.
- Bewahren Sie das Gerät in einer Schutzverpackung zur Vermeidung elektrostatischer Aufladung auf, wenn Sie das Gerät nicht verwenden.

# 2.7 Kennzeichnung von Warnhinweisen

In diesem Dokument sind alle Sicherheitshinweise und Warnhinweise entsprechend der internationalen Vorgaben zur Sicherheit sowie nach den Vorgaben der **ANSI Z535** gestaltet.

- Die Vorangestellten Warnhinweise am Beginn eines Kapitels sind besonders hervorgehoben und mit einem speziellen Sicherheitssymbol und einem Signalwort entsprechend dem Gefährdungsgrad ausgezeichnet. Die Art der Gefahr ist im Hinweis genau benannt und optional durch ein spezielles Sicherheitspiktogramm gekennzeichnet.
- Die Integrierten Warnhinweise innerhalb einer Handlungsanweisung sind mit einem speziellen Signalwort entsprechend dem Gefährdungsgrad ausgezeichnet. Im Hinweis ist die Gefahr genau benannt.

#### Signalwörter und Piktogramme bei Warnung vor Personenschaden

| Signalwort      | Bedeutung                                                                                                    |
|-----------------|----------------------------------------------------------------------------------------------------|
| <b>▲</b> GEFAHR | kennzeichnet eine unmittelbare Gefährdung mit hohem Risiko, die Tod<br>oder schwere Körperverletzung zur Folge haben wird, wenn sie nicht<br>vermieden wird.                 |
| <b>WARNUNG</b>  | kennzeichnet eine mögliche Gefährdung mit mittlerem Risiko, die Tod oder<br>(schwere) Körperverletzung zur Folge haben kann, wenn sie nicht<br>vermieden wird.               |
|                 | kennzeichnet eine Gefährdung mit geringem Risiko, die leichte oder<br>mittlere Körperverletzungen oder Sachschaden zur Folge haben könnte,<br>wenn sie nicht vermieden wird. |

Tabelle 7: Signalwörter bei Warnung vor Personenschaden

| Piktogramm | Art der Warnung oder des Gebotes                     |
|------------|------------------------------------------------------|
|            | Warnung vor Gefahr von tödlichen elektrischen Schlag |
|            | Gebot: Netzstecker ziehen                            |

Tabelle 8: Piktogramme bei Warnung vor Personenschaden

#### Signalwörter und Piktogramme bei Warnung vor Sachschaden

| Signalwort | Bedeutung                                                          |
|------------|--------------------------------------------------------------------|
| ACHTUNG    | Hinweis, der befolgt werden muss, damit kein Sachschaden eintritt. |

Tabelle 9: Signalwörter bei Warnung vor Sachschaden

| Piktogramm | Art der Warnung oder des Gebotes                         |  |
|------------|----------------------------------------------------------|--|
|            | Warnung vor Sachschaden durch elektrostatische Entladung |  |

Tabelle 10: Piktogramme bei Warnung vor Sachschaden

# 3 Kurzbeschreibung EU5C-SWD-SERCOS Gateway

# 3.1 Funktion

Das EU5C-SWD-SERCOS Gateway integriert ein SmartWire-DT-Netzwerk in ein Sercos-Netzwerk. Hierzu stellt das Gateway eine Datenverbindung zwischen den Teilnehmern des untergeordneten SmartWire-DT-Netzwerks und einem Master-Gerät bzw. einer Steuerung in dem übergeordneten Sercos-Netzwerk her.

Das Gateway ist bezogen auf das SmartWire-DT-Netzwerk ein Master-Gerät (auch "Koordinator" genannt), bezogen auf das Sercos-Netzwerk ein modularer Slave. Es bildet dabei gegenüber dem Sercos-Master jeden angeschlossenen SmartWire-DT-Teilnehmer als einzelnes Modul ab.

Die zyklischen Prozessdaten werden transparent zwischen den beiden Netzwerken übertragen.

Es können bis zu 99 SmartWire-DT-Teilnehmer an einem Gateway betrieben und 492 Byte im Summenrahmen an Ein- und Ausgangsdaten in Sercos ausgetauscht werden.

Die maximale Anzahl der zyklischen Empfangsdaten ("Consumed Data" inklusive "Connection Control" und "IO Control") als Sercos-Slave beträgt 246 Byte, die der zyklischen Sendedaten ("Produced Data" inklusive "Connection Control" und "IO Status") ebenfalls 246 Byte.

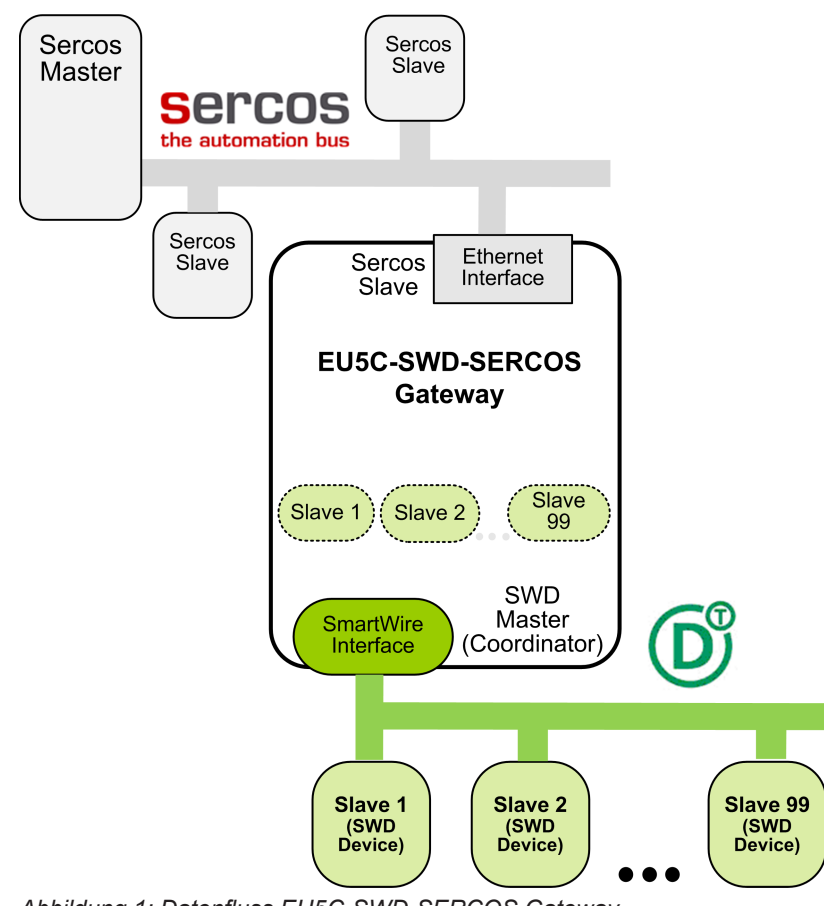

Abbildung 1: Datenfluss EU5C-SWD-SERCOS Gateway

### 3.2.1 SmartWire-DT-Konfiguration

Die Inbetriebnahme des EU5C-SWD-SERCOS Gateways wird durch eine Auto-Konfig-Funktion erleichtert: Durch das Drücken eines Konfigurations-Tasters an der Frontblende wird vom Gateway die aktuelle SmartWire-DT-Netzwerkkonfiguration, die sogenannte Ist-Konfiguration, ermittelt. Anschließend wird diese als Soll-Konfiguration im Gerät nullspannungssicher gespeichert und steht bei jedem Neuanlauf des Gateways für einen Soll-Ist-Abgleich zur Verfügung.

Erfolgt ein Geräte-Neustart und ist bereits eine Soll-Konfiguration gespeichert, so ermittelt das Gateway selbständig die angeschlossene Konfiguration erneut und vergleicht sie mit der Soll-Konfiguration. Stellt das Gateway hierbei fest, dass ein als erforderlich definierter SmartWire-DT-Teilnehmer nicht erreicht werden kann, oder wird ein falscher Teilnehmertyp ermittelt, so geht das Gateway nicht in Betrieb. Stimmt die Ist-Konfiguration mit der Soll-Konfiguration überein, hält sich das Gerät für Sercos betriebsbereit und wartet auf die Konfiguration über Sercos. Die Projekt-Konfiguration vom Sercos-Master wird dann vom Gateway gegen die Soll-Konfiguration geprüft. Unterschiede zwischen Soll-/Projekt-Konfiguration meldet das Gateway über die **Config** LED am Gerät.

### Eaton Planungssoftware SWD-Assist

Auch wenn Sie das SmartWire-DT-Netzwerk allein mit Hilfe des Konfigurations-Tasters im Gateway konfigurieren können, empfiehlt es sich dennoch, das SmartWire-DT-Netzwerk mit der Software SWD-Assist zu planen, dimensionieren und zu dokumentieren.

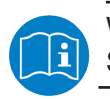

Weitere Informationen hierzu finden Sie in der Onlinehilfe von SWD-Assist.

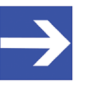

### Hinweis:

Die Eaton SWD-Assist-Software finden Sie auf der Produkt-DVD, die im Software-Paket EU5C-SWD-SW (Artikelnummer 3233.920) enthalten ist. Neueste Versionen der SWD-Assist-Software können Sie mit Hilfe des Download-Assistenten auf der Produkt-DVD oder direkt von der www.moeller.net Webseite unter **Support** > **Download Center** herunterladen. Direkter Link:

http://downloadcenter.moeller.net/de/software.a487d8b7da91-486f-b3ba-a7ca2035db99 Die Inbetriebnahme des Gateways im Sercos-Netzwerk erfolgt im Sercos-Engineering-Werkzeug *IndraWorks* mit Hilfe von SDDML-Gerätebeschreibungsdateien (SERCOS Device Description Markup Language) im XML-Format. Die Gerätebeschreibungsdateien für das Gateway und die einzelnen SmartWire-DT-Teilnehmer sind in das Engineering-Werkzeug zu importieren. Sie befinden sich auf der Produkt-DVD im Verzeichnis EDS\EU5C-SWD-SERCOS\Vx.x.x.x. in komprimierter Form im Ordner SDDML.zip.

Detaillierte Informationen finden Sie im Abschnitt *Gateway in Sercos konfigurieren* [▶ Seite 40].

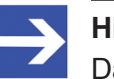

### Hinweis:

Das SDDML.zip-Archiv enthält nur Gerätebeschreibungsdateien von SmartWire-DT-Teilnehmern, die zum Zeitpunkt der Erstellung des Archivs als Verkaufsprodukte gelistet waren.

# 3.3 Schnittstellen

Das Gateway verfügt über einen SmartWire-DT-Anschluss (Stiftleiste, 8-polig), einen 2-Port Switch Ethernet-Anschluss (RJ45) für den Anschluss an das Sercos-Netzwerk sowie einen Mini-USB-Anschluss. Über den Mini-USB-Anschluss kann das Gateway mit Hilfe der Software SWD-Assist konfiguriert und diagnostiziert werden.

# 3.4 Diagnose

Eine Diagnose des Gateways können Sie über die Mini-USB-Schnittstelle mit Hilfe der Software SWD-Assist vornehmen. Informationen hierzu finden Sie in der Onlinehilfe von SWD-Assist.

# 3.5 Firmware und Gerätebeschreibungsdatei

Im Auslieferungszustand des EU5C-SWD-SERCOS Gateways ist bereits eine Firmware geladen. Welche Firmware-Version zum Zeitpunkt der Auslieferung in dem Gateway geladen ist, können Sie dem Typenschild entnehmen (siehe Abschnitt *Typenschild* [ Seite 29]).

Der in das Gateway integrierte WebServer bietet die Möglichkeit, die Firmware bei Bedarf über die Ethernet-Verbindung zu aktualisieren. Detaillierte Informationen hierzu finden Sie im Kapitel *Firmware aktualisieren* [▶ Seite 78].

Ein Firmware-Recovery per HTTP ist im Notfall ebenso möglich. Informationen hierzu finden Sie im Kapitel *Firmware-Recovery per HTTP* [▶ Seite 83].

Die Gerätebeschreibungsdateien (SDDML) für das Gateway und die SWD-Teilnehmer sind auf der Produkt-DVD im Verzeichnis EDS\EU5C-SWD-SERCOS\Vx.x.x.x im Ordner SDDML.zip enthalten. Alternativ können Sie aktuelle Gerätebeschreibungsdateien auch von der Webseite www.hilscher.com unter Produkte > Partner Produkte > SmartWire-DT > EU5C-SWD-SERCOS > Downloads herunterladen.

# 4 Voraussetzungen für den Betrieb

Folgende Voraussetzungen müssen für den Betrieb des EU5C-SWD-SERCOS Gateways erfüllt sein:

## 4.1 Netzwerk

- SmartWire-DT-Netzwerk mit maximal 99 Teilnehmern und maximaler Ausdehnung von 600 Metern.
- Sercos-Netzwerk mit Sercos-Steuerung (Master). Die maximale Kabellänge beträgt 100 Meter.

# 4.2 Spannungsversorgung

### WARNUNG

### Gefahr durch unsicheren Anlagenbetrieb

In sicherheitsrelevanten Applikationen muss das Netzgerät zur Versorgung des SmartWire-DT Systems als PELV-Netzgerät ausgeführt werden.

### **WARNUNG**

### Gefahr durch unsicheren Anlagenbetrieb

Sicherheitsvorkehrungen (NOT-AUS) müssen Sie in der äußeren Beschaltung des Gateways und möglicherweise verwendeter Power-Module EU5C-SWD-PF1-1 und EU5C-SWD-PF2-1 vornehmen. Planen Sie dazu die Abschaltung der Spannungsversorgung für die Schützspulen am Anschluss **AUX** ein.

## ACHTUNG

### Geräteschaden durch ungeeignete Netzgeräte

Bei der 24-Volt-Versorgung ist auf eine sichere elektrische Trennung der Kleinspannung zu achten. Es dürfen nur Netzgeräte verwendet werden, die die Forderungen der IEC 60364-4-41 bzw. HD 384.4.41 S2 (VDE 0100 Teil 410) erfüllen.

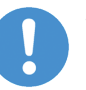

### Wichtig:

Bitte beachten Sie die Gesamt-Stromaufnahme Ihres SmartWire-DT Netzwerks und projektieren Sie gegebenenfalls ein zusätzliches Einspeisemodul EU5C-SWD-PF2. Informationen über den Stromverbrauch finden Sie in den Handbüchern zu den SmartWire-DT-Geräten.

### 4.2.1 Anschluss POW

Für die Stromversorgung des Gateways sowie der SmartWire-DT-Teilnehmer wird am Anschluss **POW** eine Spannungsversorgung von 24 V DC benötigt. Schließen Sie die **POW**- und die **AUX**-Versorgungsspannung über getrennte Leitungsschutzschalter oder Schmelzsicherungen an:

#### Leitungsschutzschalter 24 V DC für POW

- Leitungsschutz nach DIN VDE 0641 Teil 11, IEC/EN 60898: Leitungsschutzschalter 24 V DC Nennstrom 3 A; Auslösecharakteristik C oder Schmelzsicherung 3 A, Betriebsklasse gL/gG
- Leitungsschutz f
  ür Leitung AWG 24 nach UL 508 und CSA-22.2 Nr. 14: Leitungsschutzschalter 24 V DC Nennstrom 3 A; Tripping characteristic C oder Schmelzsicherung 3 A

### 4.2.2 Anschluss AUX

Werden auch Schaltgeräte, z. B. über die SmartWire-DT-Teilnehmer DIL-SWD-32-001/002 angeschlossen, wird am Anschluss **AUX** eine Spannungsversorgung von 24 V DC benötigt. Diese stellt die Versorgung zur Ansteuerung der Schützspulen bereit. Diese Versorgung muss mit einem Sicherungsautomat abgesichert werden (3 A gG/gl oder Leitungsschutzschalter 3 A mit Z-Charakteristik). Werden Schaltgeräte mit einer Ansteuerleistung größer als 3 A angeschlossen, muss ein zusätzliches Einspeisemodul EU5C-SWD-PF1 oder EU5C-SWD-PF2 eingesetzt werden. Schließen Sie die **POW**- und die **AUX**-Versorgungsspannung über getrennte Leitungsschutzschalter oder Schmelzsicherungen an:

#### Leitungsschutzschalter 24 V DC für AUX

- Leitungsschutz nach DIN VDE 0641 Teil 11, IEC/EN 60898: Leitungsschutzschalter 24 V DC Nennstrom 3 A; Auslösecharakteristik Z oder Schmelzsicherung 3 A, Betriebsklasse gL/gG
- Leitungsschutz f
  ür Leitung AWG 24 nach UL 508 und CSA-22.2 Nr. 14: Leitungsschutzschalter 24 V DC Nennstrom 2 A; Tripping characteristic Z oder Schmelzsicherung 2 A

# 5 Geräteansicht, Anschlüsse und LEDs

# 5.1 Geräteansicht

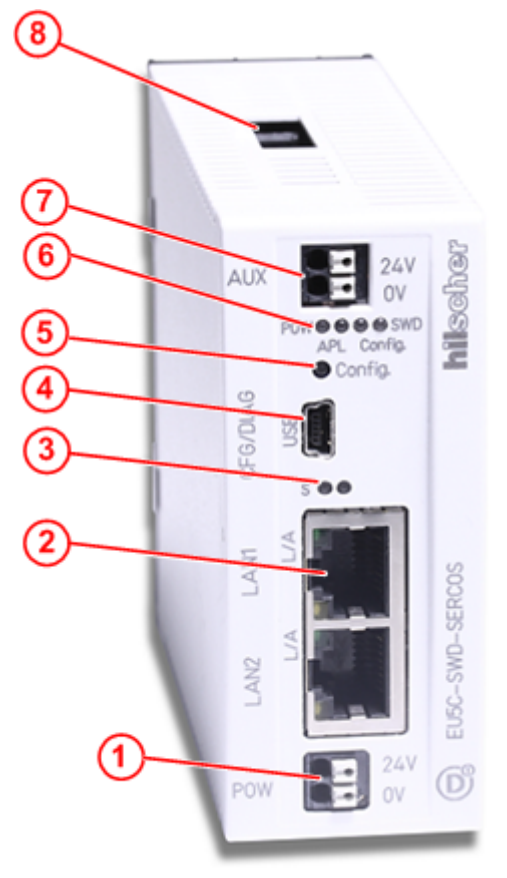

- (1) 24-V-Spannungsversorgung POW
- (2) Sercos-Anschluss (RJ45)
- (3) LEDs für den Sercos-Busstatus (für Details siehe folgenden Abschnitt)
- (4) Mini-USB-Anschluss
- (5) Konfigurations-Taste
- (6) LEDs für die Anzeige der Gateway-Funktionen (für Details siehe folgenden Abschnitt)
- (7) 24-V-Spannungsversorgung AUX
- (8) SmartWire-DT Anschluss (Stiftleiste, 8-polig)

Tabelle 11: Frontansicht EU5C-SWD-SERCOS Gateway

# 5.2 LEDs und ihre Bedeutung

### 5.2.1 Positionen der LEDs

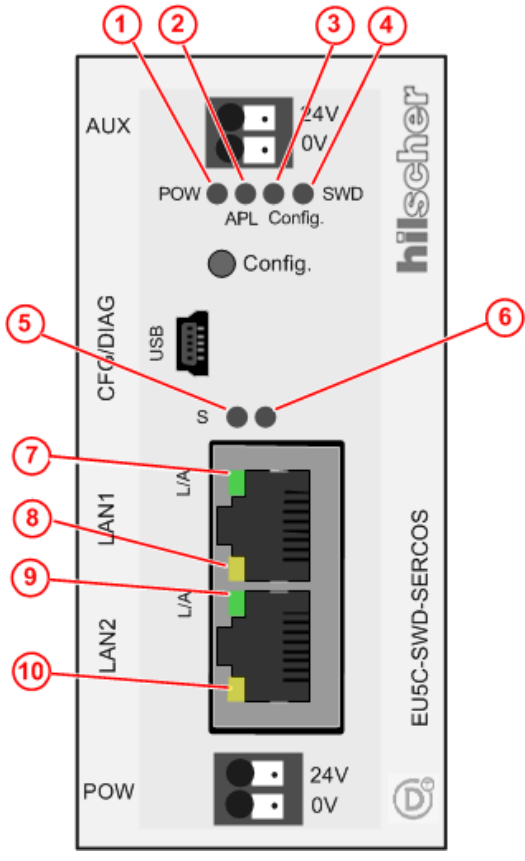

- (1) **POW**: Systemstatus
- (2) **APL**: Applikationsstatus
- (3) Config.: Konfigurationsstatus
- (4) SWD: SmartWire-DT-Status
- (5) S: Sercos Busstatus
- (6) nicht verwendet
- (7) L/A: LINK/Activity für Kanal 0
- (8) Receive/Transmit (RX/TX) für Kanal 0
- (9) L/A: LINK/Activity für Kanal 1
- (10) Receive/Transmit (RX/TX) für Kanal 1

Tabelle 12: LEDs EU5C-SWD-SERCOS Gateway

## 5.2.2 Beschreibung der LEDs

#### **LEDs Gateway-Funktionen**

| LED                                                   | Farbe                     | Zustand                            | Bedeutung                                                                                                    |  |
|-------------------------------------------------------|---------------------------|------------------------------------|----------------------------------------------------------------------------------------------------|--|
| POW<br>Systemstatus<br>Nummer in<br>Zeichnung:<br>(1) | Duo-LED gelb/grün         |                                    |                                                                                                    |  |
|                                                       | e (gelb)                  | Ein                                | Betriebssystem läuft, Firmware gestartet.                                                                                                    |  |
|                                                       | <b>₩ ₩</b><br>(grün/gelb) | Blinkt<br>abwechselnd<br>grün/gelb | Second Stage Bootloader kann Firmware nicht starten.<br>Das Gerät muss eingeschickt werden.                                                   |  |
|                                                       | (grün)                    | Ein                                | Backup-Firmware aktiv.<br>Das Gateway benötigt ein Firmware-Recovery, siehe hierzu Kapitel<br><i>Firmware-Recovery per HTTP</i> [▶ Seite 83]. |  |
|                                                       | )<br>(grün)               | Blinkt grün                        | ROM-Loader findet kein bootfähiges Medium.<br>Das Gerät muss eingeschickt werden.                                                             |  |
|                                                       | (aus)                     | Aus                                | Versorgungsspannung für das Gerät fehlt oder Hardwaredefekt.                                                                                  |  |

| LED                                                              | Farbe                                                    | Zustand                           | Bedeutung                                                                                                    |  |  |
|------------------------------------------------------------------|----------------------------------------------------------|-----------------------------------|----------------------------------------------------------------------------------------------------|--|--|
| APL<br>Applikations-<br>status<br>Nummer in<br>Zeichnung:<br>(2) | Duo-LED rot/grün                                         |                                   |                                                                                                    |  |  |
|                                                                  | •<br>(grün)                                              | Ein                               | Die Kommunikation am Sercos- und SmartWire-DT-Netzwerk ist im<br>zyklischen Datenaustausch und die Gateway-Funktion wird<br>ausgeführt.                                                                                                    |  |  |
|                                                                  | <ul><li>┿</li><li>(grün)</li></ul>                       | Blinkt mit<br>1 s aus,<br>1 s ein | Gateway ist initialisiert, jedoch ist die Kommunikation am Sercos-<br>oder SmartWire-DT-Netzwerk nicht im zyklischen Datenaustausch.                                                                                                    |  |  |
|                                                                  | <b>₩</b><br>(rot)                                        | Blinkt mit<br>1 s aus,<br>1 s ein | Gateway ist initialisiert, jedoch fehlt die Konfiguration oder die SmartWire-DT-Konfiguration enthält einen Fehler.                                                                                                    |  |  |
|                                                                  | (rot)                                                    | Ein                               | Gateway hat bei der Initialisierung einen der folgenden Fehler festgestellt: Fehlende Konfiguration, fehlerhafte Konfiguration oder interner Fehler.                                                                                                    |  |  |
| Config.                                                          | Duo-LED rot/grün                                         |                                   |                                                                                                    |  |  |
| Konfigurations<br>-status<br>Nummer in<br>Zeichnung:<br>(3)      | •<br>(grün)                                              | Ein                               | Die Projekt-Konfiguration stimmt mit der Soll-Konfiguration überein.<br>Datenaustausch zwischen Gateway und SPS über Sercos kann<br>stattfinden.                                                                                                    |  |  |
|                                                                  | <ul><li>╬</li><li>(grün)</li></ul>                       | Blinkt                            | Die Projekt-Konfiguration entspricht nicht der Soll-Konfiguration, ist aber kompatibel mit ihr. Datenaustausch zwischen Gateway und SPS über Sercos kann stattfinden.                                                                                                    |  |  |
|                                                                  | (rot)                                                    | Ein                               | Projekt-Konfiguration und Soll-Konfiguration sind nicht miteinander kompatibel. Datenaustausch zwischen Gateway und SPS über Sercos kann <b>nicht</b> stattfinden.                                                                                                    |  |  |
|                                                                  | •<br>(aus)                                               | Aus                               | Keine Kommunikation mit der Sercos-SPS oder das Gateway enthält keine Projekt-Konfiguration.                                                                                                    |  |  |
| SWD                                                              | Duo-LED rot/grün/orange (orange = rot/grün gleichzeitig) |                                   |                                                                                                    |  |  |
| Status<br>SmartWire-DT<br>Nummer in<br>Zeichnung:<br>(4)         | •<br>(grün)                                              | Ein                               | Die aktuelle Ist-Konfiguration stimmt mit der Soll-Konfiguration<br>überein. Datenaustausch zwischen Gateway und SmartWire-DT-<br>Teilnehmern findet statt.                                                                                                    |  |  |
|                                                                  | <b>₩</b><br>(rot)                                        | Blinkt                            | Das Gateway enthält noch keine Soll-Konfiguration<br>oder ein notwendiger SmartWire-DT-Teilnehmer fehlt<br>oder die Soll-Konfiguration entspricht nicht der Ist-Konfiguration.<br>Datenaustausch zwischen Gateway und SmartWire-DT-Teilnehmern<br>findet <b>nicht</b> statt. |  |  |
|                                                                  | <b>₩</b><br>(grün)                                       | Blinkt                            | Die Teilnehmeradressierung ist aktiv (nach Power-On oder einem<br>Download einer Projekt-Konfiguration mit Leermodulen).<br>Datenaustausch zwischen Gateway und SmartWire-DT-Teilnehmern<br>findet <b>nicht</b> statt.                                                       |  |  |
|                                                                  | (rot)                                                    | Ein                               | Kurzschluss auf der 15-V-Spannungsversorgung oder kein<br>SmartWire-DT-Teilnehmer angeschlossen.<br>Datenaustausch zwischen Gateway und SmartWire-DT-Teilnehmern<br>findet <b>nicht</b> statt.                                                                               |  |  |
|                                                                  | ₩<br>(orange)                                            | Blinkt                            | Nach Betätigen der Konfigurationstaste: Die Ist-Konfiguration wird<br>eingelesen und im Gateway als Soll-Konfiguration abgespeichert.                                                                                                    |  |  |

Tabelle 13: Beschreibung der LEDs der Gateway-Funktionen

| LEDS Sercos                                                   |                                                   |                              |                                                                                                    |  |  |
|---------------------------------------------------------------|---------------------------------------------------|------------------------------|----------------------------------------------------------------------------------------------------|--|--|
| LED                                                           | Farbe                                             | Zustand                      | Bedeutung                                                                                                    |  |  |
| s                                                             | Duo-LED rot/grün (orange = rot/grün gleichzeitig) |                              |                                                                                                    |  |  |
| Nummer in<br>Zeichnung: (5)                                   | 📍 (grün)                                          | Ein                          | CP4: Kommunikationsphase 4: Normalbetrieb, kein Fehler                                                                                                    |  |  |
|                                                               | 🌞 (grün)                                          | Blinken<br>(2 Hz)            | Loopback: Der Netzwerkstatus hat von "fast-forward" nach<br>"loopback" gewechselt.                                                                                                    |  |  |
|                                                               | **                                                | Blinken                      | CP3: Kommunikationsphase 3                                                                                                    |  |  |
|                                                               | (grün/<br>orange)                                 | (3 x grün / 3 s)             |                                                                                                    |  |  |
|                                                               |                                                   | (2 x grün / 3 s)             | CP2: Kommunikationsphase 2                                                                                                    |  |  |
|                                                               |                                                   | (1 x grün / 3 s)             | CP1: Kommunikationsphase 1                                                                                                    |  |  |
|                                                               | e<br>(orange)                                     | Ein                          | CP0: Kommunikationsphase 0                                                                                                    |  |  |
|                                                               | <b>* *</b><br>(orange/                            | Blinken<br>(2 Hz)            | HP0: Hot-plug phase 0                                                                                                    |  |  |
|                                                               | grün)                                             | (1 x orange / 3<br>s)        | HP1: Hot-plug phase 1                                                                                                    |  |  |
|                                                               |                                                   | (2 x orange / 3<br>s)        | HP2: Hot-plug phase 2                                                                                                    |  |  |
|                                                               | <b>i ∰</b><br>(orange)                            | Blinken<br>(2 Hz)            | <b>Identifikation:</b> Bezieht sich auf das C-DEV.Bit 15 im Device-<br>Control des Slave, das auf eine Remote-Adresszuweisung oder<br>auf Konfigurationsfehler zwischen Master und Slaves hinweist. |  |  |
|                                                               | <b>* *</b>                                        | Blinken<br>(2 Hz; mind. 2 s) | MST-Verluste ≥ (S-0-1003/2): Hängt von IDN S-0-1003 ab.                                                                                                    |  |  |
|                                                               | (grün/rot)                                        |                              | Bezieht sich auf das S-DEV.Bit 15 im Device-Status, das auf eine<br>Kommunikationswarnung hinweist (es wurden keine Master-<br>SYNC-Telegramme empfangen).                                          |  |  |
|                                                               | <b>₩₩</b><br>(rot/<br>orange)                     | Blinken<br>(2 Hz)            | Anwendungsfehler (C1D): Siehe GDP- & FSP-Status-Codes-<br>Class-Error.                                                                                                    |  |  |
|                                                               | 🌞 (rot)                                           | Blinken<br>(2 Hz)            | Watchdog-Fehler: Applikation läuft nicht                                                                                                    |  |  |
|                                                               | • (rot)                                           | Ein                          | <b>Kommunikationsfehler (C1D):</b> Fehler erkannt nach Sercos dritte Generation Klasse-1-Diagnose, siehe SCP Status codes class error.                                                              |  |  |
|                                                               | • (aus)                                           | Aus                          | NRT: (Non Real-Time Mode) keine Sercos Kommunikation                                                                                                    |  |  |
| Nummer in                                                     | Duo-LED r                                         | ot/grün                      |                                                                                                    |  |  |
| Zeichnung: (6)                                                | (aus)                                             | Aus                          | Diese LED wird nicht verwendet.                                                                                                    |  |  |
| L/A LED grün                                                  |                                                   |                              |                                                                                                    |  |  |
| Nummer in<br>Zeichnung:                                       | 📍 (grün)                                          | Ein                          | Link: Das Gerät hat eine Verbindung zum Ethernet, sendet/<br>empfängt aber keine Ethernet-Frames.                                                                                                   |  |  |
| Ch0: (7)<br>Ch1: (9)                                          | 🍀 (grün)                                          | Flackern<br>(lastabhängig)   | Activity: Das Gerät hat eine Verbindung zum Ethernet und sendet/empfängt Ethernet-Frames.                                                                                                    |  |  |
|                                                               | • (aus)                                           | Aus                          | Das Gerät hat keine Verbindung zum Ethernet.                                                                                                    |  |  |
| Nummer in                                                     | LED gelb                                          |                              |                                                                                                    |  |  |
| ∠eichnung:<br>Ch0: <mark>(8)</mark><br>Ch1: <mark>(10)</mark> | (aus)                                             | Aus                          | Diese LED wird nicht verwendet.                                                                                                    |  |  |
|                                                               |                                                   |                              |                                                                                                    |  |  |

### 

Tabelle 14: LED-Zustände für das Sercos Slave-Protokoll

Die folgende Zeichnung zeigt die Pinbelegung der Sercos-Schnittstelle des Gateways.

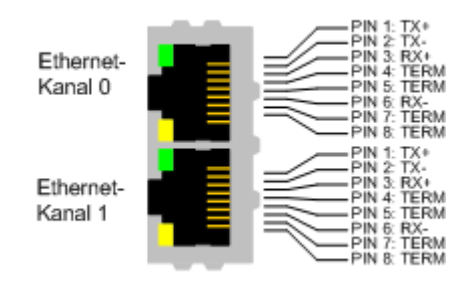

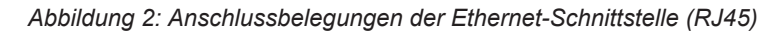

| Pin | Signal | Beschreibung           |
|-----|--------|------------------------|
| 1   | TX +   | Sendedaten +           |
| 2   | TX –   | Sendedaten –           |
| 3   | RX +   | Empfangsdaten +        |
| 4   | TERM   | Bob Smith-Terminierung |
| 5   | TERM   |                        |
| 6   | RX –   | Empfangsdaten –        |
| 7   | TERM   | Bob Smith-Terminierung |
| 8   | TERM   |                        |

Tabelle 15: Anschlussbelegung der Ethernet-Schnittstelle (RJ45) an Kanal 0 und Kanal 1

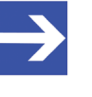

### Hinweis:

Die Ethernet-Anschlüsse verfügen über Auto-Crossover-Funktionalität.

# 5.4 Typenschild

Das EU5C-SWD-SERCOS Gateway trägt ein Typenschild, dem Sie folgende Informationen entnehmen können:

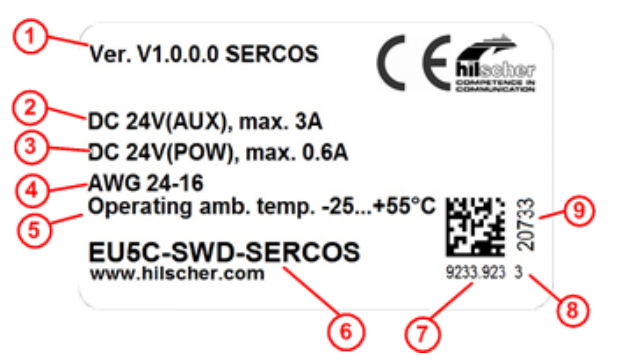

- (1) Firmware-Version (zum Zeitpunkt der Auslieferung)
- (2) Angaben zur Stromversorgung für Schaltgeräte (AUX)
- (3) Angaben zur Stromversorgung für Gateway und SmartWire-DT-Teilnehmer (POW)
- (4) Leitungsdurchmesser für Stromversorgung gemäß AWG
- (5) Zulässige Betriebsumgebungstemperatur
- (6) Gerätebezeichnung
- (7) Artikelnummer
- (8) Hardware-Revisionsnummer
- (9) Seriennummer

Tabelle 16: Typenschild EU5C-SWD-SERCOS Gateway

# 6 Schnelleinstieg

In der folgenden Tabelle finden Sie eine zusammenfassende Übersicht der Schritte, die Sie zur Installation, Konfiguration und Inbetriebnahme des EU5C-SWD-SERCOS Gateways ausführen müssen.

| #   | Schritt                                                                                                    | Details siehe                                                                                             |
|-----|----------------------------------------------------------------------------------------------------|----------------------------------------------------------------------------------------------------|
| 1   | Gateway installieren                                                                                                    | Kapitel Gateway installieren [▶ Seite 31]                                                                 |
| 1.1 | Sicherheitsvorkehrungen treffen                                                                                                    | Abschnitt Warnhinweise [ Seite 31]                                                                        |
| 1.2 | Gateway auf Hutschiene montieren                                                                                                    | Abschnitt Gateway montieren [▶ Seite 32]                                                                  |
| 1.3 | Spannungsversorgung herstellen                                                                                                    | Abschnitt Spannungsversorgung<br>herstellen [▶ Seite 34]                                                  |
| 1.4 | SmartWire-DT-Netzwerk an Gateway anschließen                                                                                                 | Abschnitt SmartWire-DT anschließen [▶ Seite 36]                                                           |
| 1.5 | Sercos-Netzwerk an Gateway anschließen                                                                                                    | Abschnitt Sercos anschließen [> Seite 37]                                                                 |
| 2   | Gateway konfigurieren                                                                                                    | Kapitel Gateway konfigurieren [ Seite 38]                                                                 |
| 2.1 | SmartWire-DT-Netzwerk in Gateway konfigurieren                                                                                               | Abschnitt SmartWire-DT-Netzwerk in Gateway<br>konfigurieren (Soll-Konfiguration<br>erzeugen) [▶ Seite 38] |
| 2.2 | Gateway in Sercos mit IndraWorks konfigurieren                                                                                               | Abschnitt Gateway in Sercos<br>konfigurieren [▶ Seite 40]                                                 |
| 3   | SmartWire-DT in IndraWorks parametrisieren                                                                                                   | Kapitel Parametrisierung [ Seite 49]                                                                      |
| 3.1 | Gateway als SmartWire-DT-Koordinator konfigurieren<br>(wenn nötig, d. h. bei Abweichung von Default-<br>Einstellungen)                       | Abschnitt EU5C-SWD-SERCOS Gateway als<br>SmartWire-DT-Koordinator<br>konfigurieren [  Seite 49]           |
| 3.2 | Geräte-Optionen und Parameter der SmartWire-DT-<br>Teilnehmer einstellen<br>(wenn nötig, d. h. bei Abweichung von Default-<br>Einstellungen) | Abschnitt Geräte-Optionen und Parameter der<br>SmartWire-DT-Teilnehmer<br>konfigurieren [▶ Seite 51]      |

Tabelle 17: Schnelleinstieg

# 7 Gateway installieren

# 7.1 Warnhinweise

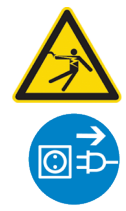

### **WARNUNG**

### Elektrischer Schlag

Beachten Sie bei der Installation und beim Hantieren mit dem Gerät folgende Warnhinweise:

- Trennen Sie das Gerät von der Netzspannung.
- Stellen Sie sicher, dass das Gerät tatsächlich von der Netzspannung getrennt ist.
- Decken oder schranken Sie benachbarte, unter Spannung stehende Teile ab.

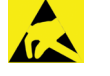

## ACHTUNG

### Elektrostatisch gefährdetes Bauelement

Das Gerät ist empfindlich gegenüber elektrostatischer Entladung, wodurch es im Inneren beschädigt und sein normaler Betrieb beeinträchtigt werden kann. Beachten Sie daher bei der Installation und beim Hantieren mit dem Gerät die notwendigen Vorsichtsmaßnahmen für elektrostatisch gefährdete Bauelemente:

- Achten Sie darauf, dass Sie nicht die Kontakte in den Anschlüssen des Geräts berühren.
- Berühren Sie ein geerdetes Objekt, um elektrostatisches Potential zu entladen.
- > Tragen Sie ein vorschriftsmäßiges Erdungsband.
- Arbeiten Sie möglichst an einem gegen elektrostatische Aufladung geschützten Arbeitsplatz.
- Bewahren Sie das Gerät in einer Schutzverpackung zur Vermeidung elektrostatischer Aufladung auf, wenn Sie das Gerät nicht verwenden.

## 7.2 Gateway montieren

Sie benötigen kein Werkzeug, um das Gateway auf einer Hutschiene zu montieren. Die Rückseite des Gateways (1) wird einfach mit Hilfe eines Riegels mit eingebauter Spiralfeder (2) auf der Hutschiene (3) festgeklemmt.

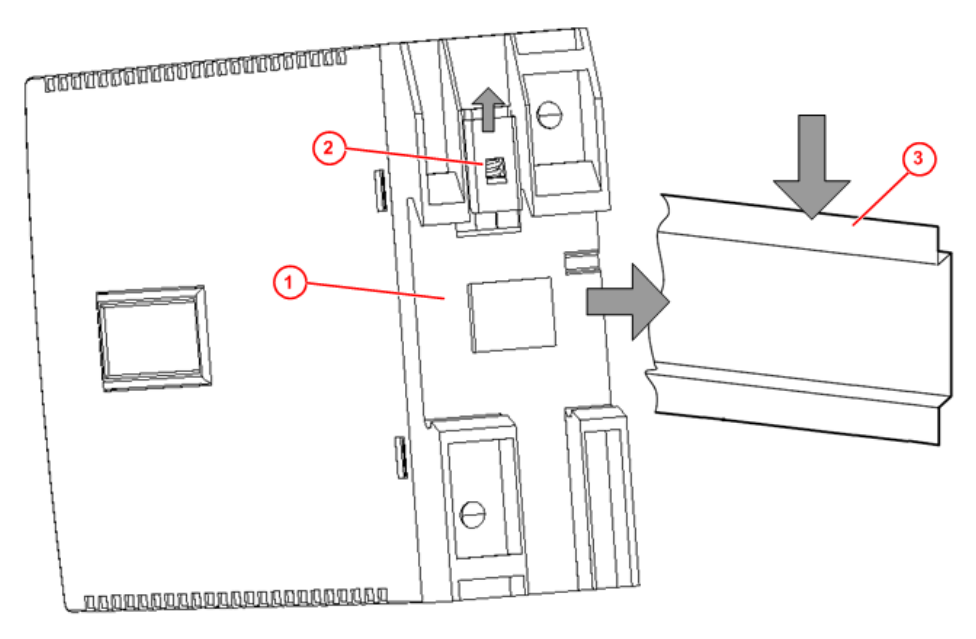

Abbildung 3: Montageprinzip des Gateways

### 7.2.1 Gateway auf Hutschiene anbringen

Um das Gateway auf der Hutschiene zu montieren, gehen Sie folgendermaßen vor:

**WARNUNG** Elektrischer Schlag: Stellen Sie sicher, dass das Gerät von der Netzspannung getrennt ist und decken oder schranken Sie benachbarte, unter Spannung stehende Teile ab!

Neigen Sie das Gateway leicht diagonal und haken Sie es von oben in die Führung der Hutschiene ein. Drücken Sie dabei das Gateway mit leichtem Kraftaufwand nach unten, um den Widerstand der Spiralfeder im Riegel zu überwinden.

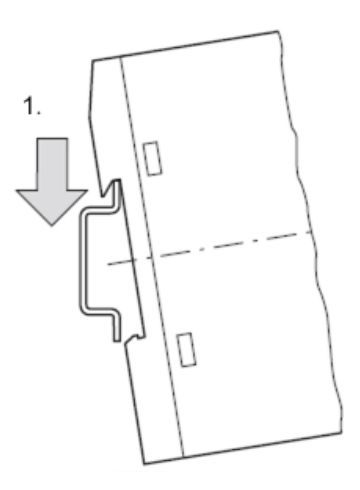

Gateway oben einhaken

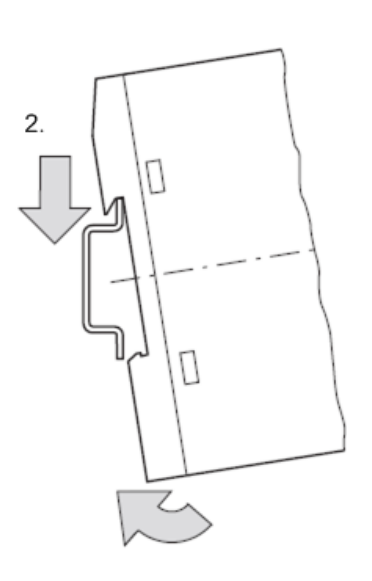

Gateway unten einhaken

Lassen Sie das Gateway los. Die Spiralfeder im Inneren des Riegels drückt das Gateway automatisch nach oben in die Führungen der Hutschiene, und das Gateway sitzt nun auf der Hutschiene fest.

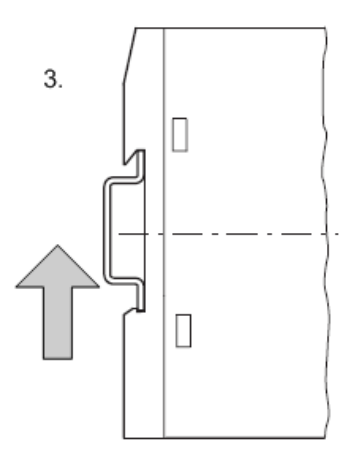

Gateway rastet automatisch ein

### 7.2.2 Gateway von Hutschiene abnehmen

Um das Gateway von der Hutschiene abzunehmen, gehen Sie folgendermaßen vor:

**WARNUNG** Elektrischer Schlag: Stellen Sie sicher, dass das Gerät von der Netzspannung getrennt ist und decken oder schranken Sie benachbarte, unter Spannung stehende Teile ab!

Drücken Sie das Gateway mit leichtem Kraftaufwand (um den Widerstand der Spiralfeder im Riegel zu überwinden) nach unten und haken Sie das Gateway erst unten, dann oben aus der Hutschiene aus.

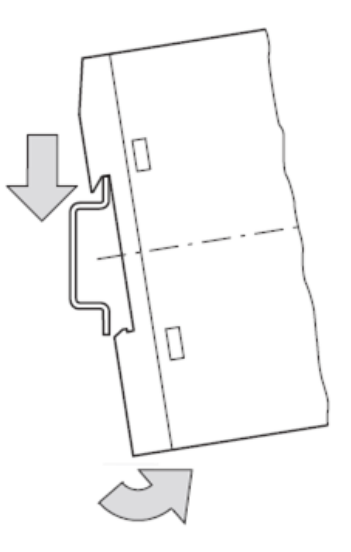

Gateway abnehmen

# 7.3 Spannungsversorgung herstellen

### **GEFAHR**

#### Tödliche Verletzungen durch unbeabsichtigtes Anlaufen von Motoren!

Falls Sie Geräte bereits in eine Anlage integriert haben, sichern Sie den Arbeitsbereich der angeschlossenen Anlagenteile gegen Zutritt, damit keine Personen durch ein unerwartetes Anlaufen von Motoren gefährdet werden.

#### **WARNUNG**

#### Gefahr durch unsicheren Anlagenbetrieb

In sicherheitsrelevanten Applikationen muss das Netzgerät zur Versorgung des SmartWire-DT Systems als PELV-Netzgerät ausgeführt werden.

### **WARNUNG**

#### Gefahr durch unsicheren Anlagenbetrieb

Sicherheitsvorkehrungen (NOT-AUS) müssen Sie in der äußeren Beschaltung des Gateways und möglicherweise verwendeter Power-Module EU5C-SWD-PF1-1 und EU5C-SWD-PF2-1 vornehmen. Planen Sie dazu die Abschaltung der Spannungsversorgung für die Schützspulen am Anschluss **AUX** ein.

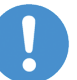

### Wichtig:

Bitte beachten Sie die Gesamt-Stromaufnahme Ihres SmartWire-DT Netzwerks und projektieren Sie gegebenenfalls ein zusätzliches Einspeisemodul EU5C-SWD-PF2. Informationen über den Stromverbrauch finden Sie in den Handbüchern zu den SmartWire-DT-Geräten.

Schließen Sie die 24-V-DC-Spannung an die Anschlussklemmen POW auf der Vorderseite des Gateways an. Der Anschluss **POW** versorgt das Gateway sowie die SmartWire-DT-Teilnehmerelektronik mit Spannung.

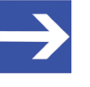

#### Hinweis:

Für die 15-V-Versorgung der SmartWire-DT-Teilnehmer enthält das Gateway ein zusätzliches Netzteil mit einer Leistung von 0,7 A.

Schließen Sie, falls notwendig, die 24-V-DC-Spannung für die Schützspulen an die Anschlussklemmen AUX auf der Vorderseite des Gateways an.

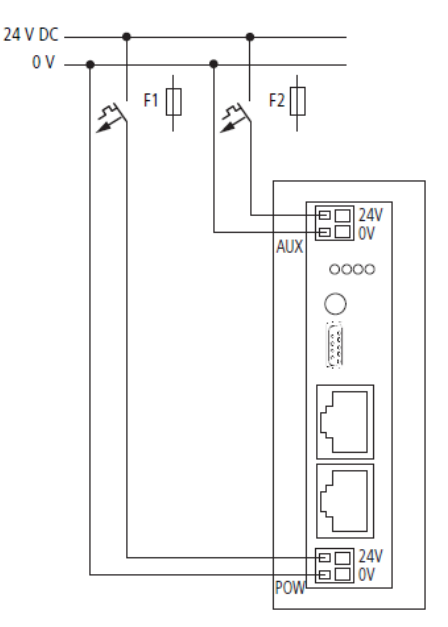

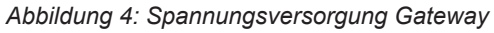

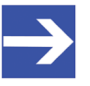

#### Hinweis:

Der Anschluss **AUX** wird benötigt, wenn auch Schaltgeräte, z. B. über die SmartWire-DT-Teilnehmer DIL-SWD-32-001/002 angeschlossen werden sollen. Der Anschluss **AUX** stellt die Versorgung zur Ansteuerung der Schützspulen der Schaltgeräte bereit. Diese Versorgung muss mit einem Sicherungsautomat abgesichert werden (3 A gG/gl oder Leitungsschutzschalter 3 A mit Z-Charakteristik).

Werden Schaltgeräte mit einer Ansteuerleistung größer als 3 A angeschlossen, muss ein zusätzliches Einspeisemodul EU5C-SWD-PF1 oder EU5C-SWD-PF2 eingesetzt werden.

#### Potenzialverhältnisse zwischen den Komponenten

Das gesamte System SmartWire-DT arbeitet mit einer gemeinsamen Versorgungsspannung. Sehen Sie für die Masseverdrahtung einen gemeinsamen Sternpunkt vor. Damit sind die verschiedenen Teilnehmer im Smart-Wire-DT-System nicht galvanisch voneinander getrennt. Das Sercos-Netzwerk und das SmartWire-DT-System sind galvanisch voneinander getrennt.

# 7.4 SmartWire-DT anschließen

Schließen Sie das SmartWire-DT-Netzwerk an das Gateway an. Verwenden Sie hierzu die SmartWire-DT Leitung SWD4-100LF8-24 und den zugehörigen Flachstecker SWD4-8MF2 oder vorkonfektionierte Leitungen vom Typ SWD4-(3/5/10)F8-24-2S.

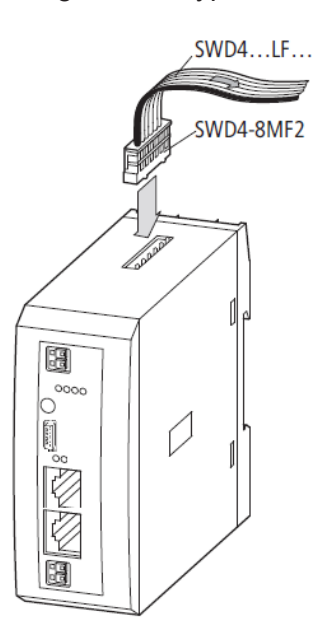

Abbildung 5: SmartWire-DT an Gateway anschließen

## ACHTUNG

#### Geräteschaden

Schalten Sie die Spannungsversorgung aus, bevor Sie Teilnehmer im SmartWire-DT System bzw. Flachbandkabel umstecken. Die SmartWire-DT-Teilnehmer könnten andernfalls zerstört werden!

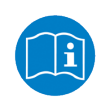

Eine ausführliche Anleitung für die Adaption des SmartWire-DT Gerätesteckers (SWD4-8SF2-5) an die 8-polige SmartWire-DT Leitung finden Sie im Kapitel *Gerätestecker SWD4-8SF2-5 montieren* des Handbuches *SmartWire-DT – Das System*, MN05006002Z-DE (frühere Bezeichnung AWB2723-1617de) von Eaton.
## 7.5 Sercos anschließen

Schließen Sie das Sercos-Kabel mit dem RJ45-Stecker an eine der Ethernet-Buchsen des Gateways an.

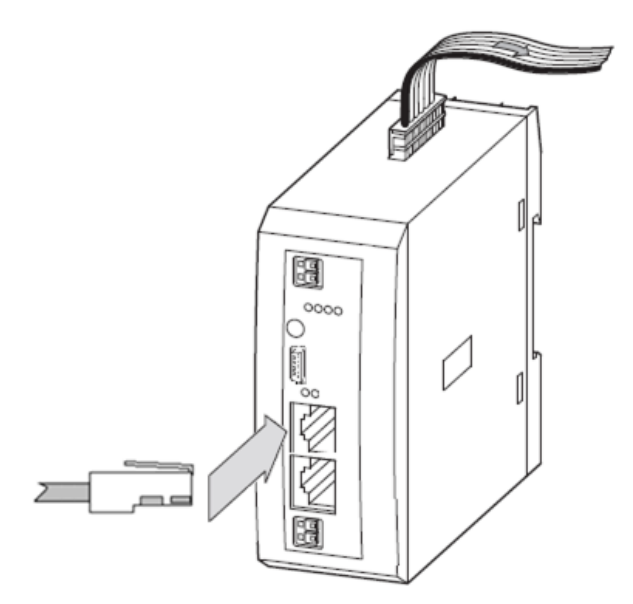

Abbildung 6: Sercos an Gateway anschließen

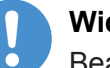

#### Wichtig:

Beachten Sie folgende Verkabelungshinweise für Sercos:

- Verwenden Sie ausschließlich Hubs, keine Switches.
- Verwenden Sie Ethernet-Kabel, die mindestens der Kategorie 5 (Cat5) nach EN 50173 bzw. ISO/IEC 11801 entsprechen.
- Die maximale Kabellänge in einem Segment (Strecke bis zum nächsten Gerät bzw. Hub) beträgt 100 Meter.

## 7.6 EMV-gerechte Verdrahtung

Durch eventuelle elektromagnetische Beeinflussung der Kabel können unerwünschte Störungen auftreten.

Diese lassen sich durch geeignete EMV-Maßnahmen bereits im Vorfeld minimieren. Hierzu zählen:

- der EMV-gerechte Systemaufbau der Anlage,
- eine EMV-gerechte Leitungsführung,
- Ma
  ßnahmen, die keine gro
  ßen Potenzialunterschiede aufkommen lassen und
- die richtige Installation des Sercos-Systems (Kabel, Anschlüsse der Stecker usw.)

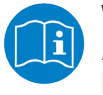

Weitere Informationen hierzu finden Sie im *IAONA Industrial Ethernet -Planning and Installation Guide* von der IAONA e.V. Magdeburg.

## 8 Gateway konfigurieren

## 8.1 Übersicht

Damit das Gateway Daten mit dem Sercos-Master austauschen kann, muss im Gateway eine Soll- und eine Projekt-Konfiguration gespeichert sein. Die Soll-Konfiguration des SmartWire-DT-Netzwerks können Sie direkt mit der Konfigurations-Taste am Gateway einlesen und abspeichern. Die Projekt-Konfiguration erstellen Sie mit Hilfe Ihres Sercos-Engineering-Werkzeugs (z. B. IndraWorks<sup>®</sup>) und übertragen diese dann anschließend in den Sercos-Master.

Dieses Kapitel beschreibt, wie Sie diese Konfigurationen vornehmen können.

## 8.2 SmartWire-DT-Netzwerk in Gateway konfigurieren (Soll-Konfiguration erzeugen)

#### 8.2.1 Übersicht

Wenn Sie das Gateway zum ersten Mal in Betrieb nehmen, müssen Sie die Ist-Konfiguration (d. h. die aktuelle tatsächliche Zusammensetzung der SWD-Teilnehmer) einlesen und als Soll-Konfiguration abspeichern.

Dies geschieht durch Betätigen der Konfigurations-Taste auf dem Gateway (zur Position der Konfigurations-Taste, siehe Abbildung *Geräteansicht* [▶ Seite 25]). Dabei werden alle SmartWire-DT-Teilnehmer in aufsteigender Reihenfolge neu adressiert.

Der Vorgang sollte nur erfolgen bei:

- der Erstinbetriebnahme,
- einem Austausch eines defekten Teilnehmers oder
- einer gewollten Änderung der Konfiguration.

### ACHTUNG

## Geräteschaden durch Unterbrechung der Spannungsversorgung während der Speicherung der Soll-Konfiguration

Unterbrechen Sie keinesfalls die Spannungsversorgung des Gateways während der Erzeugung der Soll-Konfiguration. Wenn der Strom zum Zeitpunkt eines Schreibprozesses im Dateisystem ausfällt, kann dies eine Schädigung des Gerätes zur Folge haben.

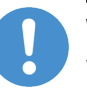

#### Wichtig:

Wird bei einer fehlerhaften Konfiguration die Konfigurationstaste betätigt, werden nur noch die Teilnehmer bis zu dem ausgefallenen Gerät adressiert und gespeichert. Die Verwendung der restlichen Teilnehmer ist erst wieder möglich, wenn der defekte Teilnehmer ausgetauscht und die Konfiguration durch Betätigen der Konfigurationstaste neu eingelesen wurde.

Die remanent gespeicherte Soll-Konfiguration wird bei jedem Start des Gateways und während des laufenden Betriebs kontinuierlich mit der aktuellen realen Ist-Konfiguration des SmartWire-DT-Netzwerks verglichen. Stellt das Gateway hierbei fest, dass ein als erforderlich definierter SmartWire-DT-Teilnehmer nicht erreicht werden kann, oder wird ein falscher Teilnehmertyp ermittelt, so geht das Gateway nicht in Betrieb oder stellt seinen Betrieb ein. Jeden Einzelfall bewertet das Gateway hierbei im Kontext der in der projektierten Konfiguration erlaubten Netzwerkkonstellation. Die SmartWire-Status-LED (SWD-LED) blinkt dann im Fehlerfall rot (zur Position der SWD-LED, siehe Abschnitt Positionen der LEDs [ Seite 26]). Ist ein SmartWire-DT-Teilnehmer ausgefallen, kann das SmartWire-DT Netzwerk je nach Konfigurationseinstellung in der Projekt-Konfiguration noch mit den verbleibenden Teilnehmern betrieben werden (auch nach einem erneuten Power Up des Gateways). Der Ausfall wird der Applikation aemeldet.

#### 8.2.2 Voraussetzungen

Voraussetzungen für das Einlesen der Konfiguration des SmartWire-DT-Netzwerks sind:

- Alle SmartWire-DT-Teilnehmer sind an die SmartWire-DT-Leitung angeschlossen.
- Die SmartWire-DT-Status-LEDs der SmartWire-DT-Teilnehmer sind an oder blinken.
- Das SmartWire-DT-Netzwerk ist an das Gateway angeschlossen.
- Am Gateway ist die Spannung POW angelegt, die Power-LED leuchtet.
- Die Spannung AUX ist angelegt (falls notwendig).

#### 8.2.3 Schrittanleitung

Gehen Sie zum Einlesen der Konfiguration des SmartWire-DT-Netzwerks folgendermaßen vor:

Betätigen Sie die Konfigurations-Taste am Gateway für mindestens zwei Sekunden (zur Position der Konfigurations-Taste siehe Abschnitt Geräteansicht [> Seite 25]).

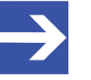

#### Hinweis:

Achten Sie darauf, dass Sie die Taste tief genug in das Gateway hineindrücken. Dabei müssen Sie am Ende des Weges einen leichten Widerstand überwinden, ansonsten löst die Taste nicht aus.

Die SmartWire-Status-LED (SWD-LED) am Gateway beginnt orange zu blinken. Die SmartWire-DT Status-LEDs an den SmartWire-DT-Teilnehmern blinken ebenfalls. Alle Teilnehmer werden der Reihe nach adressiert, die gesamte Konfiguration wird remanent im Gateway als Soll-Konfiguration abgespeichert.

### ACHTUNG

## Geräteschaden durch Unterbrechung der Spannungsversorgung während der Speicherung der Soll-Konfiguration

Unterbrechen Sie keinesfalls die Spannungsversorgung des Gateways während der Erzeugung der Soll-Konfiguration. Wenn der Strom zum Zeitpunkt eines Schreibprozesses im Dateisystem ausfällt, kann dies eine Schädigung des Gerätes zur Folge haben.

<sup>№</sup> Die SmartWire-Status-LED (SWD-LED) leuchtet grün.

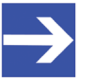

#### Hinweis:

Alternativ können Sie die Soll-Konfiguration auch mit Hilfe der SWD-Assist-Software erzeugen und abspeichern. Dazu muss das Gateway per USB mit SWD-Assist verbunden sein. Nähere Informationen finden Sie in der Onlinehilfe von SWD-Assist.

## 8.3 Gateway in Sercos konfigurieren

#### 8.3.1 Gerätebeschreibungsdateien

Das EU5C-SWD-SERCOS Gateway wird als Slave-Gerät in das Sercos-Netzwerk eingebunden. Für die Konfiguration des Gateways und der SmartWire-Teilnehmer im Sercos-Engineering-Werkzeug sind SDDML-Gerätebeschreibungsdateien im XML-Format notwendig, die genormte Beschreibungen der einzelnen Geräte enthalten.

Die Gerätebeschreibungsdateien finden Sie auf der Produkt-DVD im Ordner SDDML.zip im Verzeichnis EDS\EU5C-SWD-SERCOS\Vx.x.x. Alternativ können Sie die aktuellen Versionen dieser Dateien im Internet auf der Website <u>www.hilscher.com</u> unter **Produkte > Partner Produkte >** SmartWire-DT > EU5C-SWD-SERCOS > Downloads herunterladen.

Entpacken Sie den Ordner SDDML.zip und importieren Sie diese anschließend in das IndraWorks Engineering Tool.

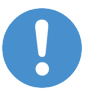

#### Wichtig:

Beachten Sie, dass eine Verbindung zwischen Gateway und Sercos-Netzwerk nur dann hergestellt werden kann, wenn vorher das SmartWire-DT-Netzwerk angeschlossen und im Gateway konfiguriert wurde (siehe Abschnitt *SmartWire-DT-Netzwerk in Gateway konfigurieren (Soll-Konfiguration erzeugen)* [> Seite 38]).

### 8.3.2 Gateway in IndraWorks konfigurieren

#### 8.3.2.1 Übersicht

Dieser Abschnitt beschreibt beispielhaft die Projekt-Konfiguration des EU5C-SWD-SERCOS Gateways mit dem Engineering Tool IndraWorks<sup>®</sup> ML 14V10 P2.

#### 8.3.2.2 Voraussetzungen

- PC mit installiertem IndraWorks Engineering Tool
- Sie haben Zugriff auf die Produkt-DVD SmartWire-DT Gateway Solutions
- Da die Gerätebeschreibungsdateien auf der Produkt-DVD im Ordner SDDML.zip in komprimierter Form vorliegen, benötigen Sie ein Packprogramm wie z. B. 7-Zip, um die Dateien zu entpacken bevor Sie diese in IndraWorks importieren.
- 8.3.2.3 Gateway und SmartWire-DT-Teilnehmer in Sercos einfügen
  - 1. ZIP-Datei mit Gerätebeschreibungsdateien entpacken.
    - Öffnen Sie auf der Produkt-DVD den Ordner EDS\EU5C-SWD-SERCOS \Vx.x.x.x.
    - Entpacken Sie die ZIP-Datei SDDML.zip mit einem Packprogramm, z.
       B. mit dem Programm 7-Zip.
  - 2. Gerätebeschreibungsdateien in IndraWorks importieren.
    - > Öffnen Sie IndraWorks auf Ihrem Engineering-PC.
    - Wählen Sie in der Menüleiste von IndraWorks den Menüpunkt Extras > Gerätedatenbank...

| IndraWorks Engineering <testlizenz aktiv!=""></testlizenz>       |                                        |                                  |
|------------------------------------------------------------------|----------------------------------------|----------------------------------|
| Datei Bearbeiten Ansicht Projekt Diagnose Extras Fenster Hilfe   |                                        |                                  |
| [2] 슈 @ [1] 사 66 (6) 여 여 🖡 🏝 🏝 그 그 [1] 12 년 🎝 🗼 🗮 🥥 📜 🕮 🚛 🤅 0.0. | 0.0 1 1 1 1 1                          | 🚖   🛋 🕼 🕲 🞯   Mode   P8   P2   📲 |
| Trojektexplorer + X                                              | 🔀 Bibliothek                           | <b>▼</b> ₽ ×                     |
| 🧝 Gerätedatenbank                                                | <b>—</b> ×                             | Drive and Control                |
| Verfüchare Geräte:                                               |                                        | (PackProfile)                    |
| Hersteller: <alle hersteller=""></alle>                          | <ul> <li>Geräte hinzufügen…</li> </ul> | ve                               |
| Name Hersteller Version                                          | Geräte entfernen                       | FM                               |
| 🛞 🎬 Verschiedene                                                 | Gerate entiemen                        | MLC                              |
| 😥 📆 Einsteckkarten                                               |                                        |                                  |
| ₩ 11 Feldbusse                                                   |                                        |                                  |
|                                                                  |                                        |                                  |
| 🗰 🎁 Motion Steuerungen                                           |                                        |                                  |
| 🗷 🎬 Steuerungen (SPS)                                            |                                        |                                  |
|                                                                  |                                        |                                  |
|                                                                  |                                        |                                  |
|                                                                  |                                        |                                  |
|                                                                  |                                        |                                  |
| V Nach Kategorien gruppieren                                     |                                        |                                  |
| Alle Versionen anzeigen (nur für Experten)                       |                                        |                                  |
| Veraltete Versionen anzeigen                                     | Details                                | Visualizionea                    |
|                                                                  |                                        | ComPuilder                       |
|                                                                  | Schließen                              | Cambuider                        |
|                                                                  | al.                                    | A                                |
|                                                                  |                                        |                                  |
|                                                                  |                                        |                                  |
|                                                                  |                                        | Ţ                                |
|                                                                  |                                        |                                  |

✤ Das Dialogfenster Gerätedatenbank öffnet sich:

Abbildung 7: Dialogfenster Gerätedatenbank in IndraWorks

- > Wählen Sie die Schaltfläche Geräte hinzufügen...
- ✤ Das Auswahlfenster Gerätebeschreibungen installieren öffnet sich.
- Navigieren Sie im Auswahlfenster zu dem Ordner mit den entpackten Gerätebeschreibungsdateien (SDDML).
- Markieren Sie sämtliche SDDML-Gerätebeschreibungsdateien und wählen Sie anschließend die Schaltfläche Öffnen.

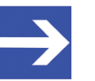

#### Hinweis:

Falls Sie zu diesem Zeitpunkt schon genau wissen, welche einzelnen SmartWire-DT-Teilnehmer Sie benötigen, können Sie die Auswahl auch auf die entsprechenden XML-Gerätebeschreibungs-Dateien beschränken, und müssen nicht sämtliche (unbenötigte) Dateien importieren.

Importieren Sie aber auf jeden Fall die Gateway-Datei
SDDML#v3.1#Hilscher#EU5C-SWD-SERCOS#xxxx-xx-xx.xml

Das Auswahlfenster Gerätebeschreibungen installieren schließt sich und die Dateien werden importiert. Im Dialogfenster Gerätedatenbank werden im unteren Bereich die importierten Dateien mit ihren Importpfaden aufgelistet:

|                                    | <alle hersteller=""></alle>                                                                                                    |                                                                                                    |                                                                                                  | Geräte hinzufügen |
|------------------------------------|----------------------------------------------------------------------------------------------------|----------------------------------------------------------------------------------------------------|--------------------------------------------------------------------------------------------------|-------------------|
| Name                               |                                                                                                    | Hersteller                                                                                                    | Version 🔺                                                                                        | Geräte entfernen  |
| 🗄 👘 Fun                            | ktionsmodule                                                                                                    |                                                                                                    |                                                                                                  |                   |
| € 👘 Log                            | jische Geräte                                                                                                    |                                                                                                    |                                                                                                  |                   |
|                                    | tion Steuerungen                                                                                                    |                                                                                                    |                                                                                                  |                   |
| ± 📶 Ste                            | uerungen (SPS)                                                                                                    |                                                                                                    |                                                                                                  |                   |
|                                    |                                                                                                    |                                                                                                    | -                                                                                                | •                 |
| •                                  |                                                                                                    |                                                                                                    | +                                                                                                |                   |
| Veraltete                          | · Versionen anzeigen                                                                                                    |                                                                                                    |                                                                                                  |                   |
|                                    | Isers Deskton/SmartWireDVD                                                                                                    | Ima 20.08.16\EDS\EUSC_SWD                                                                                                    | -SERCOS\V1.0.0.0 -                                                                               |                   |
|                                    | pesktop piliai tivileb vo                                                                                                    | 111g 23.00.10 (LD3 (L03C-3WD                                                                                                    |                                                                                                  |                   |
| - €:\<br>↓ C:\                     | Jsers Desktop (SmartWireDVD                                                                                                    | Img 29.08.16 (EDS (EUSC-SWD)                                                                                                    | -SERCOS\V1.0.0.0                                                                                 |                   |
|                                    | Jsers' Desktop/SmartWireDVD<br>Jsers' Desktop/SmartWireDVD<br>Jsers' Desktop/SmartWireDVD                                                                                              | Ing 29.08.16 (EDS (EUSC-SWD)<br>Img 29.08.16 (EDS (EUSC-SWD)<br>Img 29.08.16 (EDS (EUSC-SWD)                                                  | -SERCOS\V1.0.0.0<br>-SERCOS\V1.0.0.0                                                             |                   |
| () C:\<br>C:\<br>C:\<br>C:\<br>C:\ | Jsers' Desktop SmartWireDVD<br>Jsers' Desktop SmartWireDVD<br>Jsers' Desktop SmartWireDVD<br>Jsers Desktop SmartWireDVD                                                                | Img 29.08.16\EDS\EU5C-SWD<br>Img 29.08.16\EDS\EU5C-SWD<br>Img 29.08.16\EDS\EU5C-SWD<br>Img 29.08.16\EDS\EU5C-SWD                              | -SERCOS\V1.0.0.0<br>-SERCOS\V1.0.0.0<br>-SERCOS\V1.0.0.0                                         |                   |
|                                    | Jsers' Desktop (SmartWireDVD<br>Jsers' Desktop (SmartWireDVD<br>Jsers' Desktop (SmartWireDVD<br>Jsers' Desktop (SmartWireDVD<br>Jsers' Desktop (SmartWireDVD                           | Img 29.08.16/EDS/EUSC-SWD<br>Img 29.08.16/EDS/EUSC-SWD<br>Img 29.08.16/EDS/EUSC-SWD<br>Img 29.08.16/EDS/EUSC-SWD<br>Img 29.08.16/EDS/EUSC-SWD | -SERCOS\V1.0.0.0<br>-SERCOS\V1.0.0.0<br>-SERCOS\V1.0.0.0<br>-SERCOS\V1.0.0.0                     |                   |
|                                    | Jsers' Desktop SmartWireDVD<br>Jsers' Desktop SmartWireDVD<br>Jsers' Desktop SmartWireDVD<br>Jsers' Desktop SmartWireDVD<br>Jsers' Desktop SmartWireDVD<br>Jsers' Desktop SmartWireDVD | Img 29.08.16/EDS/EUSC-SWD<br>Img 29.08.16/EDS/EUSC-SWD<br>Img 29.08.16/EDS/EUSC-SWD<br>Img 29.08.16/EDS/EUSC-SWD<br>Img 29.08.16/EDS/EUSC-SWD | -SERCOS\V1.0.0.0<br>-SERCOS\V1.0.0.0<br>-SERCOS\V1.0.0.0<br>-SERCOS\V1.0.0.0<br>-SERCOS\V1.0.0.0 | Details           |

Abbildung 8: Importierte SDDML-Dateien

- > Wählen Sie die Schaltfläche Schließen
- Das Dialogfenster Gerätedatenbank schließt sich. Die importierten Gerätebeschreibungsdateien können Sie sich in IndraWorks im Fenster Bibliothek unter Peripherie im Ordner sercos anzeigen lassen:

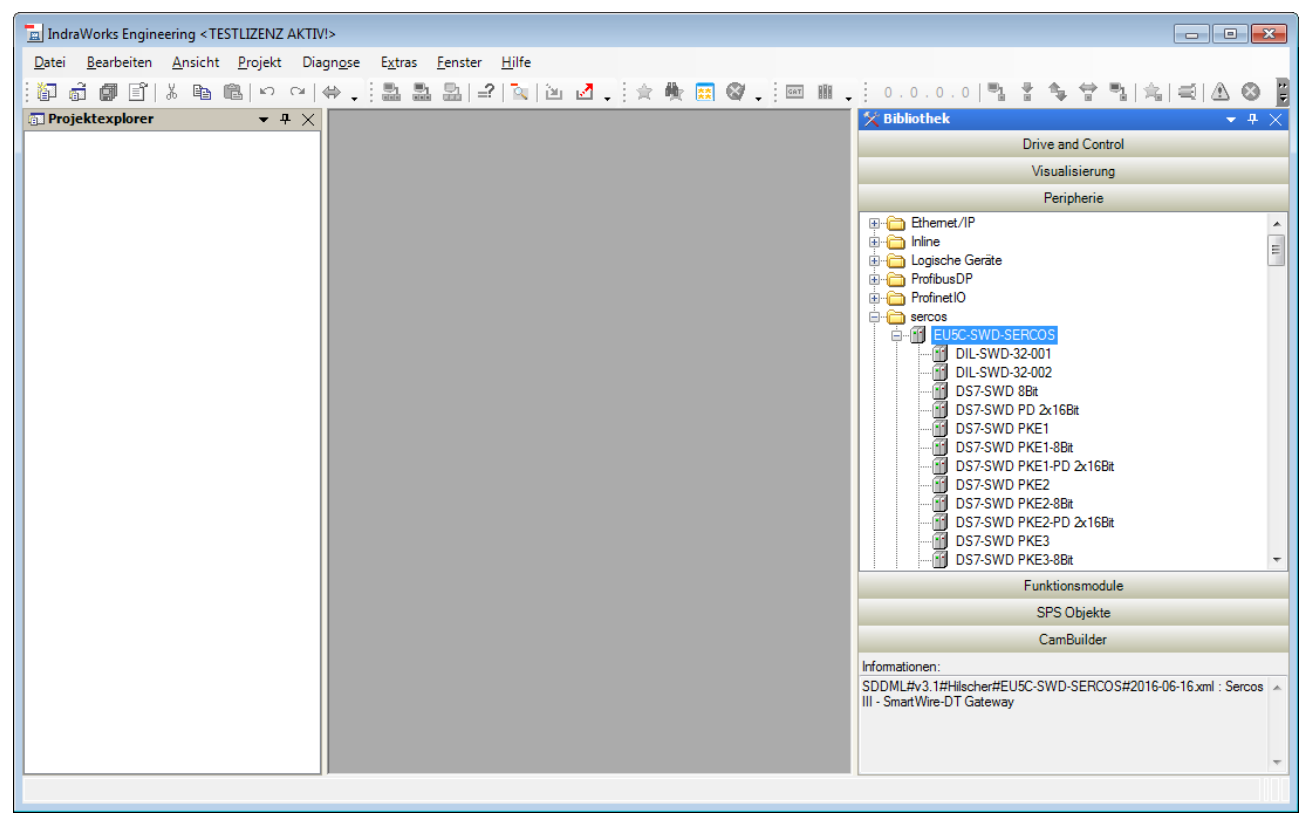

Abbildung 9: Importierte SDDML-Dateien in Bibliothek

- 3. Vorhandenes Projekt öffnen oder neues Projekt anlegen.
  - Falls Sie bereits über ein Projekt verfügen, in das Sie das Gateway einfügen möchten, öffnen Sie das entsprechende Projekt.
  - Falls Sie ein neues Projekt erstellen möchten, wählen Sie in der Menüleiste von IndraWorks den Menüpunkt Datei > Neu > Projekt...
  - ✤ Das Dialogfenster Neues Projekt erstellen öffnet sich:

| Neues Projekt erstellen     |                                          |                       | × |
|-----------------------------|------------------------------------------|-----------------------|---|
| Kategorien:                 | Vorlagen:                                |                       |   |
| Allgemeine Vorlagen         | 道 Leeres Projekt<br>記 Bibliotheksprojekt |                       |   |
| Erzeugt ein leeres Projekt. |                                          |                       |   |
| ,<br>Projekt:               |                                          | Kompatibilitätsmodus: |   |
| SWD-Project                 |                                          | 14V10 Patch 2         | - |
| Ablageort:                  |                                          |                       |   |
| C:\Users\maurice\Documents  |                                          |                       |   |
|                             |                                          | OK Abbrechen Hilfe    | ] |

Abbildung 10: Dialogfenster Neues Projekt erstellen

- Geben Sie die Parameter f
  ür Ihr Projekt ein und w
  ählen Sie anschlie
  ßend die Schaltfl
  äche OK.
- Das Dialogfenster Neues Projekt erstellen schließt sich und das neue Projekt wird im Projektexplorer angezeigt.

- 4. Sercos-Master in das Projekt einfügen.
  - Falls Ihr Projekt noch keinen Sercos-Master besitzt, wählen Sie in der Menüleiste unter Projekt > Hinzufügen den zu verwendenden Sercos-Master, z. B. IndraMotion MLC > IndraControl L65.

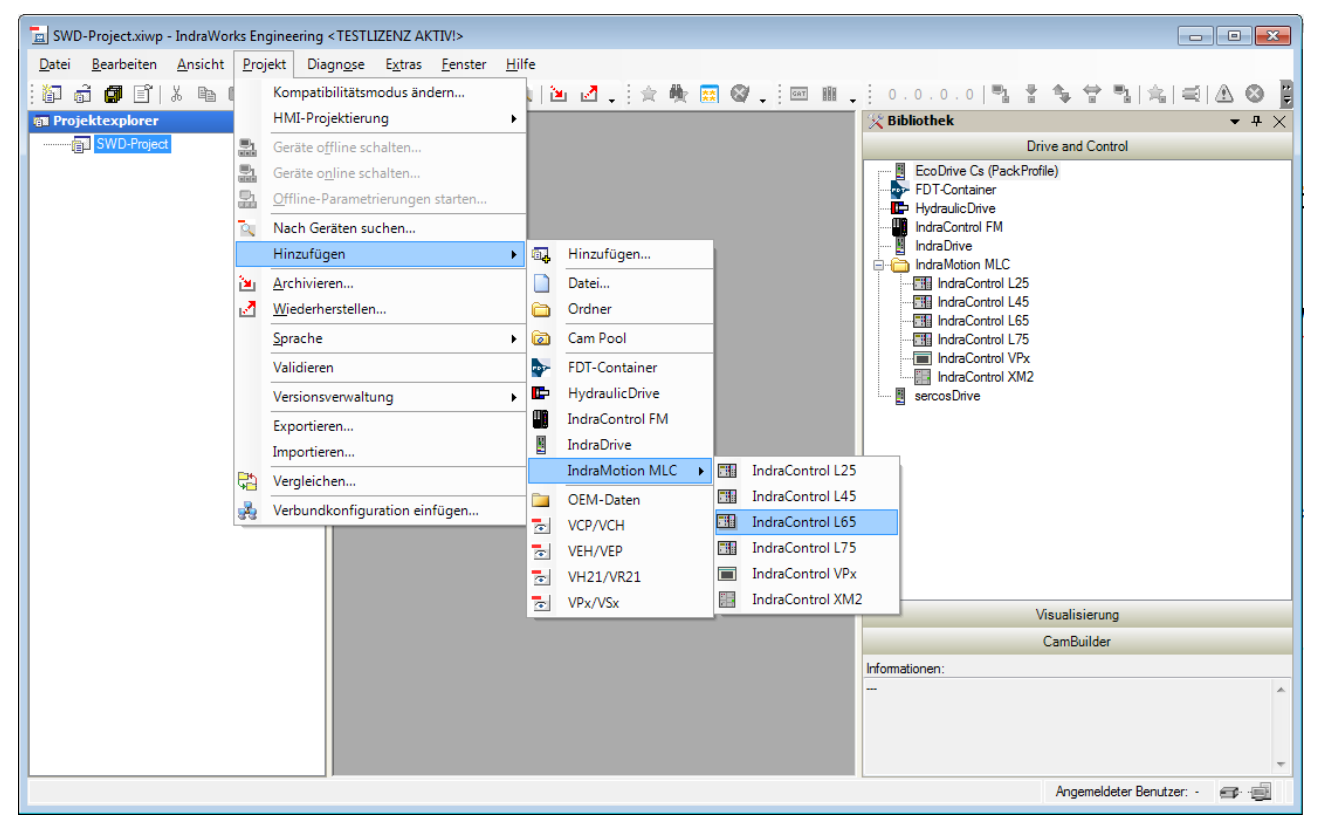

Abbildung 11: Sercos Master hinzufügen

⇒ Es öffnet sich ein Wizard zur Parametrisierung der Steuerung:

| IndraMotion MLC L65                                             | j einfügen                                                                                      |                   |
|-----------------------------------------------------------------|-------------------------------------------------------------------------------------------------|-------------------|
| Schritt 1: Allgeme<br>Einfügen einer Indra<br>Geben Sie den Ger | <b>ine Eigenschaften</b><br>Motion MLC L65.<br>ätenamen, einen Kommentar und den Ersteller ein. |                   |
| Gerätename                                                      | IndraMotionMIc1                                                                                 |                   |
| Kommentar                                                       | <geben ein!="" hier="" ihren="" kommentar="" sie=""></geben>                                    | *                 |
|                                                                 |                                                                                                 | -                 |
| Ersteller                                                       |                                                                                                 |                   |
|                                                                 |                                                                                                 | Vorlage auswählen |
|                                                                 | Weiter >>                                                                                       | Abbrechen Hilfe   |

Abbildung 12: Wizard für Steuerung einfügen

> Nutzen Sie den Wizard, um den Sercos-Master zu parametrieren.

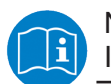

Nähere Informationen hierzu finden Sie in der Online-Hilfe von IndraWorks.

- 5. EU5C-SWD-SERCOS-Gateway als Sercos-Slave in das Projekt einfügen.
  - Markieren Sie im Projektexplorer unterhalb des Sercos-Masters (in diesem Beispiel IndraMotion MIc1) das Objekt Sercos und wählen Sie anschließend im Kontextmenü Hinzufügen > EU5C-SWD-SERCOS.

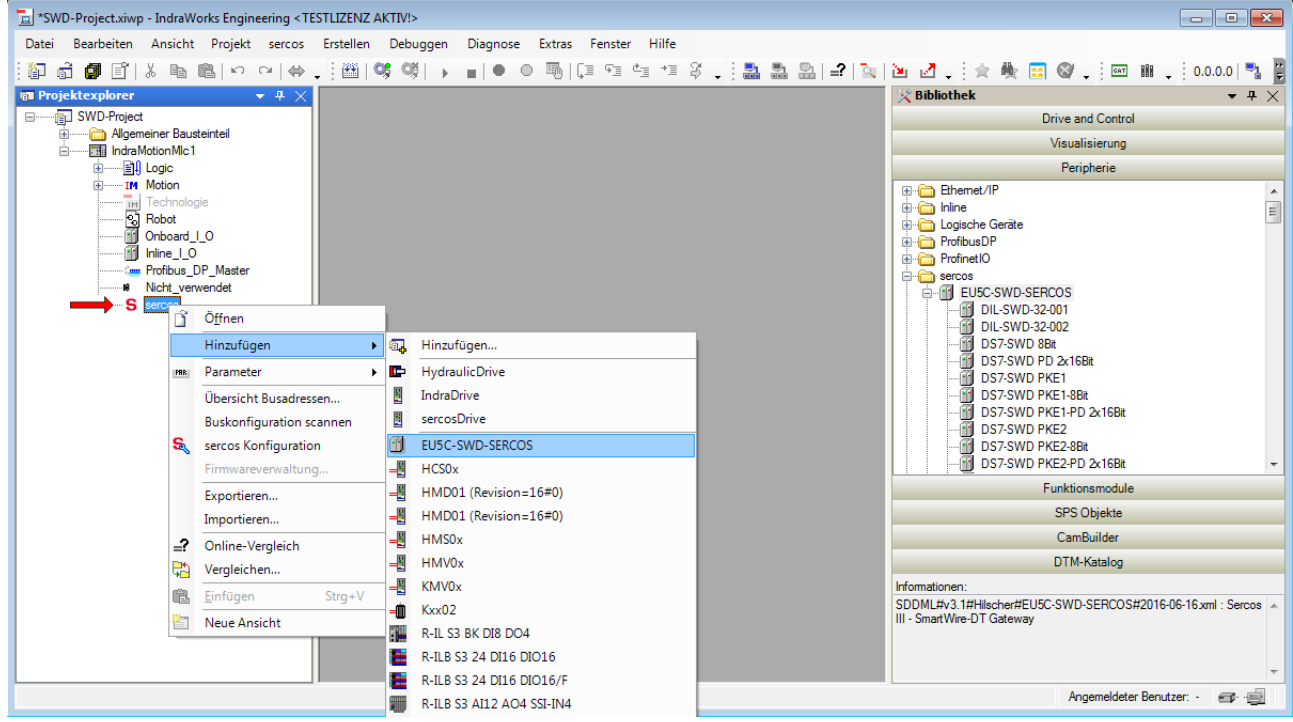

Abbildung 13: Gateway hinzufügen

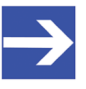

#### Hinweis:

Alternativ können Sie das Gateway im Bereich **Bibliothek** unter **Peripherie** im Ordner **sercos** markieren und per Drag & Drop auf das **Sercos**-Objekt im **Projektexplorer** ziehen. Per Drag & Drop lässt sich das Gateway auch zwischen zwei bereits vorhandene Sercos-Slaves einfügen. Das Gateway erscheint im **Projektexplorer** unterhalb des Sercos-Objekts als Sercos-Slave (1) und darunter als Sercos-Modul (2) (dies ist der SmartWire-DT-Koordinator bzw. die "Kopfstation" der untergeordneten SmartWire-DT-Teilnehmer, siehe hierzu auch Abschnitt EU5C-SWD-SERCOS Gateway als SmartWire-DT-Koordinator konfigurieren [IN Seite 49]):

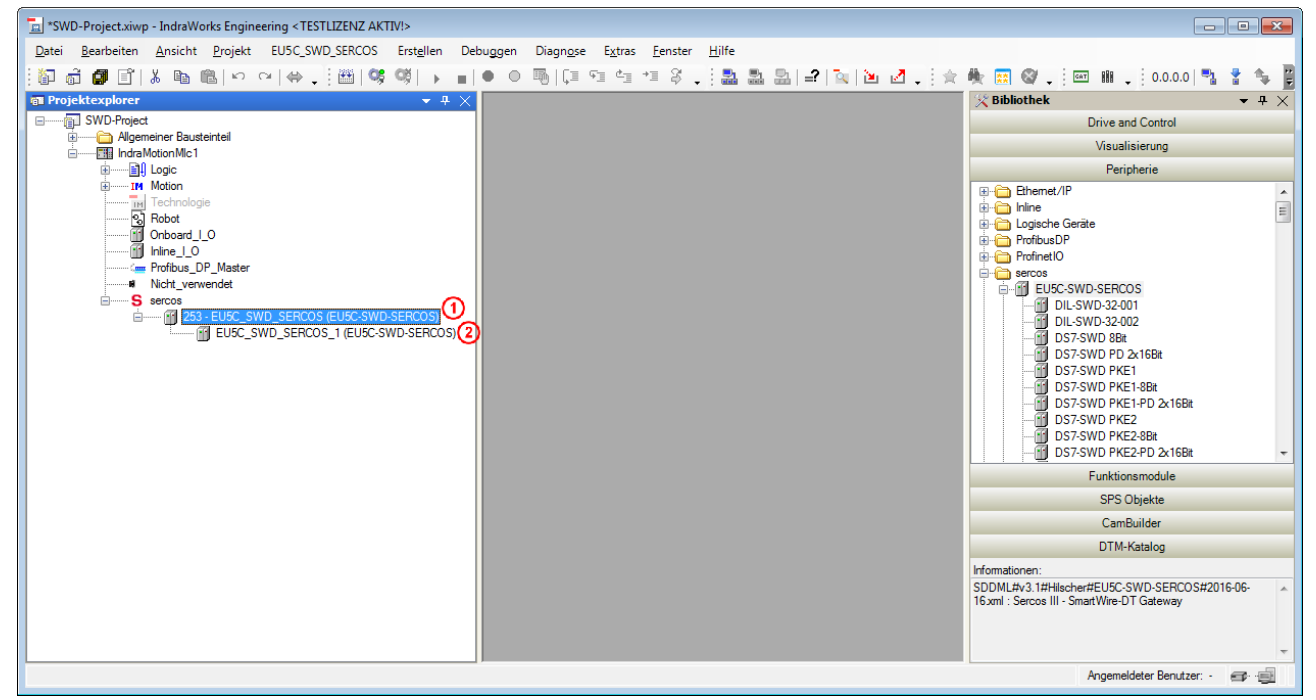

Abbildung 14: Gateway als Sercos-Slave hinzugefügt

- 6. Gegebenenfalls Gateway als Sercos-Slave konfigurieren.
  - Doppelklicken Sie im Projektexplorer auf das Gateway, um das Editorfenster zu öffnen, mit dem Sie das Gateway als Sercos-Slave konfigurieren können.

| SWD-Project.xiwp - IndraWorks Engineering < TESTLIZENZ AKTIV!> |                                          |                                                |                    |                                                   | ٢.      |
|----------------------------------------------------------------|------------------------------------------|------------------------------------------------|--------------------|---------------------------------------------------|---------|
| Datei Bearbeiten Ansicht Projekt EU5C_SWD_SERCOS Erstellen Det | ouggen Diagn <u>o</u> se E <u>x</u> tras | <u>F</u> enster <u>H</u> ilfe                  |                    |                                                   |         |
| i 🕼 🛱 💕 i Å 🐚 🛍  ∽  ~   ⇔ , i 🖽 👒 💖 → 🔳                        | • • • • • •                              | *= \$ , : 🎿 🔜 🖳 😫 🖄 🖄                          | 1 : 日本 乗 📰 🎯       | 🖕 🔤 🗰 🖕 0.0.0.0 🌄 불 🍬                             | ;;<br>∓ |
| ■ Projektexplorer ▼ ₽ ×                                        | FUSC SWD SERCOS                          | )                                              | - ×                | 🔀 Bibliothek 🔹 🕂 🖯                                | ×       |
| SWD-Project                                                    | sercos Slave Chatus                      | familia                                        |                    | Drive and Control                                 |         |
|                                                                |                                          | omatori                                        |                    | Visualisierung                                    |         |
| i                                                              |                                          |                                                | sercos             | Peripherie                                        |         |
| Motion     Technologie                                         | sercos Adresse                           | 253 🚔                                          | the automation bus | Ethemet/IP                                        | ^       |
| B Robot                                                        | Logische Adresse                         | 253                                            |                    | Inine     Inine     Inine     Inine               | =       |
| Onboard_LO                                                     |                                          | 💌                                              |                    | + DrofibusDP                                      |         |
| Profibus_DP_Master                                             |                                          | 1000                                           |                    | ProfinetIU                                        |         |
| Nicht_verwendet                                                | Hersteller-ID                            | 1000                                           |                    | EU5C-SWD-SERCOS                                   |         |
| 253 - EU5C_SWD_SERCOS (EU5C-SWD-SERCOS)                        | Hersteller                               | Hilscher Gesellschaft für Systemautomation mbH |                    | DIL-SWD-32-001                                    |         |
| EU5C_SWD_SERCOS_1 (EU5C-SWD-SERCOS)                            | Hersteller Geräte-ID                     | EU5C-SWD-SERCOS                                |                    | DS7-SWD 8Bit                                      |         |
|                                                                | Gerätename                               | EU5C-SWD-SERCOS                                |                    | DS7-SWD PD 2x16Bit                                |         |
|                                                                | FSP Typ                                  | 16#00010001                                    |                    | DS7-SWD PKE1-8Bit                                 |         |
|                                                                |                                          |                                                |                    | DS7-SWD PKE1-PD 2x16Bit                           |         |
|                                                                | Erweiterte Einstellungen                 |                                                |                    | DS7-SWD PKE2-8Bit                                 | Ŧ       |
|                                                                | Verbindungstyp                           | nicht-zvklisch Tvp 2                           |                    | 4 III >>>>>>>>>>>>>>>>>>>>>>>>>>>>>>>>>           |         |
|                                                                | Konfiguration mit                        |                                                |                    | Funktionsmodule                                   |         |
|                                                                | Toringaration mic                        | Laige                                          |                    | SPS Objekte                                       |         |
|                                                                |                                          |                                                |                    | CamBuilder                                        |         |
|                                                                |                                          |                                                |                    | DTM-Katalog                                       |         |
|                                                                |                                          |                                                |                    | Informationen:<br>SDDMI #v3.1#Hilecher#ELISC-SWD- | -       |
|                                                                |                                          |                                                |                    | SERCOS#2016-06-16.xml : Sercos III -              |         |
|                                                                |                                          |                                                |                    | Sinditwie-Dir Galeway                             |         |
|                                                                |                                          |                                                |                    |                                                   | Ŧ       |
|                                                                |                                          |                                                |                    | Angemeldeter Benutzer: - 🖝 🚎                      |         |

Abbildung 15: Editorfenster für Sercos-Slave

Markieren Sie im Projektexplorer das Gateway und wählen Sie anschließend im Kontextmenü Hinzufügen > Modul den SmartWire-DT-Teilnehmer, den Sie hinzufügen möchten. Alternativ können Sie den Teilnehmer auch aus der Bibliothek (unter

Peripherie > sercos > EU5C-SWD-SERCOS) per Drag & Drop auf das Gateway im Projektexplorer ziehen.

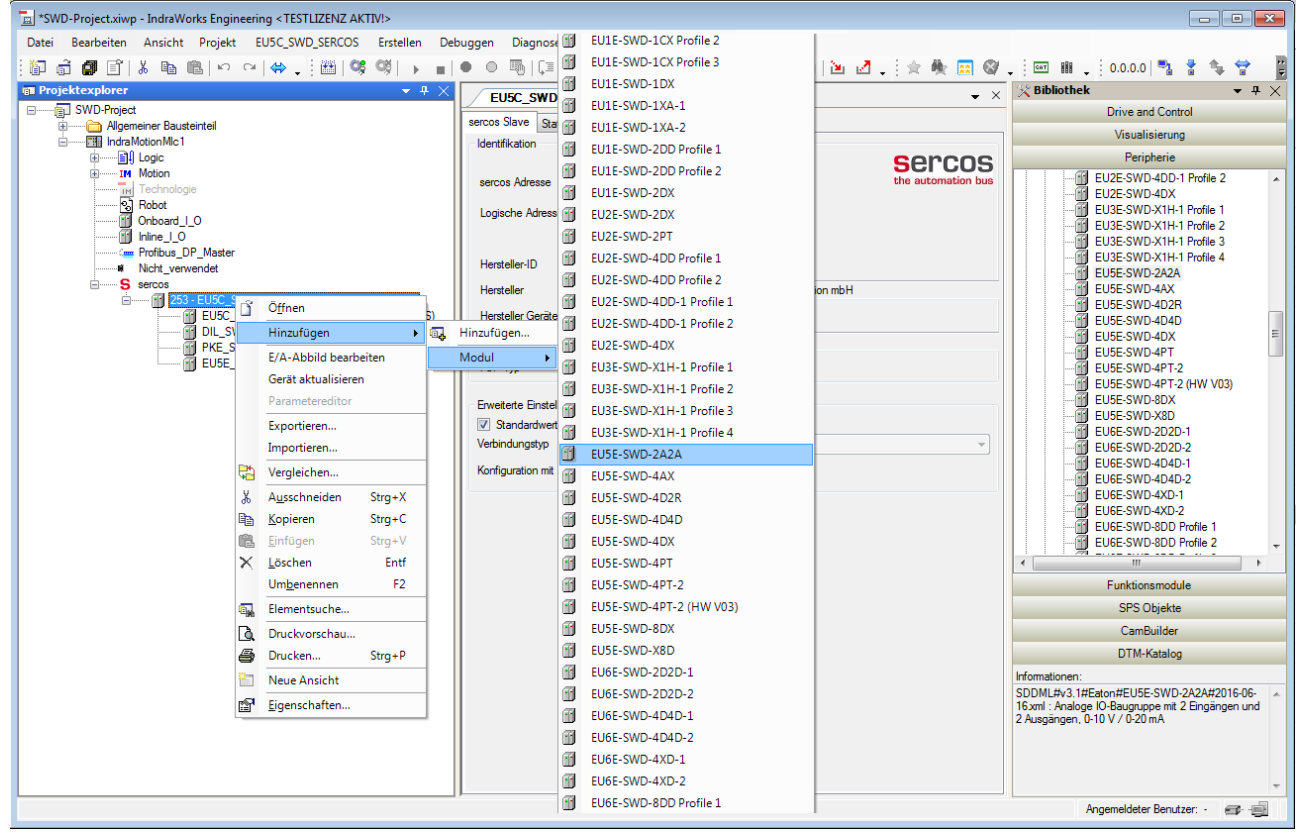

Abbildung 16: SmartWire-DT-Teilnehmer (Modul) hinzufügen

Fügen Sie dem Sercos-Projekt wie oben beschrieben alle SmartWire-DT-Teilnehmer bzw. Geräte hinzu, die in Ihrem (sekundärem) SmartWire-DT-Netzwerk verwendet werden.

## 9 Parametrisierung

## 9.1 EU5C-SWD-SERCOS Gateway als SmartWire-DT-Koordinator konfigurieren

Das EU5C-SWD-SERCOS-Gateway hat in seiner Funktion als Master-Gerät im SmartWire-DT-Netzwerk die Rolle eines sogenannten "Koordinators" und regelt als solcher den Ablauf der Datenübertragung innerhalb des SmartWire-DT-Netzwerks gemäß dem SmartWire-DT-Protokoll.

Für das Gateway können Sie folgende Koordinator-Eigenschaften konfigurieren:

- die Baudrate des SmartWire-DT-Netzwerks (**Baudrate**)
- das Verhalten des Gateways bei Ausfall einzelner SmartWire-DT-Teilnehmer (**All Modules Optional**)
- das Verhalten des Gateways bei Austausch einzelner SmartWire-DT-Teilnehmer im laufenden Busbetrieb (**Replace Mode**)

Die Koordinator-Parameter können Sie in IndraWorks<sup>®</sup> folgendermaßen einstellen:

Doppelklicken Sie im Projektexplorer das Objekt EU5C\_SWD\_SERCOS\_1 (EU5C-SWD-SERCOS).

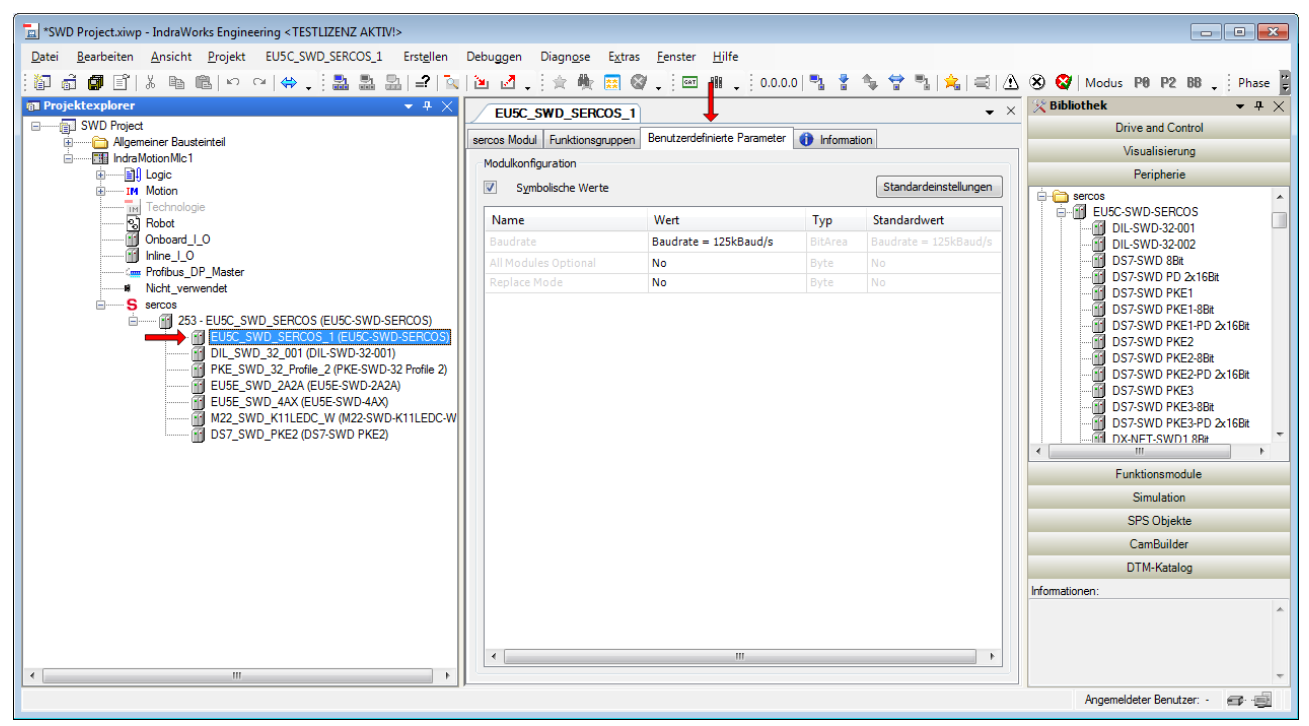

Abbildung 17: Koordinator-Parameter einstellen

- Im Arbeitsbereich in der Bildschirmmitte öffnen sich die Editoren für das Sercos-Modul.
- > Wählen Sie das Register **Benutzerdefinierte Parameter**.

Um einen Parameter zu ändern, doppelklicken Sie in der Spalte Wert auf den entsprechenden Eintrag und klicken Sie anschließend auf das kleine schwarze Dreieck, um eine Dropdown-Liste mit den wählbaren Werten zu öffnen:

|        |         | Chan deside installer          |
|--------|---------|--------------------------------|
|        |         | Chandradainstally and          |
|        |         | Standardeinstellunger          |
|        | Тур     | Standardwert                   |
| Baud/s | BitArea | Baudrate = 125kBaud/           |
| -      |         |                                |
|        | Byte    |                                |
|        |         |                                |
|        |         |                                |
|        |         |                                |
|        |         |                                |
|        |         |                                |
|        |         |                                |
|        |         |                                |
|        |         |                                |
|        |         |                                |
|        |         |                                |
|        |         |                                |
|        |         |                                |
|        |         |                                |
|        |         |                                |
|        |         |                                |
|        |         |                                |
|        |         |                                |
|        |         |                                |
|        |         |                                |
|        |         |                                |
|        | Baud/s  | Baud/s BitArea<br>Byte<br>Byte |

Abbildung 18: Werte für Koordinator-Parameter ändern

| In der folgenden Tabelle sehen Sie, welche Einstellungen Sie für de | en |
|---------------------------------------------------------------------|----|
| Koordinator vornehmen können:                                       |    |

| Parameter            | Beschreibung                                                                                         | Wert                                                                                                    | Bedeutung der Werte                                                                                                    |
|----------------------|----------------------------------------------------------------------------------------------------|----------------------------------------------------------------------------------------------------|----------------------------------------------------------------------------------------------------|
| Baudrate             | SWD-Baudrate                                                                                         | 125 kBit/s<br>(Default)                                                                                                    | Baudrate des SmartWire-DT Netzwerks                                                                                                    |
|                      |                                                                                                    | 250 kBit/s                                                                                                    |                                                                                                    |
| All Modules Optional | Ob ein SmartWire-<br>DT-Teilnehmer<br>fehlen darf, kann<br>individuell im Gerät<br>festgelegt werden | No                                                                                                    | Die Festlegung, ob ein SmartWire-DT-Teilnehmer fehlen<br>darf, erfolgt für jedes Gerät individuell in dessen<br>Geräteoptionen im Parameter <b>Presence</b> . (Default)<br>Siehe hierzu auch Abschnitt <i>Geräte-Optionen und</i><br><i>Parameter der SmartWire-DT-Teilnehmer</i><br><i>konfigurieren</i> [▶ Seite 51] |
|                      |                                                                                                    | Yes                                                                                                    | Eine Datenübertragung zum Sercos-Master findet auch<br>bei einer beliebigen Anzahl ausgefallener SmartWire-DT-<br>Teilnehmer statt. Die individuelle Einstellung im Parameter<br><b>Presence</b> der Geräteoptionen der SmartWire-DT-<br>Teilnehmer, ob das betreffende Gerät fehlen darf, hat<br>keine Auswirkung.    |
| Replace Mode         | Austausch von<br>SmartWire-DT-<br>Teilnehmern im<br>laufenden<br>Busbetrieb erlaubt                  | No                                                                                                    | Ein Austausch ist nicht erlaubt; neue SmartWire-DT-<br>Teilnehmer müssen immer durch Drücken der<br>Konfigurationstaste eingelesen werden. (Default)                                                                                                    |
|                      |                                                                                                    | Yes                                                                                                    | Ein Austausch von SmartWire-DT- Teilnehmern im<br>laufenden Busbetrieb ist erlaubt, ohne dass anschließend<br>das SmartWire-DT-Netzwerk durch Drücken der<br>Konfigurationstaste neu eingelesen werden muss.                                                                                                    |
|                      |                                                                                                    | d dieser Parameter auf <b>Yes</b> gesetzt, muss der Parameter <b>Optional</b> ebenfalls auf <b>Yes</b> gesetzt werden, sonst wird bei<br>ommunikation zu einem oder mehreren SWD-Geräten der<br>ing abgeschaltet.<br>e außerdem, dass Ersatz im laufenden Busbetrieb nur in<br>nit den Leitungsadaptern SWD4-FFR-PF/ST möglich ist.<br>uss der Austausch bei ausgeschaltetem Gateway erfolgen.<br>alten der Versorgungsspannung erfolgt dann die<br>Neukonfiguration (ohne Betätigen der<br>staste). |                                                                                                    |

Tabelle 18: Koordinator-Parameter

## 9.2 Geräte-Optionen und Parameter der SmartWire-DT-Teilnehmer konfigurieren

Für die einzelnen SmartWire-DT-Teilnehmer können bestimmte Optionen und Parameter konfiguriert werden. Zum Beispiel können Sie für jedes Teilnehmer-Gerät separat festlegen, ob es im SmartWire-DT-Netzwerk anwesend sein muss (da ansonsten der Bus nicht anläuft). Für eine Reihe von SmartWire-DT E/A-Module können Sie darüber hinaus gerätetypische Parameter wie z. B. Sensortyp oder Aktualisierungszeiten konfigurieren.

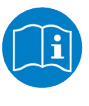

Individuell einstellbare Geräte-Parameter der SmartWire-Geräte sind im Handbuch SmartWire-DT Teilnehmer, Dokument-ID MN05006001Z-DE beschrieben, das Sie auf der Produkt DVD im Verzeichnis Documentation\deutsch\3.SmartWire-DT \SmartWire-DT - Teilnehmer finden.

Um einen SmartWire-DT-Teilnehmer in IndraWorks<sup>®</sup> zu konfigurieren, gehen Sie folgendermaßen vor:

- Doppelklicken Sie im Projektexplorer auf den SmartWire-DT-Teilnehmer, den Sie konfigurieren wollen (in diesem Beispiel EU5C\_SWD\_2A2A).
- ✤ Im Arbeitsbereich in der Bildschirmmitte öffnen sich die Editoren f
  ür das Sercos-Modul.

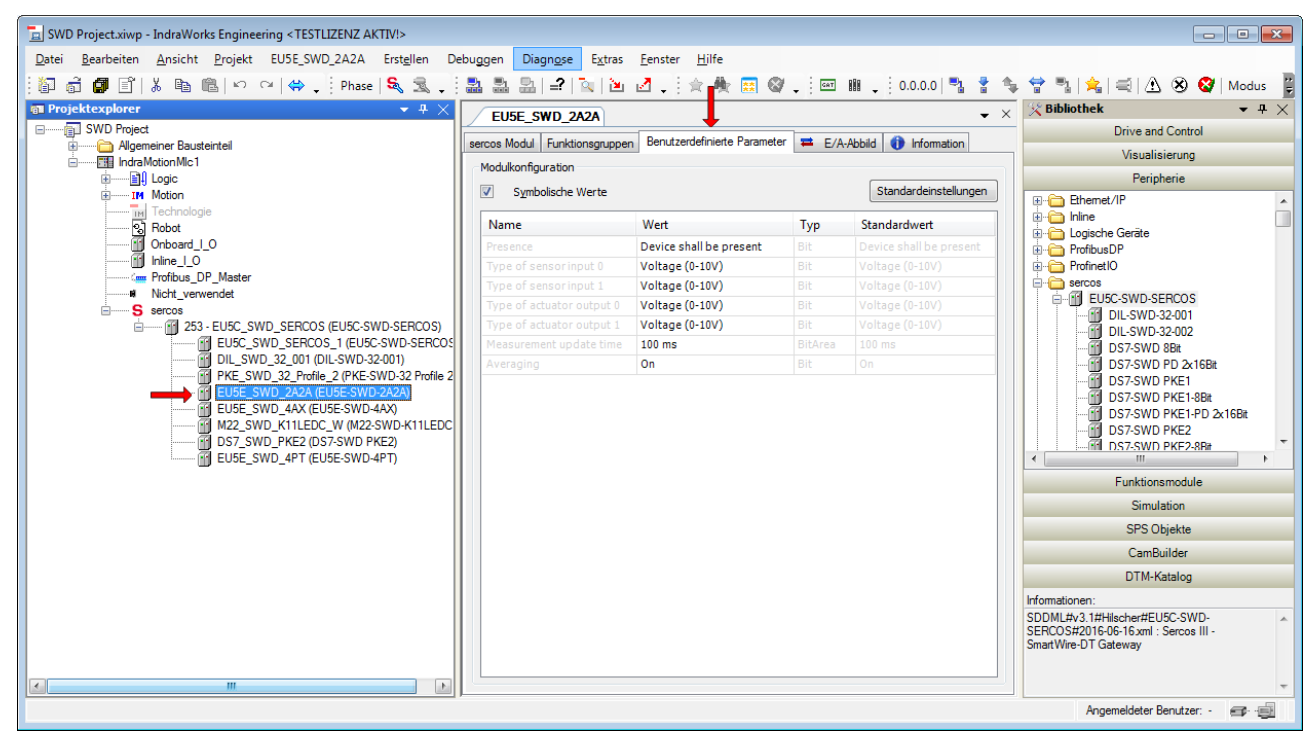

> Wählen Sie das Register Benutzerdefinierte Parameter.

Abbildung 19: Geräte-Parameter einstellen

Um einen Parameter zu ändern, doppelklicken Sie in der Spalte Wert auf den entsprechenden Eintrag und klicken Sie anschließend auf das kleine schwarze Dreieck, um eine Dropdown-Liste mit den wählbaren Werten zu öffnen:

| Modulkonfiguration        |                         | - 0%    |                         |
|---------------------------|-------------------------|---------|-------------------------|
| Symbolische Werte         |                         |         | Standardeinstellunge    |
| Name                      | Wert                    | Тур     | Standardwert            |
| Presence                  | Device shall be present |         | Device shall be present |
| Type of sensor input 0    | Voltage (0-10V)         |         |                         |
| Type of sensor input 1    | Voltage (0-10V)         |         |                         |
| Type of actuator output 0 | Voltage (0-10V)         |         |                         |
| Type of actuator output 1 | Voltage (0-10V)         |         |                         |
|                           | 100 ms -                | BitArea |                         |
| Averaging                 | 20 ms                   | Bit     |                         |
|                           | 100 ms                  |         |                         |
|                           | 500 ms                  |         |                         |
|                           |                         | -       |                         |
|                           |                         |         |                         |
|                           |                         |         |                         |
|                           |                         |         |                         |
|                           |                         |         |                         |
|                           |                         |         |                         |

Abbildung 20: Benutzerdefinierte Parameter ändern

In der folgenden Tabelle sehen Sie, welche Parameter Sie für das E/A-Modul **EU5C-SWD-2A2A** einstellen können. Die erste Geräte-Option **Presence** findet sich bei allen SmartWire-DT-Teilnehmern; die übrigen Parameter sind gerätespezifisch, d. h. andere Geräte können hier gar keine oder andere Parameter aufweisen.

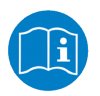

Individuelle Geräte-Parameter der SmartWire-Geräte sind im Handbuch SmartWire-DT Teilnehmer, Dokument-ID MN05006001Z-DE beschrieben, das Sie auf der Produkt DVD im Verzeichnis Documentation\deutsch\3.SmartWire-DT \SmartWire-DT - Teilnehmer finden.

| Parameter                        | Beschreibung                 | Wert                                          | Bedeutung der Werte                                                                   |
|----------------------------------|------------------------------|-----------------------------------------------|---------------------------------------------------------------------------------------|
| Presence                         | Präsenz im<br>SmartWire-DT-  | Device shall be<br>present                    | Gerät muss in der aktuellen SmartWire-DT<br>Buskonfiguration anwesend sein. (Default) |
|                                  | Netzwerk                     | Device may be not<br>present                  | Gerät darf in der aktuellen SmartWire-DT<br>Buskonfiguration fehlen.                  |
| Type of sensor Auswahl Sensortyp |                              | Voltage (0-10V)                               | Spannungssensor (0-10V) (Default)                                                     |
| input 0                          | (Signalbereich)<br>Eingang 0 | Current (0-20mA)                              | Stromsensor (0-20mA)                                                                  |
| Type of sensor Auswahl Sensortyp |                              | Voltage (0-10V)                               | Spannungssensor (0-10V) (Default)                                                     |
| input 1                          | (Signalbereich)<br>Eingang 1 | Current (0-20mA)                              | Stromsensor (0-20mA)                                                                  |
| Type of actuator                 | Auswahl Aktorentyp           | Voltage (0-10V)                               | Spannung (0-10V) (Default)                                                            |
| output 0                         | (Signalbereich)<br>Ausgang 0 | Current (0-20mA)                              | Strom (0-20mA)                                                                        |
| Type of actuator                 | Auswahl Aktorentyp           | Voltage (0-10V)                               | Spannung (0-10V) (Default)                                                            |
| output 1                         | (Signalbereich)<br>Ausgang 1 | Current (0-20mA)                              | Strom (0-20mA)                                                                        |
| Measurement<br>update time       | Messwert-<br>Aktualisierung  | 20 ms<br>100 ms (Default)<br>200 ms<br>500 ms | Aktualisierungszeit der Messwerte zum SmartWire-<br>DT-Netzwerk in Millisekunden      |
| Averaging                        | Mittelwertbildung            | On                                            | Mittelwertbildung zur Glättung des Eingangssignals (Default)                          |
|                                  |                              | Off                                           | Keine Mittelwertbildung                                                               |

Tabelle 19: Einstellbare Geräte-Optionen und Parameter von SWD-Teilnehmern (Beispiel EU5C-SWD-2A2A)

## 10.1 Übersicht

Der Sercos-Master kann über das Gateway azyklische Daten mit einzelnen SmartWire-DT-Teilnehmern austauschen. Hierzu werden folgende IDNs verwendet:

P-0-2000.[x].1

P-0-2000.[x].2

P-0-2000.[x].3 ("Procedure Command")

 $\ensuremath{\left[\,x\,\right]}$  steht für die Adresse des angefragten SWD-Teilnehmers.

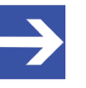

#### Hinweis:

Für die azyklische Kommunikation mit den SWD-Teilnehmern muss sich das Gateway in der Kommunikationsphase 4 (CP4) befinden.

Nachfolgend wird der typische Ablauf einer azyklischen Kommunikation beschrieben (siehe auch Abbildung auf nachfolgender Seite):

- 1. Ein Auftrag (Lese- oder Schreibauftrag) an einen SmartWire-DT-Teilnehmer wird in die IDN P-0-2000. [x].1 geschrieben.
- 2. Anschließend wird der Auftrag mittels Procedure Command P-0-2000. [x].3 aktiviert.
- Das Gateway schickt den Auftrag an den SWD-Teilnehmer weiter, wo der beauftragte Lese- oder Schreibvorgang im entsprechenden SWD-Index ausgeführt wird.
- 4. Die Antwort des SWD-Teilnehmers trifft im Gateway ein und wird in die IDN P-0-2000. [x].2 geschrieben. Gateway meldet Vollzug des Procedure Commands.
- 5. Der Sercos-Master kann nun die Antwort des Auftrags aus der IDN P-0-2000. [x].2 lesen.

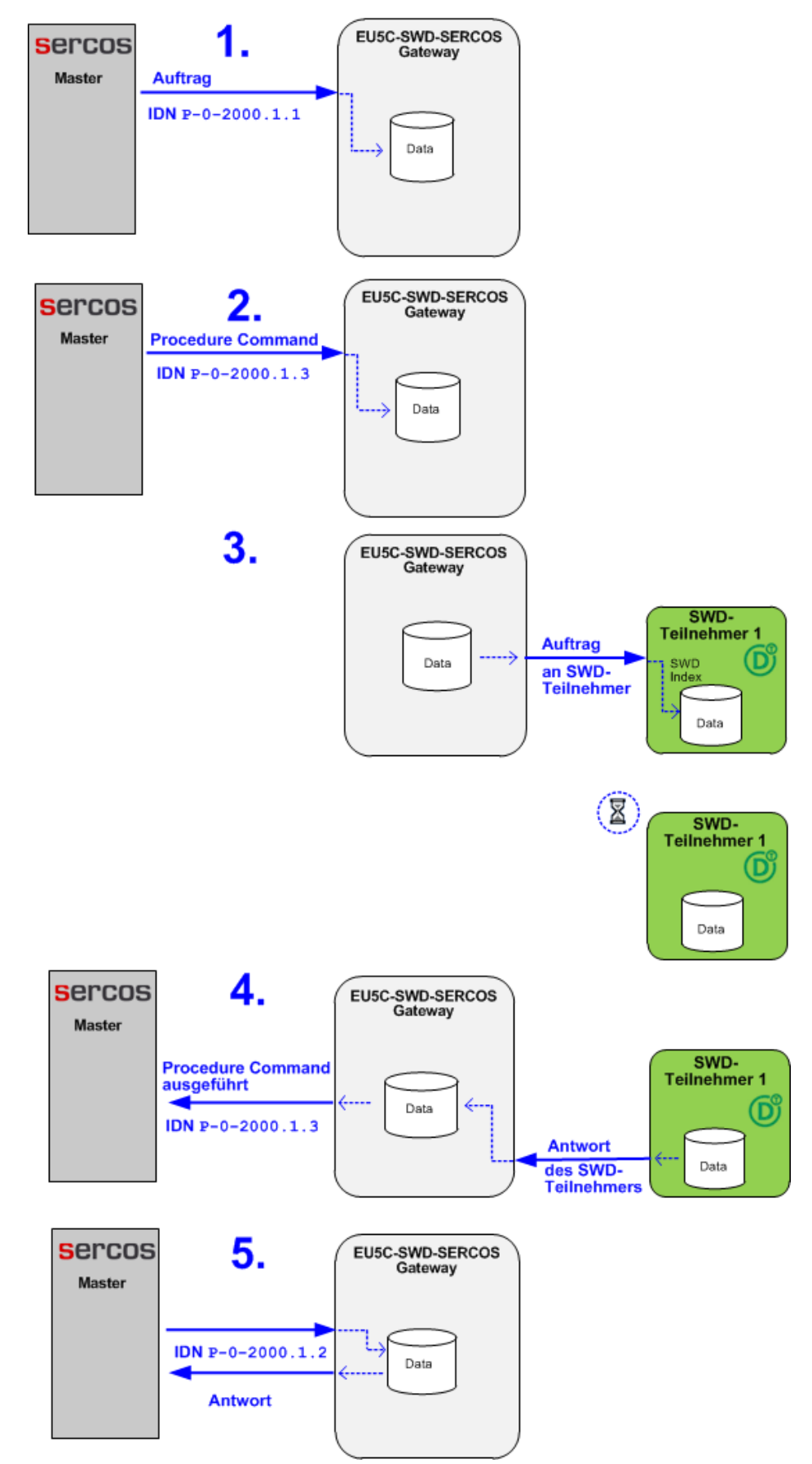

Abbildung 21: Abwicklung der azyklischen Kommunikation

## 10.2 Read Request: Daten eines SWD-Teilnehmers lesen

### 10.2.1 Übersicht Read Request

#### Leseauftrag konfigurieren

Ein Leseauftrag (**Read Request**) an einen SmartWire-DT-Teilnehmer wird vom Sercos-Master in die IDN P-0-2000.[x].1 geschrieben, wobei [x] für die Adresse des angefragten SWD-Teilnehmer steht. Der Inhalt der IDN ist in der folgenden Tabelle dargestellt:

| Element         | Erläuterung                                                                                                    | Datentyp | Wert bzw.<br>Wertebereich |
|-----------------|----------------------------------------------------------------------------------------------------|----------|---------------------------|
| SWD Index       | SWD-spezifischer Index des SWD-<br>Teilnehmers. Bestimmt, welche Daten gelesen<br>werden sollen, z. B. Fehlerzähler. | uint8    | 0255                      |
| Request<br>Type | Auftragstyp. Muss bei einem Leseauftrag (Read Request) den Wert 0 haben.                                             | uint8    | 0                         |
| Length          | Maximale Länge der erwarteten Antwort in<br>Bytes. Muss mindestens die Länge (in Bytes)<br>des SWD-Objektes haben.   | uint8    | 1120                      |

Tabelle 20: Inhalt der IDN P-0-2000.x.1 für Leseauftrag

#### Leseauftrag aktivieren

Nach dem Konfigurieren des Leseauftrags wird dieser vom Sercos-Master mittels Procedure Command IDN P-0-2000.[x].3 aktiviert, wobei [x] für die Adresse des angefragten SWD-Teilnehmers steht.

#### Ergebnis des Leseauftrags lesen

Nachdem das Procedure Command beendet wurde, kann der Sercos-Master die Antwort aus der IDN P-0-2000. [x].2 entnehmen, wobei [x] für die Adresse des angefragten SWD-Teilnehmer steht. Der Inhalt dieser IDN ist in der folgenden Tabelle dargestellt:

| Element      | Erläuterung                                                       | Datentyp       | Wert bzw.<br>Wertebereich                                               |
|--------------|-------------------------------------------------------------------|----------------|-------------------------------------------------------------------------|
| SWD Index    | SWD-spezifischer Index der gelesenen Daten, z. B. Fehlerzähler    | uint8          | 0255                                                                    |
| Request Type | Auftragstyp. Hat bei einem Leseauftrag (Read Request) den Wert 0  | uint8          | 0                                                                       |
| Length       | Länge der Antwort (gelesene Nutzdaten) in<br>Bytes                | uint8          | 1120                                                                    |
| Result       | Ergebnis des Auftrags                                             | uint32         | 0x0000000 = kein Fehler                                                 |
|              |                                                                   |                | 0xC0AD0002 = JOBID_BUFFER_FULL<br>(Puffer für azyklische Aufträge voll) |
|              |                                                                   |                | 0xC0AD0003 = JOB_DENIED (Auftrag<br>abgelehnt)                          |
|              |                                                                   |                | 0xC0AD0004 = NOT_AVAILABLE (SWD-<br>Teilnehmer nicht vorhanden)         |
| Data         | Gelesene Daten (Nutzdaten) gemäß SWD<br>Index, z. B. Fehlerzähler | uint8 [n-1] *  | ()                                                                      |
|              |                                                                   | * n = Anzahl o | der gelesenen Bytes                                                     |

Tabelle 21: Inhalt der IDN P-0-2000.x.2

## 10.2.2 Beispiel Read Request

Die folgende Schrittanleitung zeigt das Lesen des Fehlerzählers von SmartWire-DT-Teilnehmer 1 mit Hilfe des Engineering Tools IndraWorks<sup>®</sup> ML 14V10 P2.

- SWD Index für Fehlerzähler: 127 (Hex: 0x7F)
- Auftragstyp (Request Type) für Lesen: 0 (Hex: 0x00)
- Maximale Länge (Length) der erwarteten Antwort in Bytes: 120 (Hex: 0x78)

#### Voraussetzungen

- Sie sind über IndraWorks mit der Sercos-Steuerung bzw. dem Sercos-Master verbunden und eingeloggt.
- Das Gateway ist mit der Sercos-Steuerung bzw. dem Sercos-Master verbunden und befindet sich in der Kommunikationsphase 4 (CP4)

#### Schrittanleitung

- 1. Parametereditor öffnen.
  - Markieren Sie das Gateway im Projektexplorer und klicken Sie das Parametereditor-Symbol in der Symbolleiste.

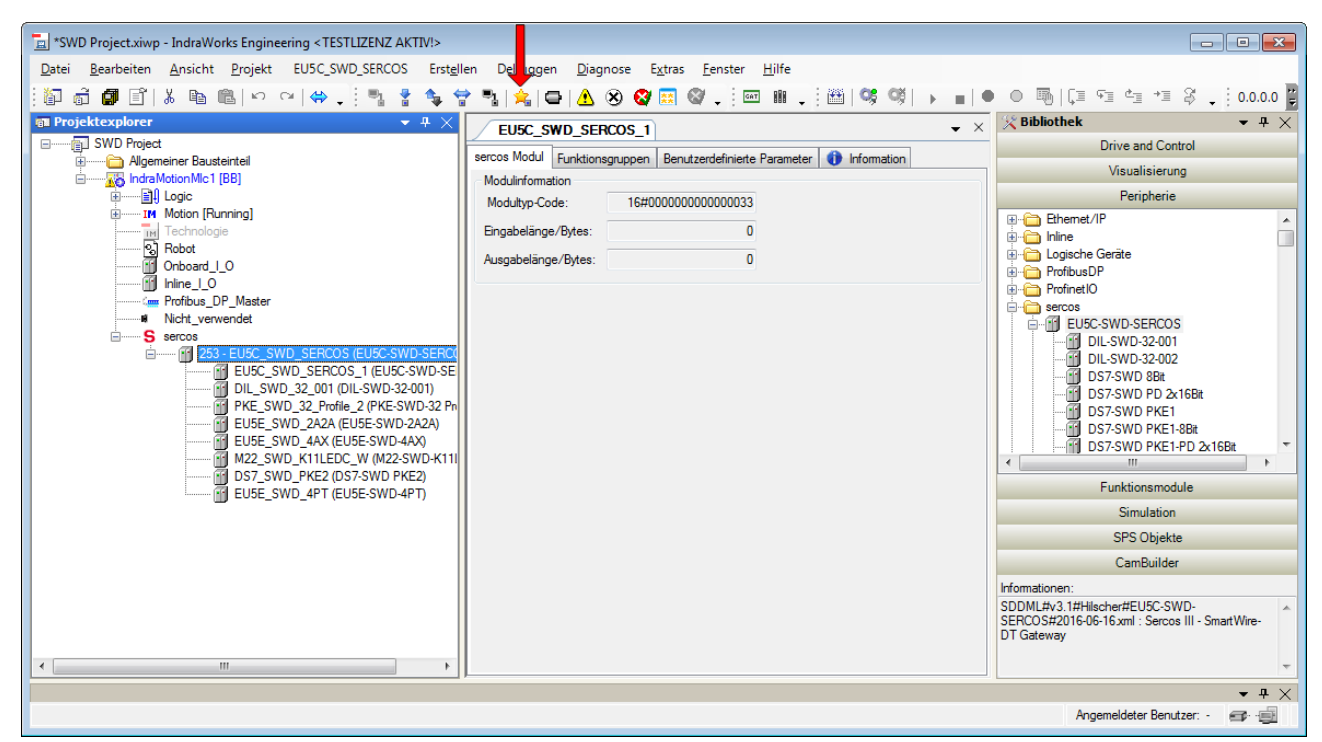

Abbildung 22: Parametereditor öffnen

Parametereditor öffnet sich.

- 2. Leseauftrag konfigurieren.
  - Geben Sie in das Feld IDN die IDN s-0-2000.1.1 ein und drücken Sie die Enter-Taste.
  - Geben Sie anschließend in das Feld 0 den SWD Index ein, in Feld 1 den Request Type und in Feld 2 die Länge der erwarteten Antwort.

| Parametereditor - EU5C_SWD_SERCOS |                                    |  |  |  |
|-----------------------------------|------------------------------------|--|--|--|
| IDN P-0-2000.1.1 🔶 🗸 🕄 🖉 🗹        |                                    |  |  |  |
| 1 - EU5                           | SC_SWD_SERCOS (EU5) 🌺 🐹 🔝 🦉 Online |  |  |  |
| Name                              | Acyclic Indication SWD Slave 1     |  |  |  |
| Status                            | ОК                                 |  |  |  |
| Min / Max                         | /                                  |  |  |  |
| Elemente                          | Akt: 3 Max: 123                    |  |  |  |
| 0                                 | 0x7F +                             |  |  |  |
| 1                                 | 0x00 +                             |  |  |  |
| 2                                 | 2 0x78                             |  |  |  |
|                                   |                                    |  |  |  |
|                                   |                                    |  |  |  |

Abbildung 23: Leseauftrag konfigurieren

- > Drücken Sie anschließend die Enter-Taste.
- 3. Leseauftrag aktivieren.
  - Geben Sie in das Feld IDN die IDN s-0-2000.1.3 ein und drücken Sie die Enter-Taste.
  - Ersetzen Sie anschließend im Feld Wert die letzten beiden Stellen mit dem Wert 11.

| Parametereditor - EU5C_SWD_SERCOS |                                      |  |  |  |  |
|-----------------------------------|--------------------------------------|--|--|--|--|
| IDN P-                            | IDN P-0-2000.1.3 🔶 🔹 🕄 🕄 🖉           |  |  |  |  |
| 1 -                               | EU5C_SWD_SERCOS (EU5) 🌺 📰 🛒 🦉 Online |  |  |  |  |
| Name                              | Acyclic Service SWD Slave 1          |  |  |  |  |
| Status                            | Kommandoausführung erfolgreich       |  |  |  |  |
| Min                               | Min                                  |  |  |  |  |
| Max                               | Max                                  |  |  |  |  |
| Wert                              | Wert 0b0000.0000.00011               |  |  |  |  |
| 1                                 |                                      |  |  |  |  |
|                                   | .::                                  |  |  |  |  |

Abbildung 24: Leseauftrag aktivieren

Drücken Sie anschließend die Enter-Taste, um dem Leseauftrag auf dem Gateway per Procedure Command zu aktivieren.

- 4. Ergebnis des Leseauftrags anzeigen.
  - Geben Sie in das Feld IDN die IDN s-0-2000.1.2 ein und drücken Sie anschließend die Enter-Taste, um sich das Ergebnis des Leseauftrags anzeigen zu lassen:

| Parametereditor - EU5C_SWD_SERCOS |                                      |          |  |  |
|-----------------------------------|--------------------------------------|----------|--|--|
| IDN P-0-20                        | 000.1.2 🛑 🔻 🕄 🕲 🕲 🎇 🛃 🛃 🗹            |          |  |  |
| 1 - EU5                           | 5C_SWD_SERCOS (EU5) 🌺 🔜 🛒 🦉 🛛 Online |          |  |  |
| Name                              | Acyclic Response SWD Slave 1         | *        |  |  |
| Status                            | ОК                                   | =        |  |  |
| Min / Max                         | /                                    |          |  |  |
| Elemente                          | Akt: 127 Max: 127                    |          |  |  |
| 0                                 | 0x7F                                 |          |  |  |
| 1                                 | 0x00                                 |          |  |  |
| 2                                 | 0x24                                 |          |  |  |
| 3                                 | 0x00                                 |          |  |  |
| 4                                 | 0x00                                 |          |  |  |
| 5                                 | 0x00                                 |          |  |  |
| 6                                 | 0x00                                 |          |  |  |
| 7                                 | 0x00                                 |          |  |  |
| 8                                 | 0x00                                 |          |  |  |
| 9                                 | 0x4C                                 |          |  |  |
| 10                                | 0x73                                 |          |  |  |
| 11                                | 0x00                                 |          |  |  |
| 12                                | 0x00                                 |          |  |  |
| 13                                | 0x00                                 |          |  |  |
| 14                                | 0x00                                 | <b>–</b> |  |  |
|                                   |                                      | :        |  |  |

Abbildung 25: Ergebnis anzeigen

Feld 0: SWD Index

Feld 1: Request Type

Feld 2: Länge

Feld 3...6: Result

Feld 7...n: Data

## 10.3 Write Request: Daten eines SWD-Teilnehmers schreiben

### 10.3.1 Übersicht Write Request

#### Schreibauftrag konfigurieren

Ein Schreibauftrag (**Write Request**) an einen SmartWire-DT-Teilnehmer wird vom Sercos-Master ebenfalls in die IDN P-0-2000.[x].1 geschrieben, wobei [x] für die Adresse des angefragten SWD-Teilnehmer steht.

Der Inhalt der IDN ist in der folgenden Tabelle dargestellt:

| Element      | Erläuterung                                                                                                    | Datentyp                     | Wert bzw.<br>Wertebereich |
|--------------|----------------------------------------------------------------------------------------------------|------------------------------|---------------------------|
| SWD Index    | ex SWD-spezifischer Index des SWD-<br>Teilnehmers. Bestimmt, wohin Daten<br>geschrieben werden sollen, z. B.<br>Fehlerzähler. |                              | 0255                      |
| Request Type | Auftragstyp. Muss bei einem Schreibauftrag (Write Request) den Wert 1 haben.                                                  | uint8                        | 1                         |
| Length       | Länge der zu schreibenden Daten in Bytes.                                                                                     | uint8                        | 1120                      |
| Data         | Zu schreibende Daten                                                                                                    | uint8 [n-1] *                | ()                        |
|              |                                                                                                    | * n = Anzahl<br>schreibender | der zu<br>n Bytes         |

Tabelle 22: Inhalt der IDN P-0-2000.[x].1 für Schreibauftrag

#### Schreibauftrag aktivieren

Nach dem Konfigurieren des Schreibauftrags wird dieser vom Sercos-Master mittels Procedure Command IDN P-0-2000.[x].3 aktiviert, wobei [x] für die Adresse des betreffenden SWD-Teilnehmers steht.

#### Ergebnis des Schreibauftrags lesen

Nachdem das Procedure Command beendet wurde, kann der Sercos-Master das Ergebnis aus der IDN P-0-2000. [x].2 entnehmen, wobei [x] für die Adresse des angefragten SWD-Teilnehmer steht. Der Inhalt dieser IDN ist in der folgenden Tabelle dargestellt:

| Element      | Erläuterung                                                                                        | Datentyp | Wert bzw.<br>Wertebereich                                                  |
|--------------|----------------------------------------------------------------------------------------------------|----------|----------------------------------------------------------------------------|
| SWD Index    | SWD-spezifischer Index der geschriebenen Daten, z. u<br>B. Fehlerzähler                            |          | 0255                                                                       |
| Request Type | pe Auftragstyp. Hat bei einem Schreibauftrag (Write u<br>Request) den Wert 1                       |          | 1                                                                          |
| Length       | Länge der Antwort (gelesene Nutzdaten) in Bytes.<br>Muss bei einem Schreibauftrag den Wert 0 haben | uint8    | 0                                                                          |
| Result       | Ergebnis des Auftrags                                                                              | uint32   | 0x00000000 = kein Fehler                                                   |
|              |                                                                                                    |          | 0xC0AD0002 =<br>JOBID_BUFFER_FULL (Puffer<br>für azyklische Aufträge voll) |
|              |                                                                                                    |          | 0xC0AD0003 = JOB_DENIED<br>(Auftrag abgelehnt)                             |
|              |                                                                                                    |          | 0xC0AD0004 =<br>NOT_AVAILABLE (SWD-<br>Teilnehmer nicht vorhanden)         |

Tabelle 23: Inhalt der IDN P-0-2000.[x].2

## 10.3.2 Beispiel Write Request

Die folgende Schrittanleitung zeigt das Zurücksetzen des Fehlerzählers von SWD-Teilnehmer 1 auf den Wert 0 mit Hilfe des Engineering Tools IndraWorks<sup>®</sup> ML 14V10 P2.

- SWD Index für Fehlerzähler: 127 (Hex: 0x7F)
- Auftragstyp (Request Type) für Schreiben: 1 (Hex: 0x01)
- Länge (Length) der zu schreibenden Daten in Bytes: 1 (Hex: 0x01)
- Zu schreibende Daten (Data): 0 (Hex: 0x00)

#### Voraussetzungen

- Sie sind über IndraWorks mit der Sercos-Steuerung bzw. dem Sercos-Master verbunden und eingeloggt.
- Das Gateway ist mit der Sercos-Steuerung bzw. dem Sercos-Master verbunden und befindet sich in der Kommunikationsphase 4 (CP4)

#### Schrittanleitung

- 1. Parametereditor öffnen.
  - Markieren Sie das Gateway im Projektexplorer und klicken Sie das Parametereditor-Symbol in der Symbolleiste.

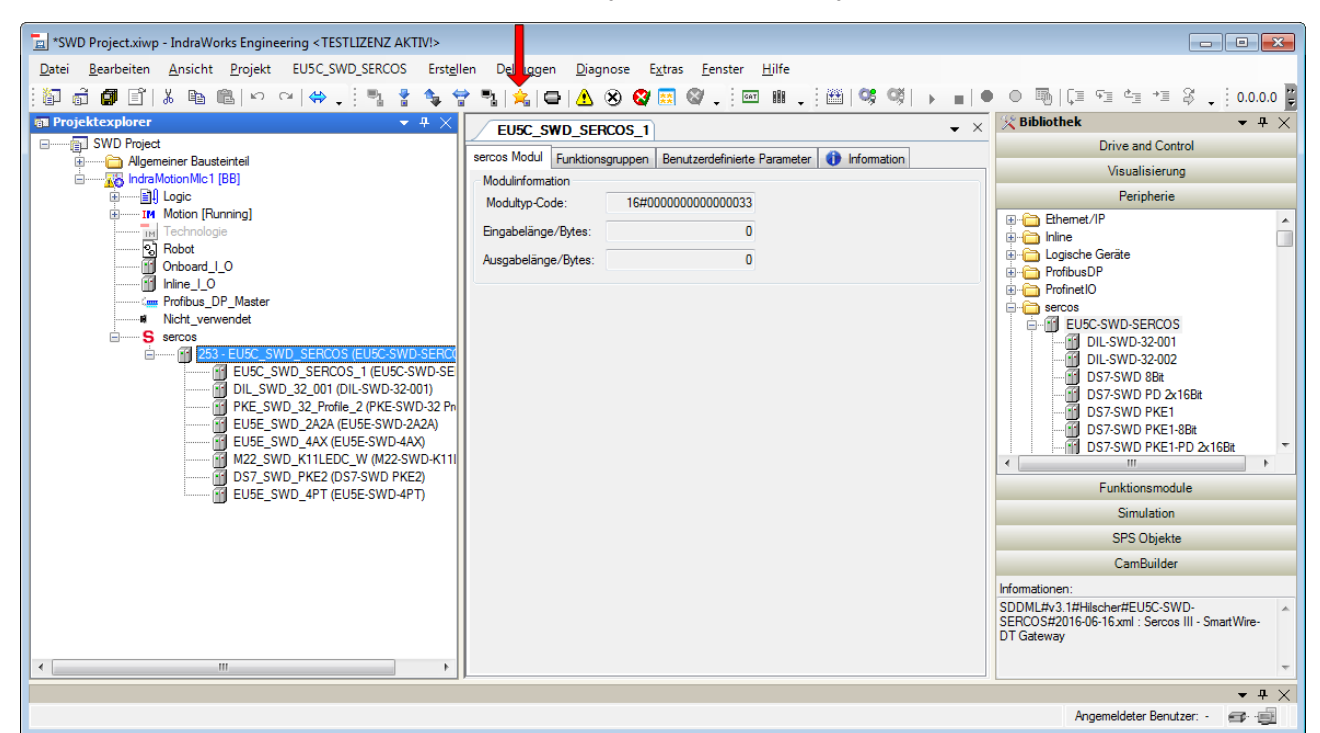

Abbildung 26: Parametereditor öffnen

Parametereditor öffnet sich.

- 2. Schreibauftrag konfigurieren.
  - Geben Sie in das Feld IDN die IDN s-0-2000.1.1 ein und drücken Sie die Enter-Taste.
  - Geben Sie anschließend in das Feld 0 den SWD Index ein, in Feld 1 den Request Type, in Feld 2 die Länge und in Feld 3 den zu schreibenden Wert:

| Parametereditor - EU5C_SWD_SERCOS |                                      |  |  |  |  |
|-----------------------------------|--------------------------------------|--|--|--|--|
| IDN P-0-2000.1.1 🔶 🛛 🕄 🕑 🖺 🖶 层 📈  |                                      |  |  |  |  |
| 🔐 1 - EU5                         | iC_SWD_SERCOS (EU5) 🌺 🚃 🛒 🦉 🛛 Online |  |  |  |  |
| Name                              | Acyclic Indication SWD Slave 1       |  |  |  |  |
| Status                            | ОК                                   |  |  |  |  |
| Min / Max                         | /                                    |  |  |  |  |
| Elemente                          | Akt: 4 Max: 123                      |  |  |  |  |
| 0                                 | 0x7F +                               |  |  |  |  |
| 1                                 | 0x01 +                               |  |  |  |  |
| 2                                 | 0x01 🔶                               |  |  |  |  |
| 3                                 | 0x00 +                               |  |  |  |  |
|                                   |                                      |  |  |  |  |
|                                   |                                      |  |  |  |  |

Abbildung 27: Schreibauftrag konfigurieren

- > Drücken Sie anschließend die Enter-Taste.
- 3. Schreibauftrag aktivieren.
  - Geben Sie in das Feld IDN die IDN s-0-2000.1.3 ein und drücken Sie die Enter-Taste.
  - Ersetzen Sie anschließend im Feld Wert die letzten beiden Stellen mit dem Wert 11.

| Paramet | Parametereditor - EU5C_SWD_SERCOS     |   |  |  |
|---------|---------------------------------------|---|--|--|
| IDN P-  | 0-2000.1.3 🛑 🔹 🕲 🕲 🛍 🗏 层 📓 🛒          |   |  |  |
| 1-      | EU5C_SWD_SERCOS (EU5) 🌺 🐹 🛒 🦉 Online  |   |  |  |
| Name    | Acyclic Service SWD Slave 1           |   |  |  |
| Status  | Status Kommandoausführung erfolgreich |   |  |  |
| Min     | Min                                   |   |  |  |
| Max     | Max                                   |   |  |  |
| Wert    | Wert 0b0000.0000.00011                |   |  |  |
| 1       |                                       |   |  |  |
|         |                                       | ÷ |  |  |

Abbildung 28: Schreibauftrag aktivieren

Drücken Sie anschließend die Enter-Taste, um dem Schreibauftrag auf dem Gateway per Procedure Command zu aktivieren.

- 4. Ergebnis des Schreibauftrags anzeigen.
  - Geben Sie in das Feld IDN die IDN s-0-2000.1.2 ein und drücken Sie anschließend die Enter-Taste, um sich das Ergebnis des Schreibauftrags anzeigen zu lassen:

| Parametereditor - EU5C_SWD_SERCOS |                                            |     |  |  |  |
|-----------------------------------|--------------------------------------------|-----|--|--|--|
| IDN P-0-2000.1.2 🔶 🔹 🕄 🚱 🗸        |                                            |     |  |  |  |
| 🔐 1 - EU5                         | 👔 1 - EU5C_SWD_SERCOS (EU5) 🌺 🐹 🛒 🦉 Online |     |  |  |  |
| Name                              | Acyclic Response SWD Slave 1               |     |  |  |  |
| Status                            | ОК                                         |     |  |  |  |
| Min / Max                         | /                                          |     |  |  |  |
| Elemente                          | Akt: 127 Max: 127                          |     |  |  |  |
| 0                                 | 0x7F                                       |     |  |  |  |
| 1                                 | 0x01                                       |     |  |  |  |
| 2                                 | 0x00                                       |     |  |  |  |
| 3                                 | 0x00                                       |     |  |  |  |
| 4                                 | 0x00                                       |     |  |  |  |
| 5                                 | 0x00                                       |     |  |  |  |
| 6                                 | 0x00 ~                                     |     |  |  |  |
|                                   |                                            | .:: |  |  |  |

Abbildung 29: Schreibergebnis anzeigen

Feld 0: SWD Index

Feld 1: Request Type

Feld 2: Länge

Feld 3: Result

## 11 Diagnose

## 11.1 Übersicht

Alle Fehler am Gateway bzw. am SmartWire-DT-Netzwerk sowie Fehler der einzelnen SWD-Teilnehmer meldet das Gateway dem Sercos Master in den standardmäßigen Sercos-Diagnose-IDNs:

S-0-0390.0.0 (Diagnostic Number)

S-0-0095.0.0 (Diagnostic Message)

S-0-1500.0.32 (IO Diagnostic Message)

#### S-0-0390.0.0 (Diagnostic Number)

Diese IDN enthält die letzte gemeldete Diagnose. Der uint32-Wert dieser IDN ist wie folgt codiert:

| Bit                                                                    | Element                      | Wert bzw.<br>Wertebereich | Bedeutung                                                                                                    |  |
|------------------------------------------------------------------------|------------------------------|---------------------------|----------------------------------------------------------------------------------------------------|--|
| 31 30                                                                  | Interpretation der Bits 29 0 | 0x00                      | Bits 2916 (Source Type und Diagnosis Class) sind Sercos-spezifisch definiert.                                                                                                |  |
|                                                                        |                              |                           | Bits 150 (Status Code) sind Hersteller-spezifisch definiert.                                                                                                    |  |
| 29 24                                                                  | Source Type                  | 0x01                      | FSP IO (weitere Details in IO Diagnostic Message ersichtlich)                                                                                                    |  |
| 23 20                                                                  | Reserviert                   | -                         | -                                                                                                    |  |
| 19 16         Diagnosis Class         0x0E           0x0F         0x0F |                              | 0x0E                      | Warning (C2D)<br>(siehe Abschnitt <i>Diagnosemeldungen einzelner SWD-</i><br><i>Teilnehmer (Diagnosis Class = Warning)</i> [▶ Seite 66])                                     |  |
|                                                                        |                              | 0x0F                      | Error (C1D)<br>(siehe Abschnitt <i>Vom Gateway generierte Meldungen</i><br>( <i>Diagnosis Class = Error</i> ) [▶ Seite 70])                                                  |  |
| 15 0                                                                   | Status Code                  | 0x0000 0xFFFF             | Bei Diagnosis Class = 0x0E (Warning) ist dies der SWD-<br>spezifische Diagnose-Code des betroffenen Geräts.                                                                  |  |
|                                                                        |                              |                           | Bei Diagnosis Class = 0x0F (Error), siehe Tabelle<br>Diagnose-Codes des Gateways in Abschnitt Vom Gateway<br>generierte Meldungen (Diagnosis Class =<br>Error) [▶ Seite 70]. |  |

Tabelle 24: Codierung Diagnostic Number

#### S-0-0095.0.0 (Diagnostic Message)

Diese IDN enthält einen erläuternden Text zu der in der IDN S-0-0390.0.0 gemeldeten Diagnose, z. B. Mandatory SmartWire-DT module missing.

#### S-0-1500.0.32 (IO Diagnostic Message)

Diese IDN enthält zusätzliche Informationen zu der in der IDN S-0-0390.0.0 gemeldeten Diagnose. Der uint64-Wert dieser IDN ist wie folgt codiert:

| Bit   | Element                                       | Wert bzw.<br>Wertebereich | Bedeutung                                                                                                    |  |
|-------|-----------------------------------------------|---------------------------|----------------------------------------------------------------------------------------------------|--|
| 63    | Interpretation des Status<br>Code (Bits 5540) | 1                         | Status Code ist Hersteller-spezifisch definiert                                                                                                    |  |
| 62 60 | Reserviert                                    | -                         | -                                                                                                    |  |
| 59 56 | Diagnosis Class                               | OxOE                      | Warning (C2D)<br>(siehe Abschnitt <i>Diagnosemeldungen einzelner SWD-</i><br><i>Teilnehmer (Diagnosis Class = Warning)</i> [▶ Seite 66])                                     |  |
|       |                                               | OxOF                      | Error (C1D)<br>(siehe Abschnitt <i>Vom Gateway generierte Meldungen</i><br>( <i>Diagnosis Class = Error</i> ) [▶ Seite 70])                                                  |  |
| 55 40 | Status Code                                   | 0x0000 0xFFFF             | Bei Diagnosis Class = 0x0E (Warning) ist dies der SWI<br>spezifische Diagnose-Code des betroffenen Geräts.                                                                   |  |
|       |                                               |                           | Bei Diagnosis Class = 0x0F (Error), siehe Tabelle<br>Diagnose-Codes des Gateways in Abschnitt Vom Gateway<br>generierte Meldungen (Diagnosis Class =<br>Error) [▶ Seite 70]. |  |
| 39 24 | Number of IO Function<br>Group                | 0x05E3                    | Complex protocol                                                                                                    |  |
| 23 16 | Slot Number                                   | 0x00                      | Gateway-spezifische Diagnose                                                                                                    |  |
|       |                                               | 0x010x63                  | Adresse des betreffenden SWD-Teilnehmers                                                                                                    |  |
| 15 8  | Sub Bus Slave Index                           | 0                         | -                                                                                                    |  |
| 7 0   | Channel Number                                | 0                         | -                                                                                                    |  |

Tabelle 25: Codierung IO Diagnostic Message

## 11.2 Diagnosemeldungen einzelner SWD-Teilnehmer (Diagnosis Class = Warning)

## 11.2.1 Übersicht "Warning"

Die von den einzelnen SmartWire-DT-Teilnehmern stammenden Diagnosen werden in der IDN S=0=0.390.0.0 (Diagnostic Number) im Element **Diagnosis Class** als **Warning** (Bits 19...16 =  $0 \times 0E$ ) gemeldet. Dabei enthält das Element **Status Code** den SmartWire-DT-spezifischen Diagnose-Code.

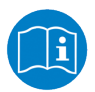

Die Definitionen der Diagnose-Codes der einzelnen SmartWire-DT-Geräte können Sie im Benutzerhandbuch des betreffenden SmartWire-DT-Teilnehmers nachschlagen (für Eaton-Geräte beispielsweise im Benutzerhandbuch *SmartWire-DT-Teilnehmer*, MN05006001Z-DE von Eaton).

Bei einer Meldung der Klasse Warning enthält die IDN S-0-0095.0.0 (Diagnostic Message) immer den Standardtext SmartWire-DT specific diagnosis.

Die Information, um welchen SmartWire-DT-Teilnehmer es sich bei der Diagnose handelt, ist in der IDN S-0-1500.0.32 (IO Diagnostic Message) im Element **Slot Number** (Bits 23 ... 16) enthalten.

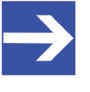

#### Hinweis:

Diagnosemeldungen der Klasse **Warning** benötigen keine Bestätigung seitens des Sercos-Masters. Ist der diagnostizierte Zustand nicht mehr vorhanden, wird die entsprechende Meldung aus den IDNs gelöscht.

### 11.2.2 Beispiel "Warning"

Das Gerät EU2E-SWD-4DX ist Teilnehmer Nr. 4 im SmartWire-DT-Netzwerk und liefert die Diagnose No sensor connected to connector X2 (Status Code = 0x001C)

Diese Diagnose stellt sich im Engineering Tool IndraWorks^ $^{\otimes}\,$  ML 14V10 P2 wie folgt dar:

Doppelklicken Sie das Gateway im Projektexplorer und wählen Sie anschließend das Register Status.

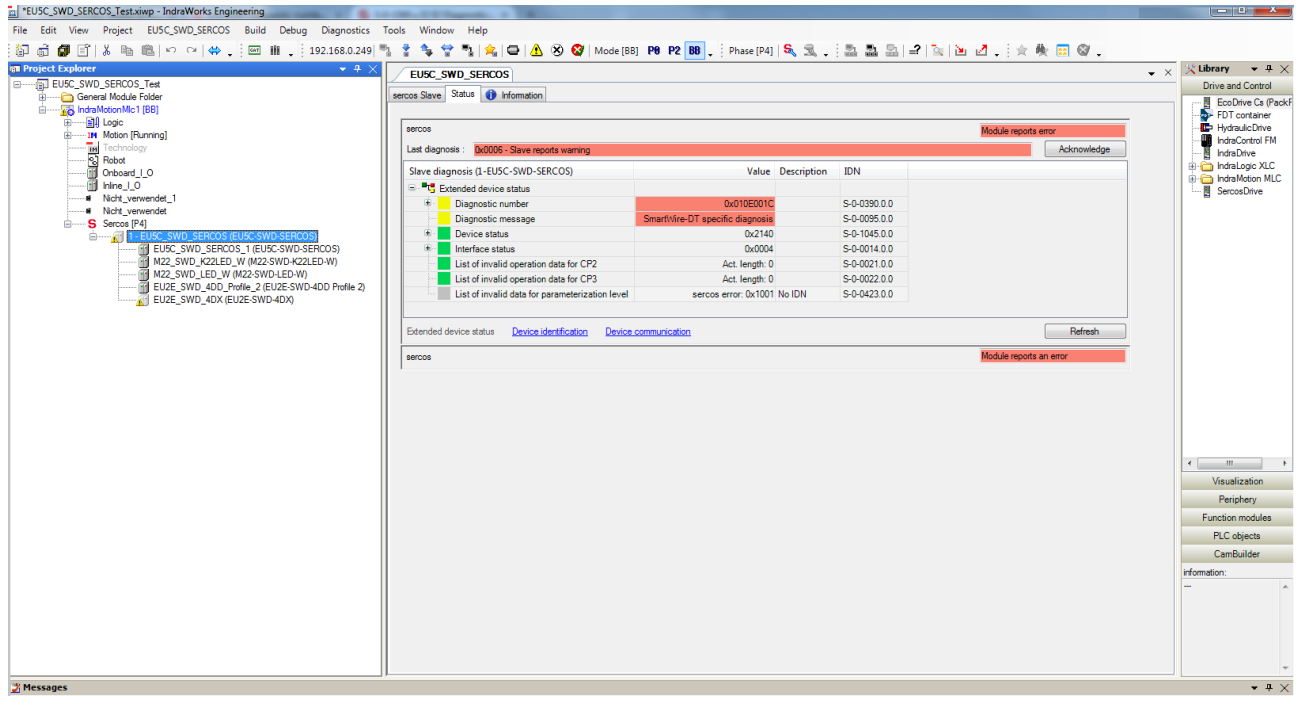

Abbildung 30: SmartWire-DT-spezifische Diagnose

#### S-0-0390.0.0 (Diagnostic Number)

| Diagnostic number           | 0x010E001C |                                    | S-0-0390.0.0 |
|-----------------------------|------------|------------------------------------|--------------|
| Interpretation of bits 29-0 |            | Bit 31-30                          | S-0-0390.0.0 |
| 🗛 Online                    | 0x00       | manufacturer specific status codes |              |
| source type                 |            | Bit 29-24                          | S-0-0390.0.0 |
| 🔍 🗛 Online                  | 0x01       | FSP IO                             |              |
| - class                     |            | Bit 19-16                          | S-0-0390.0.0 |
| 🛛 🔷 Online                  | 0x0E       | Warning (C2D)                      |              |
| Status Code                 |            | Bit 15-0                           | S-0-0390.0.0 |
| Online                      | 0x001C     | manufacturer specific code         |              |

Abbildung 31: Diagnostic Number bei Warning

| Bit   | Element                      | Wert   | Bedeutung                                                                                   |
|-------|------------------------------|--------|---------------------------------------------------------------------------------------------|
| 31 30 | Interpretation der Bits 29 0 | 0x00   | Bits 2916 (Source Type und<br>Diagnosis Class) sind Sercos-<br>spezifisch definiert.        |
|       |                              |        | Bits 150 (Status Code) sind<br>Hersteller-spezifisch definiert.                             |
| 29 24 | Source Type                  | 0x01   | FSP IO (weitere Details in IO<br>Diagnostic Message ersichtlich)                            |
| 23 20 | Reserviert                   | -      | -                                                                                           |
| 19 16 | Diagnosis Class              | 0x0E   | Warning (C2D)                                                                               |
| 15 0  | Status Code                  | 0x001C | SWD-spezifischer Diagnose-Code des betroffenen Geräts:                                      |
|       |                              |        | "No sensor connected to connector<br>X2"<br>(siehe Dokumentation des<br>betroffenen Geräts) |

Tabelle 26: Codierung Diagnostic Number bei Warning

#### S-0-0095.0.0 (Diagnostic Message)

| Diagnostic message SmartWire-DT specific diagnosis S-0-0095. | Diagnostic message | SmartWire-DT specific diagnosis | S-0-0095.0.0 |
|--------------------------------------------------------------|--------------------|---------------------------------|--------------|
|--------------------------------------------------------------|--------------------|---------------------------------|--------------|

Abbildung 32: Diagnostic Message bei Warning

#### S-0-1500.0.32 (IO Diagnostic Message)

Öffnen Sie den Parametereditor, geben Sie die IDN S-0-1500.0.32 ein und drücken Sie anschließend die Enter-Taste.

| Parametereditor - EU5C_SWD_SERCOS |                                      |  |  |  |  |
|-----------------------------------|--------------------------------------|--|--|--|--|
| IDN S-0                           | 0-1500.0.32 🔹 🕄 🕲 🕐 🖺 🗏 🗏 🖉          |  |  |  |  |
| 1-                                | EU5C_SWD_SERCOS (EU5) 🌺 🔜 🐺 🌋 Online |  |  |  |  |
| Name                              | IO Diagnostic Message                |  |  |  |  |
| Status                            | Status OK                            |  |  |  |  |
| Min                               | Min                                  |  |  |  |  |
| Max                               | Max                                  |  |  |  |  |
| Wert                              | Wert 0x8E001C05E3040000              |  |  |  |  |
|                                   |                                      |  |  |  |  |
|                                   |                                      |  |  |  |  |
|                                   |                                      |  |  |  |  |
|                                   |                                      |  |  |  |  |
|                                   |                                      |  |  |  |  |

Abbildung 33: IO Diagnostic Message bei Warning

| Bit   | Element                                       | Wert   | Bedeutung                                                                                |
|-------|-----------------------------------------------|--------|------------------------------------------------------------------------------------------|
| 63    | Interpretation des Status<br>Code (Bits 5540) | 1      | Status Code ist Hersteller-spezifisch definiert                                          |
| 62 60 | Reserviert                                    | -      | -                                                                                        |
| 59 56 | Diagnosis Class                               | 0x0E   | Warning (C2D)                                                                            |
| 55 40 | Status Code                                   | 0x001C | SWD-spezifischer Diagnose-Code des<br>betroffenen Geräts:                                |
|       |                                               |        | "No sensor connected to connector X2"<br>(siehe Dokumentation des betroffenen<br>Geräts) |
| 39 24 | Number of IO Function<br>Group                | 0x05E3 | 1507 Complex Protocol                                                                    |
| 23 16 | Slot Number                                   | 0x04   | Adresse des betroffenen SWD-<br>Teilnehmers (4)                                          |
| 15 8  | Sub Bus Slave Index                           | 0x00   | -                                                                                        |
| 7 0   | Channel Number                                | 0x00   | -                                                                                        |

Tabelle 27: Codierung IO Diagnostic Message bei Warning

# 11.3 Vom Gateway generierte Meldungen (Diagnosis Class = Error)

### 11.3.1 Übersicht "Error"

Alle "kommunikationsrelevanten" Diagnosen werden in der IDN S-0-0390.0.0 (Diagnostic Number) im Element Diagnosis Class als Error (Bits 19...16 =  $0 \times 0F$ ) gemeldet.

Hierzu gehören u. a. Konfigurationsfehler, SmartWire-DT-Netzwerkfehler und interne Fehler des Gateways.

Dabei enthält das Element **Status Code** den relevanten Diagnose-Code, die IDN S-0-0095.0.0 (Diagnostic Message) enthält die dazugehörige Fehlerursache im Klartext.

Hängt der Fehler mit einem bestimmten SmartWire-DT-Teilnehmer zusammen (z. B. wenn ein als notwendig definierter SWD-Teilnehmer im SWD-Netzwerk fehlt), wird dessen Adresse in der IDN S-0-1500.0.32 (IO Diagnostic Message) im Element **Slot Number** (Bits 23 ... 16) gemeldet.

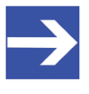

#### Hinweis:

Diagnosemeldungen der Klasse **Error** benötigen eine Bestätigung seitens des Sercos-Masters. Ist der diagnostizierte Zustand nicht mehr vorhanden, wird die entsprechende Meldung erst dann aus den IDNs gelöscht, wenn der Master sie quittiert hat.

Die folgende Tabelle zeigt die Diagnose-Codes des Gateways, die im Element Status Code der IDNs s-0-0390.0.0 und s-0-1500.0.32 angezeigt werden können, sowie den dazugehörigen Text in der IDN s-0-0095.0.0 (Diagnostic Message):

| Status Code | Diagnostic Message                           | Bedeutung                                                     |
|-------------|----------------------------------------------|---------------------------------------------------------------|
| 0x0001      | Internal error                               | Interner Fehler bei einem SWD-Teilnehmer                      |
| 0x0002      | Error loading target configuration           | Fehler beim Laden der SWD-Soll-<br>Konfiguration              |
| 0x0003      | Error checking target configuration          | Fehler beim Überprüfen der SWD-Soll-<br>Konfiguration         |
| 0x0004      | Error saving target configuration            | Fehler beim Speichern der SWD-Soll-<br>Konfiguration          |
| 0x0005      | Error checking project<br>configuration      | Fehler beim Überprüfen der SWD-Projekt-<br>Konfiguration      |
| 0x0006      | No SmartWire-DT<br>modules detected          | Keine SWD-Teilnehmer erkannt                                  |
| 0x0007      | Unsupported SmartWire-<br>DT module detected | Unbekanntes SWD-Modul gefunden                                |
| 0x0008      | Max SmartWire-DT modules exceeded            | Maximale Anzahl der SWD-Teilnehmer<br>überschritten           |
| 0x0009      | IO data timeout                              | Fehler bei der Zeitüberwachung des SWD-IO-<br>Datenaustauschs |
| 0x000A      | Error checking ASIC<br>Watchdog              | Fehler beim ASIC Kommunikation-Watchdog                       |
| 0x000B      | Mandatory SmartWire-DT module missing        | Notwendiger SWD-Teilnehmer fehlt                              |
| 0x000C      | Optional SmartWire-DT module missing         | Optionaler SWD-Teilnehmer fehlt                               |

Tabelle 28: Diagnose-Codes des Gateways

#### 11.3.2 Beispiel "Error"

Der Ausfall eines notwendigen SmartWire-DT-Teilnehmers (in diesem Beispiel Teilnehmer Nr. 2 im SmartWire-DT-Netzwerk) stellt sich in der Diagnose im Engineering Tool IndraWorks<sup>®</sup> ML 14V10 P2 folgendermaßen dar:

Doppelklicken Sie das Gateway im Projektexplorer und wählen Sie anschließend das Register Status.

#### S-0-0390.0.0 (Diagnostic Number)

| Diagnostic number           | 0x010F000B |                                    | S-0-0390.0.0 |
|-----------------------------|------------|------------------------------------|--------------|
| Interpretation of bits 29-0 |            | Bit 31-30                          | S-0-0390.0.0 |
| 🗤 🗛 Online                  | 0x00       | manufacturer specific status codes |              |
| source type                 |            | Bit 29-24                          | S-0-0390.0.0 |
| 🔍 🗛 Online                  | 0x01       | FSP IO                             |              |
| class                       |            | Bit 19-16                          | S-0-0390.0.0 |
| 🗤 🗛 Online                  | 0x0F       | Error (C1D)                        |              |
| Status Code                 |            | Bit 15-0                           | S-0-0390.0.0 |
| 🗤 🗛 Online                  | 0x000B     | manufacturer specific code         |              |

Abbildung 34: Diagnostic Number bei Error

| Bit   | Element                                                                                       | Wert   | Bedeutung                                                                                                   |
|-------|-----------------------------------------------------------------------------------------------|--------|----------------------------------------------------------------------------------------------------|
| 31 30 | Interpretation der Bits 29 0<br>(Interpretation der Hersteller-<br>spezifischen Status Codes) | 0x00   | Bits 2916 (Source Type und<br>Diagnosis Class) sind Sercos-<br>spezifisch definiert.                        |
|       |                                                                                               |        | Bits 150 (Status Code) sind<br>Hersteller-spezifisch definiert.                                             |
| 29 24 | Source Type                                                                                   | 0x01   | FSP IO (weitere Details in IO<br>Diagnostic Message ersichtlich)                                            |
| 23 20 | Reserviert                                                                                    | -      | -                                                                                                    |
| 19 16 | Diagnosis Class                                                                               | 0x0F   | Error (C1D)                                                                                                 |
| 15 0  | Status Code                                                                                   | 0x000B | Gateway-spezifischer Diagnose-<br>Code:                                                                     |
|       |                                                                                               |        | "Mandatory SmartWire-DT<br>module missing"<br>(siehe Tabelle <i>Diagnose-Codes</i><br><i>des Gateways</i> ) |

Tabelle 29: Codierung Diagnostic Number bei Error

#### S-0-0095.0.0 (Diagnostic Message)

| D | iagnostic message | Mandatory SmartWire-DT module missing |
|---|-------------------|---------------------------------------|

Abbildung 35: Diagnostic Message bei Error

S-0-0095.0.0

#### S-0-1500.0.32 (IO Diagnostic Message)

Öffnen Sie den Parametereditor, geben Sie die IDN S-0-1500.0.32 ein und drücken Sie anschließend die Enter-Taste.

| Parametereditor - EU5C_SWD_SERCOS          |  |  |  |  |  |
|--------------------------------------------|--|--|--|--|--|
| IDN 5-0-1500.0.32 - 🕄 🥑 🖺 🗏 层 📓            |  |  |  |  |  |
| 🗃 1 - EU5C_SWD_SERCOS (EU5) 🌺 🐹 🐺 🦉 Online |  |  |  |  |  |
| Name IO Diagnostic Message                 |  |  |  |  |  |
| Status OK                                  |  |  |  |  |  |
| Min                                        |  |  |  |  |  |
| Max                                        |  |  |  |  |  |
| Wert 0x8F000B05E3020000                    |  |  |  |  |  |
|                                            |  |  |  |  |  |
|                                            |  |  |  |  |  |
|                                            |  |  |  |  |  |
|                                            |  |  |  |  |  |
|                                            |  |  |  |  |  |

Abbildung 36: IO Diagnostic Message bei Error

| Bit   | Element                                       | Wert   | Bedeutung                                                                                                    |
|-------|-----------------------------------------------|--------|----------------------------------------------------------------------------------------------------|
| 63    | Interpretation des Status<br>Code (Bits 5540) | 1      | Status Code ist Hersteller-spezifisch<br>definiert                                                                                                    |
| 62 60 | Reserviert                                    | -      | -                                                                                                    |
| 59 56 | Diagnosis Class                               | 0x0F   | Error (C1D)                                                                                                    |
| 55 40 | Status Code                                   | 0x000B | Gateway-spezifischer Diagnose-Code:                                                                                                    |
|       |                                               |        | "Mandatory SmartWire-DT module<br>missing"<br>(siehe Tabelle <i>Diagnose-Codes des</i><br><i>Gateways</i> in Abschnitt <i>Übersicht</i><br>" <i>Error"</i> [▶ Seite 70]) |
| 39 24 | Number of IO Function<br>Group                | 0x05E3 | 1507 Complex Protocol                                                                                                    |
| 23 16 | Slot Number                                   | 0x02   | Adresse des betroffenen SWD-<br>Teilnehmers (2)                                                                                                    |
| 15 8  | Sub Bus Slave Index                           | 0x00   | -                                                                                                    |
| 7 0   | Channel Number                                | 0x00   | -                                                                                                    |

Tabelle 30: Codierung IO Diagnostic Message bei Error
## 12 IP-Adresse des Gateways ändern

### 12.1 Übersicht

Im Auslieferungszustand hat das EU5C-SWD-SERCOS Gateway folgende IP-Netzwerkeinstellungen:

- IP-Adresse: 192.168.0.1
- Netzwerkmaske: 255.255.255.0
- Gateway-Adresse (Router): 192.168.0.100

Sie können die IP-Netzwerkeinstellungen des Gateways ändern und eine IP-Adresse einstellen, die in Ihr Firmen-Netzwerk passt – beispielsweise um eine Firmware-Aktualisierung über die Web-Schnittstelle des Gateways vornehmen zu können (siehe hierzu auch Abschnitt *Firmware über die Web-Schnittstelle des Gateways aktualisieren* [> Seite 79]).

Zum Ändern der IP-Netzwerkeinstellungen können Sie folgende Sercos-Parameter nutzen:

- Ändern der IP-Adresse: IDN S-0-1020.0.0
- Ändern der Netzwerkmaske: IDN S-0-1021.0.0
- Ändern der Gateway-Adresse (Router): IDN S-0-1022.0.0
- "Procedure Command" zur Aktivierung der neuen Einstellungen: IDN S-0-1048.0.0

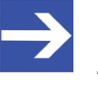

#### Hinweis:

Zum Ändern der IP-Einstellungen muss sich das Gateway in der Kommunikationsphase 2 (CP2) befinden.

Die neuen Einstellungen können Sie anschließend mit den folgenden IDNs überprüfen:

- Lesen der IP-Adresse: IDN S-0-1020.0.1
- Lesen der Netzwerkmaske: IDN S-0-1021.0.1
- Lesen der Gateway-Adresse (Router): IDN S-0-1022.0.1

### 12.2 Beispiel: IP-Adresse des Gateways in IndraWorks ändern

Die folgende Schrittanleitung zeigt das Ändern der IP-Netzwerkeinstellungen des Gateways mit dem Engineering Tool IndraWorks<sup>®</sup> ML 14V10 P2.

#### Voraussetzungen

- Sie sind über IndraWorks mit der Sercos-Steuerung bzw. dem Sercos-Master verbunden und eingeloggt.
- Das Gateway ist mit der Sercos-Steuerung bzw. dem Sercos-Master verbunden und befindet sich in der Kommunikationsphase 2 (CP2)

#### Schrittanleitung

- 1. Parametereditor öffnen.
  - Markieren Sie das Gateway im Projektexplorer und klicken Sie das Parametereditor-Symbol n der Symbolleiste.

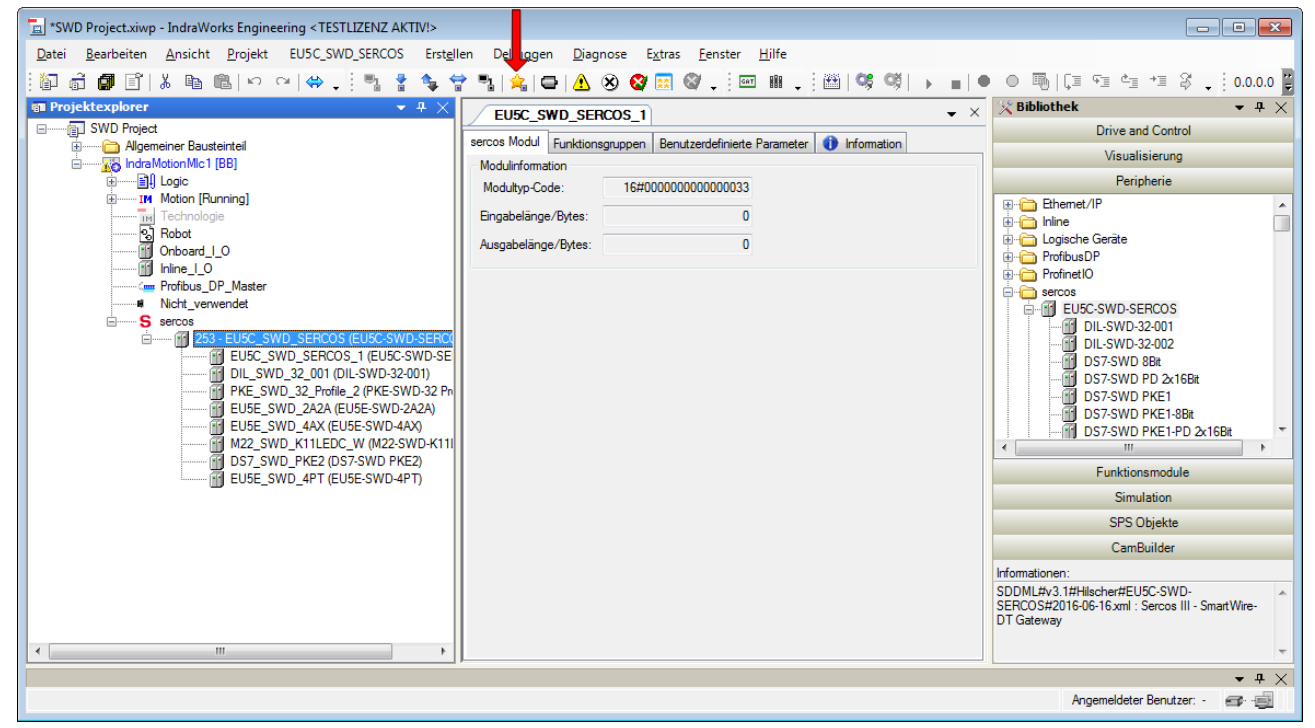

Abbildung 37: Parametereditor öffnen

Դ Der Parametereditor öffnet sich.

- Geben Sie in das Feld IDN die IDN s-0-1020.0.0 ein und drücken Sie die Enter-Taste.
- Geben Sie anschließend in die Felder 0 bis 3 die neue IP-Adresse ein und drücken Sie die Enter-Taste:

| Parametered | litor - EU5C_SWD_SERCOS            |
|-------------|------------------------------------|
| IDN 5-0-10  | 020.0.0 🔶 🔹 🕃 🛃 🖬                  |
| 🕤 1 - EUS   | SC_SWD_SERCOS (EU5) 🌺 🔜 🛒 🦉 Online |
| Name        | IP Address                         |
| Status      | ОК                                 |
| Min / Max   | /                                  |
| Elemente    | Akt: 4 Max: 4                      |
| 0           | 192 🛑                              |
| 1           | 168 🔶                              |
| 2           | 100 +                              |
| 3           | 1 +                                |
|             |                                    |
| L           |                                    |
|             |                                    |

Abbildung 38: IP-Adresse in Parametereditor ändern

- 3. Netzwerkmaske ändern.
  - Geben Sie in das Feld IDN die IDN s-0-1021.0.0 ein und drücken Sie die Enter-Taste.
  - Geben Sie anschließend in die Felder 0 bis 3 die neue Netzwerkmaske ein und drücken Sie die Enter-Taste:

| Parametered | ditor - EU5C_SWD_SERCOS            |
|-------------|------------------------------------|
| IDN 5-0-10  | 021.0.0 🔶 🔹 🕲 🕲 🖺 🖶 😾 🗹            |
| 👔 1 - EUS   | 5C_SWD_SERCOS (EU5) 🌺 🔜 🛒 🦉 Online |
| Name        | Subnet Mask                        |
| Status      | ОК                                 |
| Min / Max   | /                                  |
| Elemente    | Akt: 4 Max: 4                      |
| 0           | 255 +                              |
| 1           | 255                                |
| 2           | 255 +                              |
| 3           | 0 +                                |
|             |                                    |
|             |                                    |
|             |                                    |

Abbildung 39: Netzwerkmaske in Parametereditor ändern

- 4. Gateway-Adresse (Router) ändern.
  - Geben Sie in das Feld IDN die IDN s-0-1022.0.0 ein und drücken Sie die Enter-Taste.
  - Geben Sie anschließend in die Felder 0 bis 3 die neue Gateway-Adresse (Router) ein und drücken Sie die Enter-Taste:

| Parametered | litor - EU5C_SWD_SERCOS            |
|-------------|------------------------------------|
| IDN 5-0-10  | 022.0.0 🔶 🔹 🕄 😫 😾                  |
| 🔐 1 - EU5   | SC_SWD_SERCOS (EU5) 🌺 🔜 🛒 🦉 Online |
| Name        | Gateway address                    |
| Status      | ОК                                 |
| Min / Max   | /                                  |
| Elemente    | Akt: 4 Max: 4                      |
| 0           | 0 +                                |
| 1           | 0 +                                |
| 2           | 0 +                                |
| 3           | 0 +                                |
|             |                                    |
| L           |                                    |
|             |                                    |

Abbildung 40: Router-Adresse in Parametereditor ändern

- 5. Neue Netzwerk-Einstellungen aktivieren.
  - Geben Sie in das Feld IDN die IDN s-0-1048.0.0 ein und drücken Sie die Enter-Taste.
  - Ersetzen Sie anschließend im Feld Wert die letzten beiden Stellen mit dem Wert 11.
  - Drücken Sie anschließend die Enter-Taste um die neuen Einstellungen auf dem Gateway per Procedure Command zu aktivieren.

| Paramet | ereditor - EU5C_SWD_SERCOS           |  |  |  |  |  |  |
|---------|--------------------------------------|--|--|--|--|--|--|
| IDN S-  | 0-1048.0.0 🔶 🔻 🕲 🕲 🎇 🛃 🗟             |  |  |  |  |  |  |
| 1 -     | EU5C_SWD_SERCOS (EU5) 🌺 📰 🐺 🦉 Online |  |  |  |  |  |  |
| Name    | Activate network settings            |  |  |  |  |  |  |
| Status  | Kommandoausführung erfolgreich       |  |  |  |  |  |  |
| Min     |                                      |  |  |  |  |  |  |
| Max     | -                                    |  |  |  |  |  |  |
| Wert    | 060000.0000.0011                     |  |  |  |  |  |  |
|         |                                      |  |  |  |  |  |  |
|         |                                      |  |  |  |  |  |  |

Abbildung 41: Neue Netzwerk-Einstellungen aktivieren

- 6. Neue Netzwerk-Einstellungen prüfen.
  - Die neuen Einstellungen können Sie aus den IDNs S-0-1020.0.1 (IP-Adresse), S-0-1021.0.1 (Netzwerkmaske) und S-0-1022.0.1 (Gateway [Router]-Adresse) auslesen:

| Parametered | ditor - EU5C_SWD_SERCOS            |
|-------------|------------------------------------|
| IDN 5-0-10  | 020.0.1 🔹 🕲 🕐 🖹 🖶 🗮 🛃 🛃            |
| 1 - EUS     | 5C_SWD_SERCOS (EU5) 🌺 📰 🕵 🦉 Online |
| Name        | Current IP address                 |
| Status      | ОК                                 |
| Min / Max   | /                                  |
| Elemente    | Akt: 4 Max: 4                      |
| 0           | 192                                |
| 1           | 168                                |
| 2           | 100                                |
| 3           | 1                                  |
|             |                                    |
| l           |                                    |
|             | .::                                |

Abbildung 42: Netzwerk-Einstellungen prüfen

## 13 Firmware aktualisieren

### 13.1 Übersicht

Im Auslieferungszustand des EU5C-SWD-SERCOS Gateways ist bereits die passende Firmware geladen. Die Version der geladenen Firmware können Sie dem Typenschild entnehmen. Bei Bedarf kann die Geräte-Firmware ohne großen Aufwand über die Ethernet-Schnittstelle des Gateways aktualisiert werden. Dabei wird die alte Firmware im Gateway überschrieben; die im Gateway gespeicherten Projekt- und Soll-Konfigurationen bleiben dagegen erhalten.

Beachten Sie, dass das Gateway für ein Firmware-Update per Ethernet an das SmartWire-DT-Netzwerk angeschlossen sein und eine gültige SmartWire-DT-Konfiguration enthalten muss (SWD-LED am Gerät zeigt grünes Dauerleuchten), ansonsten wird das Gateway seine Ethernet-Schnittstellen (PHYs) nicht aktivieren.

### ACHTUNG

## Geräteschaden durch Unterbrechung der Spannungsversorgung während des Firmware-Updates

Unterbrechen Sie keinesfalls die Spannungsversorgung des Gateways während der Aktualisierung der Firmware. Wenn der Strom zum Zeitpunkt eines Schreibprozesses im Dateisystem ausfällt, kann dies eine Schädigung des Gerätes zur Folge haben.

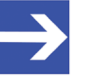

#### Hinweis:

Im Falle einer beschädigten oder fehlenden Firmware (erkennbar an einer grün leuchtenden **POW**-LED) kann der in diesem Kapitel beschriebene "reguläre" Firmware-Update-Vorgang nicht durchgeführt werden. In einem solchen Fall müssen Sie vorgehen wie im Kapitel *Firmware-Recovery per HTTP* [> Seite 83] beschrieben.

Es gibt zwei Wege, die Firmware zu aktualisieren:

#### Firmware-Update über die Web-Schnittstelle des Gateways

Dank des integrierten WebServers können Sie die Firmware bei Bedarf bequem über die Ethernet-Schnittstelle des Gateways mittels HTTP aktualisieren. Dazu benötigen Sie lediglich einen PC mit Standard-Webbrowser, der über das Ethernet-Netzwerk mit dem Gateway verbunden ist. Per Eingabe der IP-Adresse 192.168.0.1 (dies ist die Default-IP-Adresse des Gateways) in die Adresszeile Ihres Browsers können Sie sich mit der Web-Schnittstelle verbinden und von dort zur Firmware-Update-Seite des Gateways navigieren.

Eine Schrittanleitung hierzu finden Sie im Abschnitt *Firmware über die Web-Schnittstelle des Gateways aktualisieren* [ Seite 79]. Eine Anleitung, wie Sie die IP-Adresse des Gateways ändern können, finden Sie in Abschnitt *IP-Adresse des Gateways ändern* [ Seite 73]. Alternativ können Sie die Firmware über die Ethernet-Schnittstelle des Gateways auch mittels TFTP (Trivial File Transfer Protocol) aktualisieren. Dazu benötigen Sie einen PC mit TFTP-Client-Programm (z. B. *Tftpd64*), das über das Ethernet-Netzwerk mit dem Gateway verbunden ist.

In dem TFTP-Client auf Ihrem PC müssen Sie für das Gateway (das als TFTP-Server fungiert) folgende Parameter einstellen:

IP-Adresse des Gateways: 192.168.0.1 TFTP-Port: 69 Local File: E030J0U0.nxf Remote File: E030J0U0.nxf

Die Firmware-Aktualisierung mittels TFTP wird hier nicht beschrieben, konsultieren Sie hierzu gegebenenfalls die Dokumentation Ihres TFTP-Programms.

# 13.2 Firmware über die Web-Schnittstelle des Gateways aktualisieren

#### Voraussetzungen

- Das Gateway wird mit Spannung versorgt.
- Das Gateway ist an das SmartWire-DT-Netzwerk angeschlossen.
- Das Gateway enthält eine gültige SmartWire-DT-Konfiguration. Die SWD-LED am Gerät zeigt grünes Dauerleuchten (siehe Position (4) in Abschnitt *Positionen der LEDs* [▶ Seite 26]).
- Sie verfügen über einen PC mit Webbrowser und Verbindung zu einem IP-Netzwerk.
- Das Gateway ist über seine Ethernet-Schnittstelle mit dem gleichen IP-Netzwerk wie der PC verbunden.
- Sie haben Zugriff auf die SmartWire-DT Gateway Solutions DVD bzw. auf die Firmware-Datei f
  ür das EU5C-SWD-SERCOS Gateway (E030J0U0.nxf).

#### Schrittanleitung

- 1. Webseite für Firmware-Update öffnen.
  - > Starten Sie den Webbrowser auf Ihrem Konfigurations-PC.
  - Geben Sie in die Adresszeile des Browsers die URL des Gateways ein: http://192.168.0.1

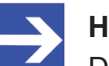

#### Hinweis:

Dies ist die Default-IP-Adresse des Gateways. Eine Anleitung, wie Sie eine IP-Adresse einstellen können, die zu Ihrem Firmen-Netzwerk passt, finden Sie in Abschnitt *IP-Adresse des Gateways ändern* [▶ Seite 73].

- ✤ Die Startseite des WebServers öffnet sich.
- > Wählen Sie in der Kopfzeile den Link Firmware Update.

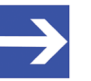

Sie können die Webseite für das Firmware-Update auch direkt öffnen, indem Sie in die Adresszeile des Browsers die URL http://192.168.0.1/fwupdate eingeben.

✤ Anschließend öffnet sich folgende Webseite:

#### Firmware Identification

| Channel | Name         | Version | Date     |
|---------|--------------|---------|----------|
| 0       | E030J0U0.nxf | 1.0.0.0 | 8.8.2016 |

#### Firmware Update

Choose the new firmware file (.nxf) you want to install:

Browse...

Submit your file by clicking on "transfer". The transfer will take a few seconds.

WARNING: Do not interrupt power or disconnect cable from the system while the transfer is in progress!

Transfer Cancel

Abbildung 43: Firmware Update per HTTP (Ansicht im Internet Explorer)

Im Bereich **Firmware Identification** werden die folgenden Parameter der zurzeit im Gerät geladenen Firmware angezeigt:

- Channel: Kanal (bzw. Port), in dem sich die Firmware befindet
- Name: Name der Firmware
- Version: Version der Firmware
- Date: Datum der Erstellung der Firmware

Im Bereich **Firmware Update** stehen Ihnen folgende Bedienelemente zur Verfügung:

| Bedienelement | Funktion                                            |
|---------------|-----------------------------------------------------|
| Browse        | Öffnet den Dateiauswahl-Dialog.                     |
| Transfer      | Überträgt die ausgewählte Firmware-Datei zum Gerät. |
| Cancel        | Bricht das Firmware-Update ab.                      |

Tabelle 31: Bedienelemente Firmware-Update

- 2. Neue Firmware-Datei wählen.
  - Klicken Sie die Schaltfläche Browse..., um ein Dialogfenster zur Auswahl der Firmware-Datei zu öffnen, die Sie in das Gateway laden möchten.
  - Navigieren Sie zum Speicherort der Firmware-Datei, markieren Sie die Datei und klicken Sie anschließend Öffnen.

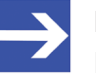

#### Hinweis:

Die Firmware-Datei für das Sercos-Gateway hat den Dateinamen E030J0U0.nxf

Pfad und Name der gewählten Datei werden neben der Schaltfläche Browse... angezeigt. 3. Firmware-Datei in das Gateway laden.

### ACHTUNG

## Geräteschaden durch Unterbrechung der Spannungsversorgung während des Firmware-Updates!

Unterbrechen Sie keinesfalls die Spannungsversorgung des Gateways während der Aktualisierung der Firmware. Wenn der Strom zum Zeitpunkt eines Schreibprozesses im Dateisystem ausfällt, kann dies eine Schädigung des Gerätes zur Folge haben.

- Klicken Sie die Schaltfläche Transfer, um die neue Firmware-Datei auf das Gateway zu übertragen.
- Nach dem Start des Uploads mit der Schaltfläche Transfer wird die Validität der neuen Firmware-Datei geprüft. Wird die Datei abgelehnt, erscheint eine Fehlermeldung. Wird die Datei akzeptiert, wird die alte Firmware-Datei im Gateway mit der neuen Firmware überschrieben. Dies kann einige Sekunden dauern. Anschließend erscheint die Aufforderung, ein Reset auf dem Gateway auszuführen, um die neue Firmware zu starten.
- 4. Reset auf Gateway durchführen.
  - > Wählen Sie in der Kopfzeile den Link Reset.

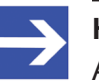

#### Hinweis:

Alternativ können Sie die Webseite für das Reset auch öffnen, indem Sie in die Adresszeile des Browsers die URL http://192.168.0.1/reset eingeben.

#### ✤ Es öffnet sich folgende Webseite:

#### Device Reset

Initiating a device reset will cause the device to reboot. A reboot will let the device **stopping all communications** immediately. Established connections will drop.

Before you initiate a reset make sure that your system is in idle state and operated under maintenance condition in order to prevent system damages.

Device parameters that have not been saved non-volatile such as a temporary IP address are getting lost during the reset.

Please confirm you want to reset the device.

Submit Cancel

Abbildung 44: Reset per HTTP (Ansicht im Internet Explorer)

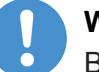

#### Wichtig:

Beachten Sie folgende Auswirkungen eines Resets:

Die Firmware wird neu gestartet und alle bestehenden Verbindungen werden unterbrochen oder führen zu einem Timeout.

Die E/A-Kommunikation am Bus wird unterbrochen.

- 5. Reset durchführen.
  - Aktivieren Sie die Checkbox vor Please confirm..., um zu bestätigen, dass Sie ein Reset durchführen möchten.

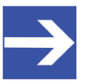

Mit der Schaltfläche **Cancel** können Sie das Häkchen aus der Checkbox vor **Please confirm...** wieder entfernen.

- Klicken Sie anschließend die Schaltfläche Submit, um das Reset durchzuführen.
- ⇒ Das Gateway führt einen Neustart mit der aktualisierten Firmware aus.

## 14 Firmware-Recovery per HTTP

### 14.1 Übersicht

Grünes Dauerleuchten der **POW** Systemstatus-LED nach einem Spannungswiederkehr am Gateway zeigt an, dass die "Backup-Firmware" des Gerätes aktiv ist (zur Position der **POW**-LED siehe Abschnitt *Positionen der LEDs* [> Seite 26]).

Das Gerät kann in diesem Fall nicht ordnungsgemäß betrieben werden, da die reguläre Firmware des Gerätes beschädigt wurde oder nicht vorhanden ist. Sie können diesen Zustand beheben, indem Sie eine neue Firmware-Datei über die Ethernet-Schnittstelle per HTTP-Protokoll in das Gerät laden. Die im Bootloader enthaltene "Backup-Firmware" enthält eine Webserver-Funktionalität, die diesen Firmware-Download relativ einfach ermöglicht.

Hierzu müssen Sie lediglich das Gateway über seine Ethernet-Schnittstelle mit einem DHCP-Server und einem Konfigurations-PC verbinden. Der DHCP-Server dient dazu, dem Gateway eine IP-Adresse zuzuweisen, über welche Sie dann anschließend von Ihrem Konfigurations-PC aus per gewöhnlichem Webbrowser auf die Download-Funktion der im Gerät laufenden Backup-Firmware zugreifen und die neue Firmware-Datei übertragen können.

Falls Sie nicht wissen, welche IP-Adresse Ihr DHCP-Server an das Gateway vergeben hat, können Sie das auf der Produkt-DVD enthaltene Hilscher **Ethernet Device Configuration** Tool auf Ihrem Konfigurations-PC verwenden, um sich die IP-Adresse des Gateways anzeigen zu lassen. (Das Tool sucht per netIDENT-Verfahren nach allen an das IP-Netzwerk angeschlossenen Hilscher-Geräten und zeigt diese mit deren IP-Adressen in einer Liste an.)

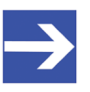

#### Hinweis:

Dieses Kapitel beschreibt, wie Sie den Download der Recovery-Firmware vornehmen. Das Einrichten und Betreiben eines DHCP-Servers ist nicht Gegenstand dieser Anleitung. Wenden Sie sich hierzu gegebenenfalls an den Administrator Ihres lokalen Firmennetzwerkes.

### 14.2 Voraussetzungen

- Das Gateway wird mit Spannung versorgt und läuft mit seiner "Backup-Firmware" (erkennbar am grünen Dauerleuchten der **POW** Systemstatus-LED)
- Das Gateway ist vom Sercos-Netzwerk getrennt
- Das Gateway ist über ein lokales Ethernet-Netzwerk mit einem aktiven DHCP-Server verbunden
- Das Gateway ist über ein lokales Ethernet-Netzwerk mit einem Konfigurations-PC verbunden, der über einen Standard-Webbrowser verfügt
- Sie haben Zugriff auf die Firmware-Datei, die Sie in das Gateway laden möchten (die Firmware-Datei finden Sie auf der SmartWire-DT Gateway Solutions Produkt-DVD im Ordner Firmware\EU5C-SWD-SERCOS\Vx.x.x.x)
- Sie kennen die IP-Adresse, die der DHCP-Server an das Gateway vergeben hat bzw. vergeben wird. Falls nicht, installieren Sie das Hilscher Ethernet Device Configuration Tool auf Ihrem Konfigurations-PC. Mit diesem Tool können Sie sich die IP-Adresse des Gateways anzeigen lassen, sofern sich der PC und das Gateway im selben lokalen Ethernet-Netzwerk befinden.
   Ein Installer für dieses Programm befindet sich auf der Produkt-DVD im Verzeichnis Software\EnDeviceCfg. (Das Programm lässt sich auch über das Menü der Produkt-DVD installieren.)

### 14.3 Schrittanleitung

- 1. Dem Gateway eine IP-Adresse per DHCP-Server zuweisen.
  - Trennen Sie das Gateway von seiner Spannungsversorgung.
  - Stecken Sie das Ethernet-Kabel des lokalen Ethernet-Netzwerkes, in dem sich ein aktiver DHCP-Server befindet, in eine der Ethernet-RJ45-Buchsen an der Vorderseite des Gateways.
  - Stellen Sie die Spannungsversorgung am Gateway wieder her.

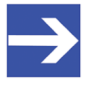

#### Hinweis:

Beachten Sie, dass die L/A LINK/Activity-LEDs der Ethernet-RJ45-Buchsen bei gestecktem Ethernet-Kabel und gleichzeitig aktiver "Backup-Firmware" aus bleiben, und zwar auch dann, wenn eine IP-Verbindung zu einem lokalen Ethernet-Netzwerk hergestellt werden konnte.

 Die im Gateway aktive Backup-Firmware sendet einen sogenannten DHCPDISCOVER-Broadcast in das Ethernet-Netzwerk, um eine IP-Adresse von einem DHCP-Server einzufordern.
 War ein DHCP-Server erreichbar, sollte das Gateway nach wenigen Sekunden eine gültige IP-Adresse erhalten haben.

- 2. Zugewiesene IP-Adresse prüfen.
  - Wählen Sie im Windows-Startmenü Ihres Konfigurations-PCs den Eintrag Alle Programme > Hilscher GmbH > Ethernet Device Configuration um das Ethernet Device Configuration Tool zu öffnen.
  - ♣ Das Ethernet Device Configuration Tool öffnet sich:

| efundene Geräte | S <u>u</u> cher | ו:         |            | nä        | thster y  | orheriger     |             |
|-----------------|-----------------|------------|------------|-----------|-----------|---------------|-------------|
| MAC Adresse     | Gerätetyp       | Gerätename | IP Adresse | Protokoll | Geräte-ID | Hersteller-ID | Geräterolle |
|                 |                 |            |            |           |           |               |             |
|                 |                 |            |            |           |           |               |             |
|                 |                 |            |            |           |           |               |             |
|                 |                 |            |            |           |           |               |             |
|                 |                 |            |            |           |           |               |             |
|                 |                 |            |            |           |           |               |             |
|                 |                 |            |            |           |           |               |             |
|                 |                 |            |            |           |           |               |             |
| •               |                 |            |            |           |           |               |             |

Abbildung 45: Ethernet Device Configuration Tool

- Klicken Sie die Schaltfläche Geräte suchen, um eine Suche nach dem Gateway innerhalb des lokalen Ethernet-Netzwerks zu starten.
- Das Tool listet alle gefundenen Hilscher-Geräte und zeigt deren IP-Adresse an:

| efundene Geräte   | Suchen:   | D                            | ächster    | vorheriger |           |                       |               |
|-------------------|-----------|------------------------------|------------|------------|-----------|-----------------------|---------------|
| MAC Adresse       | Gerätetyp | Gerätename                   | IP Adresse | Protokoll  | Geräte-ID | Hersteller-ID         | Geräterolle   |
| 00-02-A2-2D-53-98 | Backup FW | Badup FW [SN=00020001, ID=0x | 10.11.5.24 | NetIdent   |           |                       |               |
|                   |           |                              |            |            |           | Geräte <u>s</u> uchen | Konfigurieren |

Abbildung 46: Gefundenes Gateway im Ethernet Device Configuration Tool

> Notieren oder merken Sie sich die angezeigte IP-Adresse.

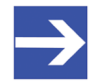

Falls die Default-IP-Adresse 0.0.0.0 angezeigt wird, bedeutet dies, dass das Gateway bislang noch keine IP-Adresse vom DHCP-Server erhalten hat. Stellen Sie sicher, dass ein DHCP-Server im gleichen Subnetz wie das Gateway aktiv ist. Trennen Sie dann das Gateway bei gestecktem Ethernet-Kabel kurzzeitig von der Spannungsversorgung und warten Sie nach dem Wiederherstellen der Spannungsversorgung einige Sekunden. Klicken Sie dann im **Ethernet Device Configuration** Tool erneut die Schaltfläche **Geräte suchen**.

- 3. Webseite für Firmware-Download öffnen.
  - Starten Sie den Webbrowser auf Ihrem Konfigurations-PC.
  - Geben Sie in die Adresszeile des Browsers die IP-Adresse des Gateways ein: http://<IP-Adresse>
  - ✤ Es öffnet sich folgende Webseite:

| -                               |                                    |                            |                  |                                 |                            |
|---------------------------------|------------------------------------|----------------------------|------------------|---------------------------------|----------------------------|
| 🧲 🔿 🏉 h                         | ttp://10.11.5.24/                  |                            |                  |                                 | タ・回く 合 会 🤃                 |
| Backup FW - F                   | irmware Upd ×                      |                            |                  |                                 |                            |
| <u>D</u> atei <u>B</u> earbeite | n <u>A</u> nsicht <u>F</u> avorite | n E <u>x</u> tras <u>?</u> |                  |                                 |                            |
| Firmware                        |                                    |                            |                  |                                 |                            |
| Firmware                        | Identification                     | 1                          |                  |                                 |                            |
| Channel                         | Name                               | Version                    | Date             |                                 |                            |
| 0                               | Backup FW                          | 1.0.1.0                    | 18.4.2011        |                                 |                            |
| Choose the                      | e new firmwar                      | e file (.nxf) y            | ou want to in    | stall:<br>Durchsuchen           |                            |
| Submit you                      | ur nie by clickli                  | ng on trans                | ier. me tran     | ster will take a few seconds.   |                            |
| WARNING                         | : Do not interr                    | upt power o                | or disconnect of | cable from the system while the | e transfer is in progress! |
| Transfer                        | Cancel                             |                            |                  |                                 |                            |
|                                 |                                    |                            |                  |                                 |                            |
|                                 |                                    |                            |                  |                                 |                            |
|                                 |                                    |                            |                  |                                 |                            |
|                                 |                                    |                            |                  |                                 |                            |
| Abbildung                       | AZ. Eirm                           | Nora Da                    | overy ner        | UTTP (Ansight im Inte           | arnet Explorer)            |

Abbildung 47: Firmware-Recovery per HTTP (Ansicht im Internet Explorer)

- 4. Firmware-Datei für Download wählen.
  - Klicken Sie die Schaltfläche Durchsuchen, um ein Dialogfenster zur Auswahl der Firmware-Datei zu öffnen, die Sie in das Gateway laden möchten.
  - Navigieren Sie zum Speicherort der Firmware-Datei, markieren Sie die Datei und klicken Sie anschließend Öffnen.

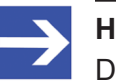

#### Hinweis:

Die Firmware-Datei für das EU5C-SWD-SERCOS-Gateway erkennen Sie am Dateinamen E030J0U0.nxf

Pfad und Name der gewählten Datei werden neben der Schaltfläche Durchsuchen angezeigt.

- 5. Firmware-Datei in das Gateway laden.
  - Klicken Sie die Schaltfläche Transfer, um die neue Firmware-Datei auf das Gateway zu übertragen.
  - Nach dem Start des Downloads mit der Schaltfläche Transfer wird die Validität der neuen Firmware-Datei geprüft. Wird die Datei abgelehnt, erscheint eine Fehlermeldung. Wird die Datei akzeptiert, erscheint nach einer kurzen Weile die Aufforderung, ein Reset auf dem Gateway ausführen, um die neue Firmware zu starten:

| (← ⊕) Ø http://10.11.5.24/                                                                  | ● ● ■ ● ● ● ● ● ● ● ● ● ● ● ● ● ● ● ● ● |
|---------------------------------------------------------------------------------------------|-----------------------------------------|
| Sackup FW - Firmware Upd ×                                                                  |                                         |
| <u>D</u> atei <u>B</u> earbeiten <u>A</u> nsicht <u>F</u> avoriten E <u>x</u> tras <u>?</u> |                                         |
| Firmware                                                                                    |                                         |
| Transfer succeeded!                                                                         |                                         |
| You should reset the device to apply the changes.                                           |                                         |
| Firmware is being restarted and connections may be interrupted or time out!                 |                                         |
| Ethernet connection may be lost if IP parameters are not stored permanently!                |                                         |
| ☑ Please confirm you want to reset the device.                                              |                                         |
| submit cancel                                                                               |                                         |
|                                                                                             |                                         |
|                                                                                             |                                         |
|                                                                                             |                                         |
|                                                                                             |                                         |
|                                                                                             |                                         |

Abbildung 48: Reset nach Firmware-Download (Ansicht im Internet Explorer)

- 6. Reset durchführen.
  - Aktivieren Sie die Checkbox vor Please confirm..., um zu bestätigen, dass Sie ein Reset durchführen möchten.

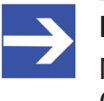

Mit der Schaltfläche **Cancel** können Sie das Häkchen aus der Checkbox vor **Please confirm...** wieder entfernen.

- Klicken Sie anschließend die Schaltfläche Submit, um das Reset durchzuführen.
- Nach erfolgreichem Reset erscheint folgende Meldung:

|                                                                                             | - • •                                   |
|---------------------------------------------------------------------------------------------|-----------------------------------------|
| ( ) ( http://10.11.5.24/reset                                                               | ● ● ■ ● ● ● ● ● ● ● ● ● ● ● ● ● ● ● ● ● |
| Backup FW - Device Reset ×                                                                  |                                         |
| <u>D</u> atei <u>B</u> earbeiten <u>A</u> nsicht <u>F</u> avoriten E <u>x</u> tras <u>?</u> |                                         |
| Device Reset                                                                                |                                         |
| The device was reset successfully.                                                          |                                         |
| All connections are closed. You should be able to reconnect in a few seconds.               |                                         |
|                                                                                             |                                         |
|                                                                                             |                                         |
|                                                                                             |                                         |
|                                                                                             |                                         |
|                                                                                             |                                         |
|                                                                                             |                                         |
|                                                                                             |                                         |
|                                                                                             |                                         |
|                                                                                             |                                         |

Abbildung 49: Reset erfolgreich (Ansicht im Internet Explorer)

⇒ Die POW Systemstatus-LED des Gateways zeigt gelbes Dauerleuchten. Die neue Firmware wurde geladen und das Gateway ist nun wieder einsatzbereit.

## 15 Technische Daten

## 15.1 Technische Daten EU5C-SWD-SERCOS Gateway

| Kategorie                                                                                                    | Parameter                                                   | Wert                                                                                  |
|----------------------------------------------------------------------------------------------------|-------------------------------------------------------------|---------------------------------------------------------------------------------------|
| Allgemeines                                                                                                    | Artikelnummer                                               | 9233.923                                                                              |
|                                                                                                    | Abmessungen<br>(B x H x T)                                  | 35 x 90 x 127 mm                                                                      |
|                                                                                                    | Gewicht                                                     | 160 g                                                                                 |
|                                                                                                    | Montage                                                     | Hutschiene 35 mm (IEC/EN 60715)                                                       |
|                                                                                                    | Einbaulage                                                  | Senkrecht                                                                             |
|                                                                                                    | Normen und Bestimmungen                                     | IEC/EN 61131-2                                                                        |
| Kategorie         Allgemeines         Mechanische         Umgebungsbedingungen         Klimatische         Umgebungsbedingungen         Elektromagnetische         Verträglichkeit (EMV) | Kommunikations-Controller                                   | netX 50 Prozessor                                                                     |
|                                                                                                    | Konfigurations- und Diagnose-<br>Schnittstelle              | Mini-USB                                                                              |
|                                                                                                    | Integrierter Speicher                                       | 8 MB SDRAM<br>4 MB serielles Flash EPROM                                              |
| Mechanische<br>Umgebungsbedingungen                                                                                                    | Schutzart<br>(IEC/EN 60529, EN50178, VBG 4)                 | IP20                                                                                  |
|                                                                                                    | Schwingungen<br>(IEC/EN 61131-2:2008)                       | Konstante Amplitude 3,5 mm: 5 – 9 Hz<br>Konstante Beschleunigung 1 g: 9 – 150 Hz      |
|                                                                                                    | Schockfestigkeit<br>(IEC/EN 60068-2-27)                     | Halbsinus 15 g/11 ms: 9 Schocks                                                       |
|                                                                                                    | Kippfallen<br>(IEC/EN 60068-2-31)                           | Fallhöhe: 50 mm                                                                       |
|                                                                                                    | Freier Fall, verpackt<br>(IEC/EN 60068-2-32)                | Fallhöhe: 1 m                                                                         |
| Klimatische<br>Umgebungsbedingungen                                                                                                    | Betriebsumgebungstemperatur<br>(IEC 60068-2)                | -25+55 °C                                                                             |
|                                                                                                    | Betauung                                                    | Durch geeignete Maßnahmen zu verhindern                                               |
|                                                                                                    | Lagerung                                                    | -40+70 °C                                                                             |
|                                                                                                    | relative Luftfeuchte, keine Betauung<br>(IEC/EN 60068-2-30) | 595 %                                                                                 |
| Elektromagnetische                                                                                                    | Verschmutzungsgrad                                          | 2                                                                                     |
| Mechanische<br>Umgebungsbedingungen<br>Klimatische<br>Umgebungsbedingungen<br>Elektromagnetische<br>Verträglichkeit (EMV)                                                                | Elektrostatische Entladung<br>(IEC/EN 61131-2:2008)         | Luftendladung (Level 3): 8 kV<br>Kontaktentladung (Level 2): 4 kV                     |
|                                                                                                    | Elektromagnetische Felder (IEC/EN<br>61131-2:2008)          | 80 – 1000 MHz: 10 V/m<br>1,4 – 2 GHz: 3 V/m<br>2 – 2,7 GHz: 1 V/m                     |
|                                                                                                    | Funkentstörung (SmartWire-DT)                               | EN 55011 Klasse A                                                                     |
|                                                                                                    | Burst<br>(IEC/EN 61131-2:2008, Level 3)                     | Versorgungsleitungen: 2 kV<br>Sercos-Busleitung: 1 kV<br>SmartWire-DT-Leitungen: 1 kV |
|                                                                                                    | Surge<br>(IEC/EN 61131-2:2008, Level 1)                     | Versorgungsleitungen: 0,5 kV<br>Sercos-Busleitung: 1 kV                               |
|                                                                                                    | Einströmung<br>(IEC/EN 61131-2:2008, Level 3)               | 0,15 – 80 MHz, 10 V, 80% AM / 1 KHz                                                   |

| Kategorie             | Parameter                                         | Wert                                                                                                    |
|-----------------------|---------------------------------------------------|----------------------------------------------------------------------------------------------------|
| Versorgungsspannung   | Bemessungsbetriebsspannung                        | 24 V DC                                                                                                    |
| U <sub>AUX</sub>      |                                                   | -15 % +20 %                                                                                                    |
|                       | Restwelligkeit der Eingangsspannung               | ≤ 5 %                                                                                                    |
|                       | Verpolungsschutz                                  | Ja                                                                                                    |
|                       | max. Strom I <sub>max</sub>                       | 3 A<br><b>Hinweis</b> : Werden Schütze mit einer<br>Gesamtstromaufnahme > 3 A angeschlossen, muss<br>ein Powerfeed-Modul EU5C-SWD-PF1/2 eingesetzt<br>werden. |
|                       | Kurzschlussfestigkeit                             | Nein, externe Absicherung FAZ Z3                                                                                                    |
|                       | Verlustleistung                                   | Typ. 1 W                                                                                                    |
|                       | Potentialtrennung                                 | Nein                                                                                                    |
|                       | Bemessungsbetriebsspannung der 24-V-DC-Teilnehmer | Typ. U <sub>AUX</sub> -0,2 V                                                                                                    |
| Versorgungsspannung   | Versorgungsspannung                               | 24 V DC                                                                                                    |
| UPOW                  | Restwelligkeit der Eingengssnennung               | < 5 %                                                                                                    |
|                       | Verpolungsschutz                                  |                                                                                                    |
|                       | Bemessungsstrom I                                 | 111 mA (hei zwei Teilnehmern)                                                                                                    |
|                       | Verlustleistung bei 24 V DC                       | 2 66 W (bei zwei Teilnehmern)                                                                                                    |
|                       | Potentialtreppung zwischen II. und                | Nein                                                                                                    |
|                       | 15-V-SmartWire-DT-<br>Versorgungsspannung         |                                                                                                    |
|                       | Überbrückung von<br>Spannungseinbrüchen           | 10 ms                                                                                                    |
|                       | Wiederholrate                                     | 1 s                                                                                                    |
|                       | Statusanzeige                                     | POW LED                                                                                                    |
| SmartWire-DT-         | Bemessungsbetriebsspannung U <sub>e</sub>         | 15 V ± 3 %                                                                                                    |
| Versorgungsspannung   | max. Strom I <sub>max</sub>                       | 0,7 A<br>Hinweis: Werden Schütze mit einer<br>Gesamtstromaufnahme > 0,7 A angeschlossen,<br>muss ein Powerfeed-Modul EU5C-SWD-PF2<br>eingesetzt werden.       |
|                       | Kurzschlussfestigkeit                             | Ja                                                                                                    |
| Anschluss             | Anschlussart                                      | Push-In-Klemmen                                                                                                    |
| Versorgungsspannungen | Eindrähtig                                        | 0,2 – 1,5 mm² (AWG 24 – 16)                                                                                                    |
|                       | feindrähtig mit Aderendhülse                      | 0,25 – 1,5 mm <sup>2</sup>                                                                                                    |
| SmartWire-DT-Netzwerk | Teilnehmertyp des Gateways                        | SmartWire-DT-Master                                                                                                    |
|                       | SmartWire-DT Master ASIC                          | SWD-80P-RS485                                                                                                    |
|                       | Anzahl der SmartWire-DT-Teilnehmer                | 99                                                                                                    |
|                       | Baudrate                                          | 125 / 250 kBd                                                                                                    |
|                       | Adresseinstellung                                 | Automatisch                                                                                                    |
|                       | Statusanzeige                                     | SmartWire-DT-Master: <b>SWD</b> LED, zweifarbig rot/<br>grün<br>Konfiguration: <b>Config</b> LED, zweifarbig rot/grün                                         |
|                       | Anschlussbuchse                                   | Stiftleiste, 8-polig                                                                                                    |
|                       | Anschlussstecker                                  | Flachstecker SWD4-8MF2                                                                                                    |

| Kategorie                | Parameter             | Wert                                                         |
|--------------------------|-----------------------|--------------------------------------------------------------|
| Ethernet Sercos-Netzwerk | Funktion des Gateways | Sercos Slave                                                 |
|                          | Baudrate              | 100 MBit/s                                                   |
|                          | Schnittstellen-Typ    | 100 BASE-TX                                                  |
|                          | Auto-Negotiation      | Unterstützt                                                  |
|                          | Auto-Crossover        | Unterstützt                                                  |
|                          | Adresseinstellung     | Über die Projekt-Konfiguration                               |
|                          | Statusanzeige         | Sercos LED: <b>S</b> ,<br>zweifarbig rot/grün (ggfs. Orange) |
|                          | Anschlussbuchse       | 2 x RJ45                                                     |
|                          | Anschlussstecker      | RJ45                                                         |
|                          | Galvanische Trennung  | Ja                                                           |

Tabelle 32: Technische Daten EU5C-SWD-SERCOS Gateway

## 15.2 Technische Daten SERCOS Slave

| Parameter                                          | Wert                                                                                                    |
|----------------------------------------------------|----------------------------------------------------------------------------------------------------|
| Maximale Anzahl zyklisch produzierter Daten        | 246 Bytes (inklusive 2 Bytes Connection Control und 2 Bytes IO Status)                                                                                                    |
| Maximale Anzahl zyklisch konsumierter<br>Daten     | 246 Bytes (inklusive 2 Bytes Connection<br>Control und 2 Bytes IO Control)                                                                                                    |
| Sercos-Adresse                                     | 1 511                                                                                                    |
| Minimale Zykluszeit                                | 250 μs (die erreichbare minimale Zykluszeit<br>hängt von der Anzahl der verwendeten Ein-<br>und Ausgangsdaten ab)                                                                                          |
| Topologie                                          | Linie und Ring                                                                                                    |
| Kommunikationsphasen                               | NRT, CP0, CP1, CP2, CP3, CP4, HP0, HP1,<br>HP2                                                                                                    |
| Verbindungen                                       | 1 Consumer Connection<br>1 Producer Connection                                                                                                    |
| Querkommunikation (CC)                             | Unterstützt                                                                                                    |
| Azyklische Kommunikation (Servicekanal)            | Lesen, schreiben und Standardkommandos                                                                                                    |
| Unterstützte Sercos-Version                        | Sercos in der dritten Generation<br>"Communication Specification"-Version 1.1.2                                                                                                    |
| Unterstützte Sercos-Kommunikationsprofile<br>(SCP) | SCP_FixCFG (Version 1 und 2)<br>SCP_HP (Version 1)<br>SCP_SysTime (Version 1)<br>SCP_Sync (Version 1 und 2)<br>SCP_NRTPC (Version 1)<br>SCP_SIP (Version 1)<br>SCP_Diag (Version 1)<br>SCP_Syc (Version 1) |
| Unterstützte generische Geräteprofile (GDP)        | GDP_Basic (Version 1)<br>GDP_PWD (Version 1)<br>GDP_DiagT (Version 1)<br>GDP_Id (Version 1)<br>GDP_Rev (Version 1)<br>GDP_RST (Version 1)                                                                  |
| Unterstützte funktionsspezifische Profile (FSP)    | FSP_IO                                                                                                    |
| Bezug auf Firmware / Stack-Version                 | V1.0.6 / V3.3                                                                                                    |

Tabelle 33: Technische Daten Sercos-Slave-Protokoll

## Abbildungsverzeichnis

| Abbildung 1:  | Datenfluss EU5C-SWD-SERCOS Gateway                    | 20 |
|---------------|-------------------------------------------------------|----|
| Abbildung 2:  | Anschlussbelegungen der Ethernet-Schnittstelle (RJ45) | 29 |
| Abbildung 3:  | Montageprinzip des Gateways                           | 32 |
| Abbildung 4:  | Spannungsversorgung Gateway                           | 35 |
| Abbildung 5:  | SmartWire-DT an Gateway anschließen                   | 36 |
| Abbildung 6:  | Sercos an Gateway anschließen                         | 37 |
| Abbildung 7:  | Dialogfenster Gerätedatenbank in IndraWorks           | 42 |
| Abbildung 8:  | Importierte SDDML-Dateien                             | 43 |
| Abbildung 9:  | Importierte SDDML-Dateien in Bibliothek               | 43 |
| Abbildung 10: | Dialogfenster Neues Projekt erstellen                 | 44 |
| Abbildung 11: | Sercos Master hinzufügen                              | 45 |
| Abbildung 12: | Wizard für Steuerung einfügen                         | 45 |
| Abbildung 13: | Gateway hinzufügen                                    | 46 |
| Abbildung 14: | Gateway als Sercos-Slave hinzugefügt                  | 47 |
| Abbildung 15: | Editorfenster für Sercos-Slave                        | 47 |
| Abbildung 16: | SmartWire-DT-Teilnehmer (Modul) hinzufügen            | 48 |
| Abbildung 17: | Koordinator-Parameter einstellen                      | 49 |
| Abbildung 18: | Werte für Koordinator-Parameter ändern                | 50 |
| Abbildung 19: | Geräte-Parameter einstellen                           | 51 |
| Abbildung 20: | Benutzerdefinierte Parameter ändern                   | 52 |
| Abbildung 21: | Abwicklung der azyklischen Kommunikation              | 55 |
| Abbildung 22: | Parametereditor öffnen                                | 57 |
| Abbildung 23: | Leseauftrag konfigurieren                             | 58 |
| Abbildung 24: | Leseauftrag aktivieren                                | 58 |
| Abbildung 25: | Ergebnis anzeigen                                     | 59 |
| Abbildung 26: | Parametereditor öffnen                                | 61 |
| Abbildung 27: | Schreibauftrag konfigurieren                          | 62 |
| Abbildung 28: | Schreibauftrag aktivieren                             | 62 |
| Abbildung 29: | Schreibergebnis anzeigen                              | 63 |
| Abbildung 30: | SmartWire-DT-spezifische Diagnose                     | 67 |
| Abbildung 31: | Diagnostic Number bei Warning                         | 68 |
| Abbildung 32: | Diagnostic Message bei Warning                        | 68 |
| Abbildung 33: | IO Diagnostic Message bei Warning                     | 69 |
| Abbildung 34: | Diagnostic Number bei Error                           | 71 |
| Abbildung 35: | Diagnostic Message bei Error                          | 71 |
| Abbildung 36: | IO Diagnostic Message bei Error                       | 72 |
| Abbildung 37: | Parametereditor öffnen                                | 74 |
| Abbildung 38: | IP-Adresse in Parametereditor ändern                  | 75 |
| Abbildung 39: | Netzwerkmaske in Parametereditor ändern               | 75 |
| Abbildung 40: | Router-Adresse in Parametereditor ändern              | 76 |

| Abbildung 41: | Neue Netzwerk-Einstellungen aktivieren                      | 76 |
|---------------|-------------------------------------------------------------|----|
| Abbildung 42: | Netzwerk-Einstellungen prüfen                               | 77 |
| Abbildung 43: | Firmware Update per HTTP (Ansicht im Internet Explorer)     | 80 |
| Abbildung 44: | Reset per HTTP (Ansicht im Internet Explorer)               | 81 |
| Abbildung 45: | Ethernet Device Configuration Tool                          | 85 |
| Abbildung 46: | Gefundenes Gateway im Ethernet Device Configuration Tool    | 85 |
| Abbildung 47: | Firmware-Recovery per HTTP (Ansicht im Internet Explorer)   | 86 |
| Abbildung 48: | Reset nach Firmware-Download (Ansicht im Internet Explorer) | 87 |
| Abbildung 49: | Reset erfolgreich (Ansicht im Internet Explorer)            | 87 |
|               |                                                             |    |

## Tabellenverzeichnis

| Tabelle 1:  | Änderungsübersicht                                                                      | 5  |
|-------------|-----------------------------------------------------------------------------------------|----|
| Tabelle 2:  | Bezug auf Hardware und Firmware                                                         | 7  |
| Tabelle 3:  | Bezug auf Softwaretools                                                                 | 7  |
| Tabelle 4:  | Bezug auf Treiber                                                                       | 7  |
| Tabelle 5:  | Verzeichnis Produkt-DVD                                                                 | 9  |
| Tabelle 6:  | Dokumentationsübersicht                                                                 | 11 |
| Tabelle 7:  | Signalwörter bei Warnung vor Personenschaden                                            | 19 |
| Tabelle 8:  | Piktogramme bei Warnung vor Personenschaden                                             | 19 |
| Tabelle 9:  | Signalwörter bei Warnung vor Sachschaden                                                | 19 |
| Tabelle 10: | Piktogramme bei Warnung vor Sachschaden                                                 | 19 |
| Tabelle 11: | Frontansicht EU5C-SWD-SERCOS Gateway                                                    | 25 |
| Tabelle 12: | LEDs EU5C-SWD-SERCOS Gateway                                                            | 26 |
| Tabelle 13: | Beschreibung der LEDs der Gateway-Funktionen                                            | 26 |
| Tabelle 14: | LED-Zustände für das Sercos Slave-Protokoll                                             | 28 |
| Tabelle 15: | Anschlussbelegung der Ethernet-Schnittstelle (RJ45) an Kanal 0 und Kanal 1              | 29 |
| Tabelle 16: | Typenschild EU5C-SWD-SERCOS Gateway                                                     | 29 |
| Tabelle 17: | Schnelleinstieg                                                                         | 30 |
| Tabelle 18: | Koordinator-Parameter                                                                   | 50 |
| Tabelle 19: | Einstellbare Geräte-Optionen und Parameter von SWD-Teilnehmern (Beispiel EU5C-SWD-2A2A) | 53 |
| Tabelle 20: | Inhalt der IDN P-0-2000.x.1 für Leseauftrag                                             | 56 |
| Tabelle 21: | Inhalt der IDN P-0-2000.x.2                                                             | 56 |
| Tabelle 22: | Inhalt der IDN P-0-2000.[x].1 für Schreibauftrag                                        | 60 |
| Tabelle 23: | Inhalt der IDN P-0-2000.[x].2                                                           | 60 |
| Tabelle 24: | Codierung Diagnostic Number                                                             | 64 |
| Tabelle 25: | Codierung IO Diagnostic Message                                                         | 65 |
| Tabelle 26: | Codierung Diagnostic Number bei Warning                                                 | 68 |
| Tabelle 27: | Codierung IO Diagnostic Message bei Warning                                             | 69 |
| Tabelle 28: | Diagnose-Codes des Gateways                                                             | 70 |
| Tabelle 29: | Codierung Diagnostic Number bei Error                                                   | 71 |
| Tabelle 30: | Codierung IO Diagnostic Message bei Error                                               | 72 |
| Tabelle 31: | Bedienelemente Firmware-Update                                                          | 80 |
| Tabelle 32: | Technische Daten EU5C-SWD-SERCOS Gateway                                                | 89 |
|             |                                                                                         |    |

## Kontakte

#### HAUPTSITZ

#### Deutschland

Hilscher Gesellschaft für Systemautomation mbH Rheinstrasse 15 65795 Hattersheim Telefon: +49 (0) 6190 9907-0 Fax: +49 (0) 6190 9907-50 E-Mail: info@hilscher.com

#### Support

Telefon: +49 (0) 6190 9907-99 E-Mail: <u>de.support@hilscher.com</u>

#### NIEDERLASSUNGEN

#### China

Hilscher Systemautomation (Shanghai) Co. Ltd. 200010 Shanghai Telefon: +86 (0) 21-6355-5161 E-Mail: <u>info@hilscher.cn</u>

#### Support

Telefon: +86 (0) 21-6355-5161 E-Mail: <u>cn.support@hilscher.com</u>

#### Frankreich

Hilscher France S.a.r.l. 69500 Bron Telefon: +33 (0) 4 72 37 98 40 E-Mail: info@hilscher.fr

#### Support

Telefon: +33 (0) 4 72 37 98 40 E-Mail: <u>fr.support@hilscher.com</u>

#### Indien

Hilscher India Pvt. Ltd. Pune, Delhi, Mumbai Telefon: +91 8888 750 777 E-Mail: <u>info@hilscher.in</u>

#### Italien

Hilscher Italia S.r.l. 20090 Vimodrone (MI) Telefon: +39 02 25007068 E-Mail: info@hilscher.it

#### Support

Telefon: +39 02 25007068 E-Mail: <u>it.support@hilscher.com</u>

#### Japan

Hilscher Japan KK Tokyo, 160-0022 Telefon: +81 (0) 3-5362-0521 E-Mail: info@hilscher.jp

#### Support

Telefon: +81 (0) 3-5362-0521 E-Mail: jp.support@hilscher.com

#### Korea

Hilscher Korea Inc. Seongnam, Gyeonggi, 463-400 Telefon: +82 (0) 31-789-3715 E-Mail: <u>info@hilscher.kr</u>

#### Schweiz

Hilscher Swiss GmbH 4500 Solothurn Telefon: +41 (0) 32 623 6633 E-Mail: <u>info@hilscher.ch</u>

#### Support

Telefon: +49 (0) 6190 9907-99 E-Mail: <u>ch.support@hilscher.com</u>

#### USA

Hilscher North America, Inc. Lisle, IL 60532 Telefon: +1 630-505-5301 E-Mail: info@hilscher.us

Support Telefon: +1 630-505-5301 E-Mail: <u>us.support@hilscher.com</u>